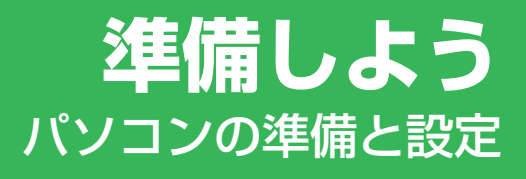

|          | 1章 | <b>パソコンの準備</b><br>-セットアップ-                    | 11  |
|----------|----|-----------------------------------------------|-----|
|          | 2章 | 買い替えのお客様へ                                     | 47  |
|          | 3章 | インターネットを<br>快適に利用するために<br>ーウイルスチェック/セキュリティ対策- | 53  |
| $\frown$ | 4章 | <b>大切なデータを失わないために</b><br>ーバックアップー             | 67  |
|          | 5章 | <b>買ったときの状態に戻すには</b><br>リカバリ-                 | 91  |
| FO       | 6章 | お客様登録と<br>廃棄/譲渡について                           | 117 |
|          |    |                                               |     |
| T.       |    | Ly Ly                                         |     |
|          |    | B                                             |     |
|          |    |                                               |     |

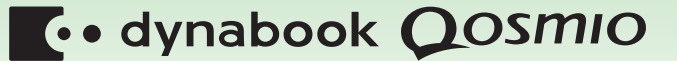

# もくじ

| もくじ  | <br> | <br> | <br> | • | • | <br>• | • |  | • | • | <br> | • | • | • • | <br>• | • | • | • | • | • | <br> | 1 |
|------|------|------|------|---|---|-------|---|--|---|---|------|---|---|-----|-------|---|---|---|---|---|------|---|
| はじめに | <br> | <br> | <br> | • | • | <br>• | • |  | • | • | <br> | • | • | • • | <br>• | • | • | • | • | • | <br> | 4 |

# 1章 パソコンの準備 – セットアップー ......11

| 使う前に確認する......................   | 12                                                                                                    |
|----------------------------------|----------------------------------------------------------------------------------------------------|
| 最適な場所で使う                         | 13                                                                                                    |
| Windowsを使えるようにする - Windowsセットアップ | 14                                                                                                    |
| 使い終わりと使いはじめ                      | 34                                                                                                    |
| 1 電源を切る                          | 34                                                                                                    |
| <b>2</b> スリープにする                 | 35                                                                                                    |
| 3 電源を入れる                         | 40                                                                                                    |
| ニュアルで見るパソコンの使いかた                 | 42                                                                                                    |
| 1 本製品に付属しているシート・冊子マニュアル          | 42                                                                                                    |
| 2 パソコンで見るマニュアル                   | 44                                                                                                    |
|                                  | <ul> <li>使う前に確認する</li> <li>最適な場所で使う</li> <li>Windowsを使えるようにする - Windowsセットアップ</li> <li>使い終わりと使いはじめ</li> <li>1 電源を切る</li> <li>2 スリープにする</li> <li>3 電源を入れる</li> <li>コアルで見るパソコンの使いかた</li> <li>1 本製品に付属しているシート・冊子マニュアル</li> <li>2 パソコンで見るマニュアル</li> </ul> |

#### 

1 前のパソコンのデータを移行する -PC引越ナビ- .....48

# 3章 インターネットを快適に利用するために –ゥイルスチェック/セキュリティ対策–...53

| 1 インターネットを使うには | <br>54 |
|----------------|--------|
| 1 ブロードバンドで接続する | <br>56 |
| 2 メールの設定をする    | <br>58 |

### 2 ウイルス感染や不正アクセスを防ぐには

| -ウイルス・インターネットセキュリティー | 59 |
|----------------------|----|
| 1 コンピューターウイルス対策      |    |

| 3 ウイルスバスターによるウイルス対策   | 61 |
|-----------------------|----|
| 1 ウイルスチェックの方法         | 61 |
| 2 ウイルス対策以外の機能         | 64 |
| 4 右実サイトの問覧(アクセス)を制限する | 65 |

# 4章 大切なデータを失わないために – バックアップ – …67

| <b>1</b> バックアップをとる                 | . 68 |
|------------------------------------|------|
| 1 ファイルやフォルダーのバックアップをとる             | 70   |
| 2 データのバックアップをとる                    | . 72 |
| 1 バックアップ用に使用できる記録メディア              | 72   |
| 2 データをコピーしてバックアップをとる               | 72   |
| 3 CD/DVDにデータのバックアップをとる             | 73   |
| [4] Windowsが起動しない状態で、データのバックアップをとる | 78   |
| <b>3</b> リカバリーメディアを作る              | . 87 |

# 5章 買ったときの状態に戻すには – リカバリー– …… 91

| 1 | リカバリーとは・・・・・・・・・・・・・・・・・・・・・・・・・・・・・・・・・・・・ | 92 |
|---|---------------------------------------------|----|
|   | 1 リカバリーをする前に確認すること                          | 93 |
|   | 2 リカバリー(再セットアップ)の流れ                         | 95 |
|   | 3 リカバリーをはじめる前にしておくこと                        | 96 |
| 2 | リカバリー=再セットアップをする                            | 98 |
|   | 1 いくつかあるリカバリー方法                             | 98 |
|   | 2 ハードディスクドライブからリカバリーをする                     | 98 |
|   | <b>3</b> リカバリーメディアからリカバリーをする                | 03 |
| 3 | リカバリーをしたあとは1                                | 10 |
|   | 1 アプリケーションを再インストールする                        | 12 |
|   | 2 Office製品を再インストールする                        | 14 |
|   | 3 バックアップしておいたデータを復元する                       | 15 |

| 6章  | お客様登録と廃棄/譲渡について117 |
|-----|--------------------|
|     | 1 お客様登録の手続き        |
| 付録. | 125                |
|     | 1 ご使用にあたってのお願い126  |
|     | さくいん               |

リカバリー (再セットアップ) チェックシート......136

# はじめに

このたびは、本製品をお買い求めいただき、まことにありがとうございます。

本製品を安全に正しく使うために重要な事項が、付属の 冊子『安心してお使いいただくために』に記載されてい ます。

必ずお読みになり、正しくお使いください。 お読みになったあとは、いつでも見られるようにお手元 に大切に保管してください。

| TOSHIBA<br>Leading Innovation 2 | »                                                                |                                      |
|---------------------------------|------------------------------------------------------------------|--------------------------------------|
| \$                              | 心してお使いいけ                                                         | こだくために                               |
| J                               |                                                                  |                                      |
|                                 |                                                                  |                                      |
| 本書をよ<br>してくだ<br>本書には<br>への危害    | くお読みのうえ、取扱説明書と<br><u>さい。</u><br>こ使用の際の重要な情報や、お<br>や財産への損害を未然に防ぎ、 | 共に <u>大切に保管</u><br>客様や他の人々<br>製品を安全に |
| お使いい<br>れていま                    | ただくために、守っていただき<br>す。                                             | たい事項が示さ                              |

本書は、次の決まりに従って書かれています。

# 1 記号の意味

| ⚠警告          | "取扱いを誤った場合、使用者が死亡または重傷(*1)を負う<br>ことが想定されること"を示します。                                                                                                    |
|--------------|----------------------------------------------------------------------------------------------------|
| ⚠注意          | "取扱いを誤った場合、使用者が傷害(*2)を負うことが想定<br>されるか、または物的損害(*3)の発生が想定されること"を<br>示します。                                                                                                    |
| 「お願い」        | データの消失や、故障、性能低下を起こさないために守ってほし<br>い内容、仕様や機能に関して知っておいてほしい内容を示します。                                                                                                    |
| <b>★ ★ €</b> | 知っていると便利な内容を示します。                                                                                                    |
| 公式 役立つ操作集    | 知っていると役に立つ操作を示します。                                                                                                    |
| 参照           | このマニュアルやほかのマニュアルへの参照先を示します。<br>このマニュアルへの参照の場合…「 」<br>ほかのマニュアルへの参照の場合…『 』<br>パソコンで見るマニュアルなどへの参照の場合…《 》<br>《パソコンで見るマニュアル(検索):XXXX》と書いている<br>場合、《パソコンで見るマニュアル》の[キーワード検索]に<br>[XXXX]を入力すると、目的のページを検索できます。<br>パソコンで見るマニュアルにはさまざまな情報が記載されてい<br>ます。 |

\*1 重傷とは、失明やけが、やけど(高温・低温)、感電、骨折、中毒などで、後遺症が残るものおよび治療に 入院・長期の通院を要するものをさします。

\*2 傷害とは、治療に入院や長期の通院を要さないけが・やけど・感電などをさします。

\*3 物的損害とは、家屋・家財および家畜・ペット等にかかわる拡大損害をさします。

# 2 用語について

本書では、次のように定義します。

#### システム

特に説明がない場合は、使用しているオペレーティングシステム(OS)を示します。本製品のシステムはWindows 7です。

### アプリケーションまたはアプリケーションソフト

アプリケーションソフトウェアを示します。

#### Windows 7

Windows<sup>®</sup> 7 Home Premiumを示します。

#### MS-IME

Microsoft® Office IME 2007、またはMicrosoft® IMEを示します。

#### パソコンで見るマニュアル

パソコン上で見ることのできる、電子マニュアル「パソコンで見るマニュアル」を示します。 デスクトップ上の [おたすけナビ] アイコンをダブルクリック→ [パソコンで見るマニュアル] タブの [パソコンで見るマニュアルTOP] ボタンをクリックして起動します。

#### ドライブ

ブルーレイディスクドライブ/DVDスーパーマルチドライブを示します。内蔵しているドライ ブはモデルによって異なります。

参照 詳細について『いろいろな機能を使おう』

#### Office 搭載モデル

Microsoft® Office Personal 2007をプレインストールしているモデルを示します。

#### PowerPoint 搭載モデル

Microsoft® Office PowerPoint® 2007をプレインストールしているモデルを示します。

#### 無線LANモデル

無線LAN機能を搭載しているモデルを示します。

#### G60シリーズ

dynabook Qosmioシリーズで、モデル名が「G60」で始まるモデルを示します。

#### G60Wシリーズ

dynabook Qosmioシリーズで、モデル名が「G60W」で始まるモデルを示します。

#### TVシリーズ

dynabookシリーズで、モデル名が「TV」で始まるモデルを示します。

#### TXシリーズ

dynabookシリーズで、モデル名が「TX」で始まるモデルを示します。

#### AXWシリーズ

dynabook Satelliteシリーズで、モデル名が「AXW」で始まるモデルを示します。

#### EXシリーズ

dynabookシリーズで、モデル名が「EX」で始まるモデルを示します。

#### BXシリーズ

dynabookシリーズで、モデル名が「BX」で始まるモデルを示します。

#### PXWシリーズ

dynabook Satelliteシリーズで、モデル名が「PXW」で始まるモデルを示します。

#### CXシリーズ

dynabookシリーズで、モデル名が「CX」で始まるモデルを示します。

#### CXWシリーズ

dynabookシリーズで、モデル名が「CXW」で始まるモデルを示します。

#### NXシリーズ

dynabookシリーズで、モデル名が「NX」で始まるモデルを示します。

#### NXWシリーズ

dynabookシリーズで、モデル名が「NXW」で始まるモデルを示します。

ご購入のモデルのシリーズ名、モデル名、仕様については、別紙の『dynabook \*\*\*\*(お使いの機種名)シリーズをお使いのかたへ』を参照してください。

### 3 記載について

- ●記載内容には、一部のモデルにのみ該当する項目があります。その場合は、「用語について」のモデル分けに準じて、「\*\*\*\*モデルの場合」や「\*\*\*\*シリーズのみ」などのように注記します。
- インターネット接続については、ブロードバンド接続を前提に説明しています。
- アプリケーションについては、本製品にプレインストールまたは付属のCD/DVDからイン ストールしたバージョンを使用することを前提に説明しています。
- ●本書では、コントロールパネルの操作方法について、表示方法を「カテゴリ」に設定していることを前提に説明しています。

画面右上の [表示方法] が「大きいアイコン」または「小さいアイコン」になっている場合は、「カテゴリ」に切り替えてから操作説明を確認してください。

|                                | すべてのコントロール パネル項目 🔸                                | <ul> <li>+</li> <li>+</li> <li>・</li> <li>・</li></ul> | 2            |
|--------------------------------|---------------------------------------------------|----------------------------------------------------------------------------------------------------|--------------|
| コンピューターの設定を調整します               |                                                   | 表示方法: 大キいアイコン -<br>カテゴリ(C)                                                                                                    | $\mathbf{C}$ |
| Intel(R) GMA Driver for Mobile | Java                                              | ・ 大きいアイコン(L)<br>水さいアイコン(S)                                                                                                    |              |
| Windows Anytime Upgrade        | Windows CardSpace                                 | Windows Defender                                                                                                    |              |
| Windows Update                 | Windows ファイアウォール                                  | Windows モビリティ センター                                                                                                    | E            |
| 🏴 アクションセンター                    | √ → → → → → → → → → → → → → → → → → →             | 🔑 インデックスのオプション                                                                                                    |              |
| چ ≠-#-۲                        | <ul> <li>         ・         ・         ・</li></ul> | אַכפֿע 🕖                                                                                                    |              |
| 277A                           | タスクバーと [スタート] メニュ<br>ー                            | 🧧 ディスプレイ                                                                                                    |              |
| デスクトップ ガジェット                   | デバイス マネージャー                                       | デバイスとプリンター                                                                                                    |              |
| トラブルシューティング                    | ネットワークと共有センター                                     | はじめに                                                                                                    |              |
| 🥸 バックアップと復元                    | - パフォーマンスの情報とツール                                  | フォルダー オブション                                                                                                    | 」(表示例)       |

- 本書に記載している画面やイラストは一部省略したり、実際の表示とは異なる場合があります。
- ●本書は、語尾をのばすカタカナ語の表記において、語尾に長音(一)を適用しています。
   画面の表示と異なる場合がありますが、読み換えてご使用ください。

# 4 Trademarks

- Microsoft、Windows、Windows Live、Windows Media、Aero、Excel、MSN、 Outlook、PowerPoint、SkyDriveは、米国Microsoft Corporationの米国およびその他の国における登録商標または商標です。
- Windowsの正式名称は、Microsoft Windows Operating Systemです。
- •おたすけナビは、株式会社東芝の商標です。
- TRENDMICRO、ウイルスバスターはトレンドマイクロ株式会社の登録商標です。
- ●「PC引越ナビ」は東芝パソコンシステム株式会社の商標です。
- デジタルアーツ/DIGITAL ARTS、ZBRAIN、アイフィルター/i-フィルターは、デジタルアー ツ株式会社の登録商標です。
- Fast Ethernet、Ethernetは富士ゼロックス株式会社の商標または登録商標です。
- メモリースティックはソニー株式会社の商標です。
- YouTube、YouTube□ゴはGoogle Inc.の登録商標です。

本書に掲載の商品の名称やロゴは、それぞれ各社が商標および登録商標として使用している場合があります。

## 5 インテル Centrino® 2 プロセッサー・テクノロジーについて

次の3つのコンポーネントを搭載したパソコンをインテル Centrino 2 プロセッサー・テクノロ ジー搭載と呼びます。

- インテル<sup>®</sup> Core<sup>™</sup> 2 Duo プロセッサー
- モバイル インテル® GM45 Expressチップセット
- インテル<sup>®</sup> WiFi Link 5100AGN

### 6 プロセッサ(CPU)に関するご注意 |

本製品に使われているプロセッサ(CPU)の処理能力は次のような条件によって違いが現れます。

- 周辺機器を接続して本製品を使用する場合
- ACアダプターを接続せずバッテリー駆動にて本製品を使用する場合
- マルチメディアゲームや特殊効果を含む映像を本製品にてお楽しみの場合
- ●本製品を通常の電話回線、もしくは低速度のネットワークに接続して使用する場合
- 複雑な造形に使用するソフト(たとえば、運用に高性能コンピューターが必要に設計されているデザイン用アプリケーションソフト)を本製品上で使用する場合
- ●気圧が低い高所にて本製品を使用する場合 目安として、標高1,000メートル(3,280フィート)以上をお考えください。
- 目安として、気温5~30℃(高所の場合25℃)の範囲を超えるような外気温の状態で本製 品を使用する場合

本製品のハードウェア構成に変更が生じる場合、CPUの処理能力が実際には仕様と異なる場合 があります。

また、ある状況下においては、本製品は自動的にシャットダウンする場合があります。 これは、当社が推奨する設定、使用環境の範囲を超えた状態で本製品が使用された場合、お客 様のデータの喪失、破損、本製品自体に対する損害の危険を減らすための通常の保護機能です。 なお、このようにデータの喪失、破損の危険がありますので、必ず定期的にデータを外部記録 機器にて保存してください。また、プロセッサが最適の処理能力を発揮するよう、当社が推奨 する状態にて本製品をご使用ください。

#### ■64ビットプロセッサに関する注意

64ビット対応プロセッサは、64ビットまたは32ビットで動作するように最適化されています。 64ビット対応プロセッサは以下の条件をすべて満たす場合に64ビットで動作します。

- 64ビット対応のOS (オペレーティングシステム) がインストールされている
- 64ビット対応のCPU/チップセットが搭載されている
- 64ビット対応のBIOSが搭載されている
- 64ビット対応のデバイスドライバーがインストールされている
- 64ビット対応のアプリケーションがインストールされている

特定のデバイスドライバーおよびアプリケーションは64ビットプロセッサ上で正常に動作しな い場合があります。

プレインストールされているOSが、64ビット対応と明示されていない場合、32ビット対応のOSがプレインストールされています。

このほかの使用制限事項につきましては取扱説明書をお読みください。また、詳細な情報については東芝PCあんしんサポートにお問い合わせください。

## 7 著作権について

音楽、映像、コンピューター・プログラム、データベースなどは著作権法により、その著作者 および著作権者の権利が保護されています。こうした著作物を複製することは、個人的にまた は家庭内で使用する目的でのみ行うことができます。上記の目的を超えて、権利者の了解なく これを複製(データ形式の変換を含む)、改変、複製物の譲渡、ネットワーク上での配信などを 行うと、「著作権侵害」「著作者人格権侵害」として損害賠償の請求や刑事処罰を受けることが あります。本製品を使用して複製などをする場合には、著作権法を遵守のうえ、適切な使用を 心がけてください。

### 8 リリース情報について

「リリース情報」には、本製品を使用するうえでの注意事項などが記述されています。 必ずお読みください。次の操作を行うと表示されます。

① [スタート] ボタン ( ●) → [すべてのプログラム] → [はじめに] → [リリース情報]
 をクリックする

9 お願い

- 本製品の内蔵ハードディスクにインストールされている、または付属のCD/DVDからイン ストールしたシステム(OS)、アプリケーション以外をインストールした場合の動作保証は できません。
- Windows標準のシステムツールまたは本書に記載している手順以外の方法で、パーティションを変更・削除・追加しないでください。ソフトウェアの領域を壊すおそれがあります。
- 内蔵ハードディスクにインストールされている、または付属のCD/DVDからインストール したシステム(OS)、アプリケーションは、本製品でのみ利用できます。
- ●購入時に定められた条件以外で、製品およびソフトウェアの複製もしくはコピーをすることは禁じられています。取り扱いには注意してください。
- 本製品に内蔵されている画像は、本製品上で壁紙に使用する以外の用途を禁じます。
- パスワードを設定した場合は、忘れたときのために必ずパスワードを控えておいてください。 パスワードを忘れてしまって、パスワードを解除できなくなった場合は、使用している機種 (型番)を確認後、東芝PCあんしんサポートに連絡してください。有償にてパスワードを解 除します。HDDパスワードを忘れてしまった場合は、ハードディスクドライブは永久に使 用できなくなり、交換対応となります。この場合も有償です。またどちらの場合も、身分証 明書(お客様自身を確認できる物)の提示が必要となります。
- 本製品はセキュリティ対策のためのパスワードの設定や、無線LANの暗号化設定などの機能 を備えていますが、完全なセキュリティ保護を保証するものではありません。
   セキュリティの問題の発生や、生じた損害に関し、当社は一切の責任を負いません。
- 「ウイルスバスター」を使用している場合、ウイルス定義ファイルおよびファイアウォール 規則などは、新種のウイルスやワーム、スパイウェア、クラッキングなどからコンピューター を保護するためにも、常に最新のものにアップデートする必要があります。最新版へのアッ プデートは、ご使用開始から90日間に限り無料で行うことができます。90日を経過すると ウイルスチェック機能を含めて、すべての機能がご使用できなくなります。
   ウイルスチェックが全く行われない状態となりますので、必ず期限切れ前に有償の正規サー

ビスへ登録するか、市販のウイルスチェック/セキュリティ対策ソフトを導入してください。 • ご使用の際は必ず本書をはじめとする取扱説明書と『エンドユーザー使用許諾契約書』およ

- アプリケーション起動時に使用許諾書が表示された場合は、内容を確認し、同意してください。使用許諾書に同意しないと、アプリケーションを使用することはできません。一部のアプリケーションでは、一度使用許諾書に同意すると、以降起動時に使用許諾書が表示されなくなります。リカバリーを行った場合には再び使用許諾書が表示されます。
- 『東芝保証書』は、記入内容を確認のうえ、大切に保管してください。

び『ソフトウェアに関する注意事項』をお読みください。

本製品のお客様登録(ユーザー登録)をあらかじめ行っていただくようお願いしております。当 社ホームページで登録できます。

参照 詳細について「6章 1 お客様登録の手続き」

# 10 [ユーザー アカウント制御] 画面について

操作の途中で[ユーザーアカウント制御]画面が表示された場合は、そのメッセージを注意して読み、開始した操作の内容を確認してから、画面の指示に従って操作してください。 パスワードの入力を求められた場合は、管理者アカウントのパスワードで認証を行ってください。

### 11 環境依存文字について

環境依存文字とは、入力した文字を漢字へ変換するときに表示される候補の右側に「環境依存 文字」または「環境依存文字(unicode)」と表示されるものです。

| <u></u> |   |        |    |       |
|---------|---|--------|----|-------|
| 1       | 1 | [半]数字  |    |       |
| 2       | 1 | [全]数字  | _  |       |
| 3       |   | 環境依存文字 |    |       |
| 4       | Ι | 環境依存文字 |    |       |
| 5       | i | 環境依存文字 |    |       |
| 6       | 1 |        | 10 |       |
| 7       | 壱 |        | -  | (表示例) |

 $\sim$ 

ユーザーアカウント名やフォルダー名に環境依存文字が含まれていると、ファイルの読み込み や保存などが正常に動作しないことがあります。

ファイル名やファイル内の文字列に環境依存文字が含まれていると、ファイル名が「?」などのように正しく表示されず、正常に動作しないことがあります。

また、アプリケーション上でファイルの編集中に入力した文字列に環境依存文字が含まれていると、作成したファイル上で正しく表示されないことがあります。

このような場合には、環境依存文字を含まない文字列に変更してください。

CD/DVDなどの記録メディアにデータを書き込むときは、環境依存文字が含まれていないことをあらかじめ確認してから作業を行ってください。

## 12 64ビット版について

64ビット版に対応しているモデルでは、64ビット版と32ビット版の2つのWindowsを選択してご利用いただけます。

参照 OSの切替えについて《パソコンで見るマニュアル(検索): OSの切替えについて》

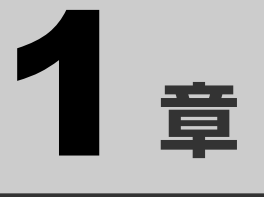

# パソコンの準備 -セットアップ-

この章では、パソコンの置き場所、Windowsのセットアップ、電源の 切りかた/入れかたなど、お買い上げいただいてから実際に使い始め るまでの準備と、ほかのマニュアルについて説明しています。

| 1  | 使う前に確認する12         |
|----|--------------------|
| 2  | 最適な場所で使う13         |
| З  | Windowsを使えるようにする   |
|    | -Windowsセットアップ14   |
| 4  | 使い終わりと使いはじめ 34     |
| マ: | ニュアルで見るパソコンの使いかた42 |

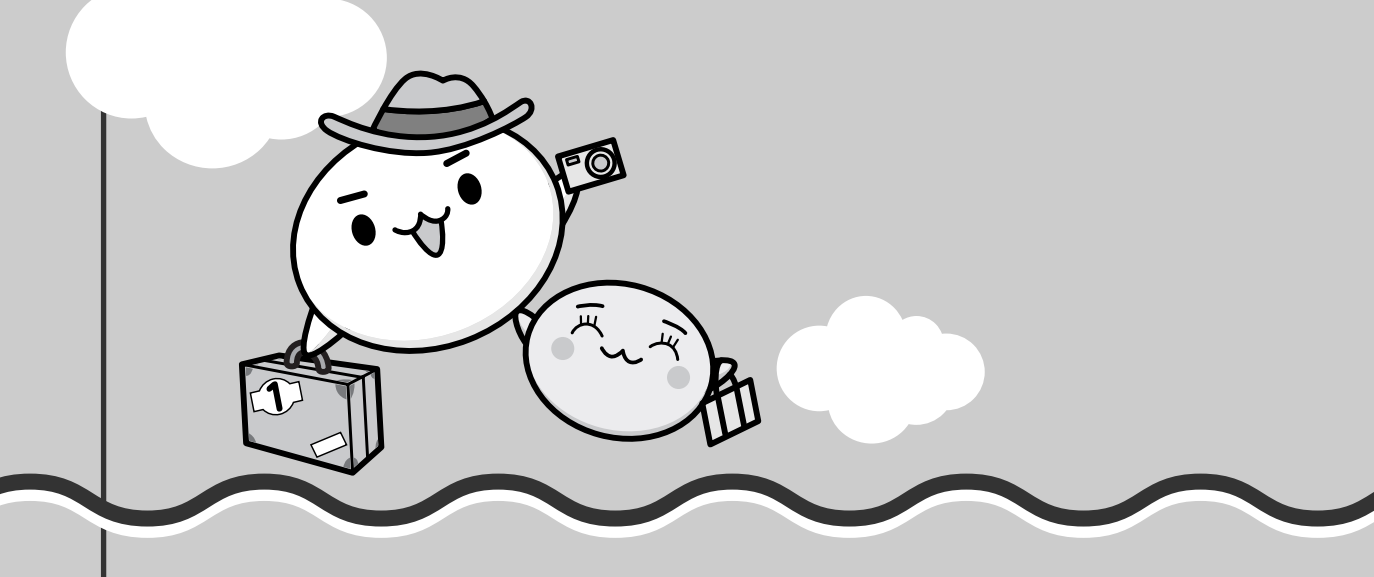

# 1 箱を開けたらまずはこれから

### ■箱の中身の確認

『dynabook \*\*\*\*(お使いの機種名)シリーズをお使いのかたへ』を参照して、付属品が そろっているか、確認してください。足りない物がある場合や、破損している物がある場合は、 東芝PCあんしんサポートにお問い合わせください。

参照 東芝PCあんしんサポート『東芝PCサポートのご案内』

### ■型番と製造番号を確認

パソコン本体の裏面に型番と製造番号が記載されています。保証書に同じ番号が記載されてい ることを確認してください。番号が違う場合や、不備があった場合は、東芝PCあんしんサポー トにお問い合わせください。

参照 記載位置について『いろいろな機能を使おう』

# 2 忘れずに行ってください

### ■使用する前に

本製品を使用する前に、必ず本書をはじめとする取扱説明書と『エンドユーザー使用許諾契約書』 および『ソフトウェアに関する注意事項』を読んでください。

### ■保証書は大切に保管

故障やトラブルが起こった場合、保証書があれば保証期間中(保証期間については保証書を確認してください)は東芝の無償(無料)保守サービスが受けられます。

保証書に記載の内容を読んで、確認したあと、大切に保管してください。

### ■海外保証を受けるには

海外で使用するときは「海外保証(制限付)」(ILW:International Limited Warranty)により、海外の所定の地域で、保証書に記載の無料修理規定および制限事項・注意事項の範囲内で 修理サービスを利用できます。

Olithtee .... OTREPCT#-HOCReys I'@' appears at the to -wead by the LW from 1 -macing

利用方法、保証の詳細については『東芝PCサポートのご案内』の記載内容および保証書に記載の無料修理規定を読んで、確認してください。

### ■ Product Keyは大切に保管

本製品には、パソコン用基本ソフト(OS)としてマイクロソフト社製のWindowsが用意され ています。このWindowsにそれぞれ割り当てられている管理番号を「Product Key」といい ます。

Product Keyはパソコン本体に貼られているラベルに印刷されています。 このラベルは絶対になくさないようにしてください。再発行はできません。 紛失した場合、マイクロソフト社からの保守サービスが受けられなくなります。

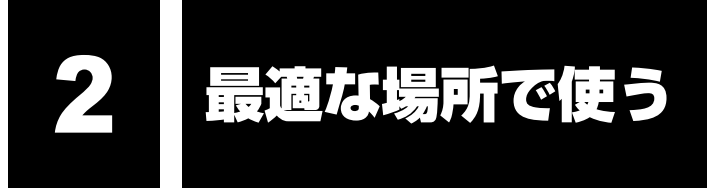

# 1 パソコンに最適な環境とは

人間にとって住みやすい温度と湿度の環境が、パソコンにも最適な環境です。

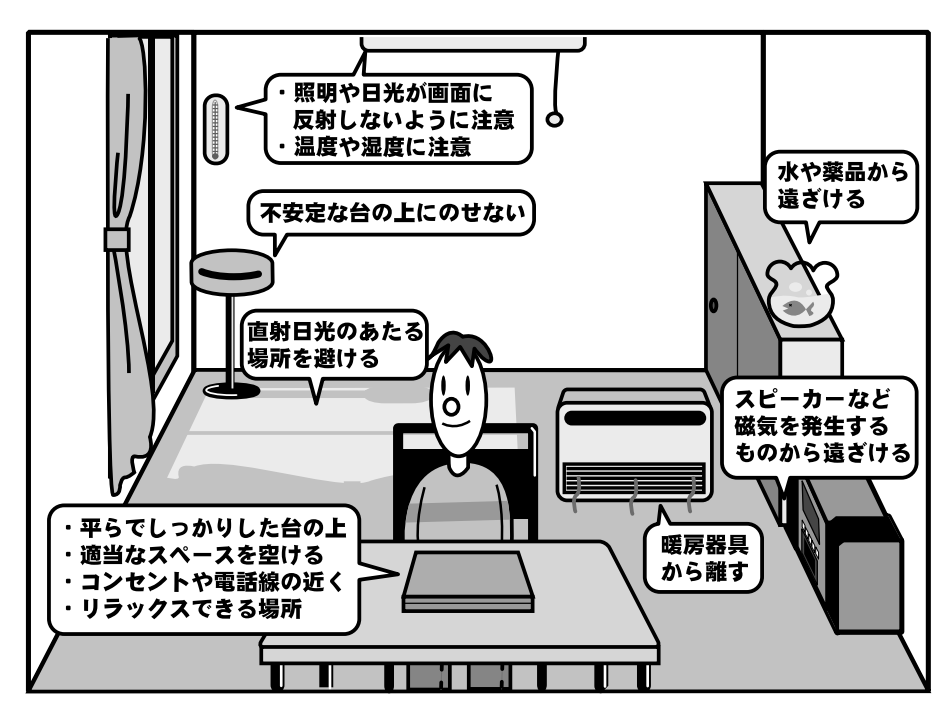

次の点に注意して置き場所、使う場所を決めてください。

- 安定した場所に置きましょう。
   不安定な場所に置くと、パソコンが落ちたり倒れたりするおそれがあり、故障やけがにつながります。
- 温度や湿度が高いところは避けましょう。
   暖房や加湿器の送風が直接あたる場所はよくありません。
- 強い磁気を発するものの近くで使用しないでください。
   磁石はもちろん、スピーカー、テレビの近くは磁気の影響を受けます。磁気ブレスレットなどもパソコンを使用するときははずすようにしましょう。
- 照明や日光があたる位置も考慮しましょう。
   照明や日光が直接ディスプレイにあたると、反射して画面が見づらくなります。
- ラジオやテレビの近くで使用しないでください。
   ラジオやテレビの受信障害を引き起こすことがあります。
- 無線通信装置から離してください。
   携帯電話も無線通信装置の一種です。
- パソコンの通風孔をふさがないように置きましょう。
   通風孔はパソコン本体内部の熱を外部に逃がすためのものです。ふさぐと、パソコン本体内部が高温となるため、本来の性能を発揮できない原因や故障の原因となります。

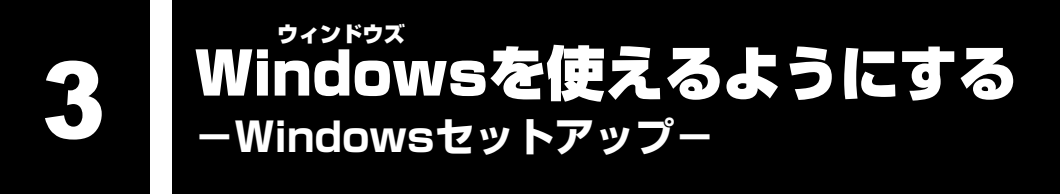

初めて電源を入れたときは、Windowsのセットアップを行います。 Windowsのセットアップは、パソコンを使えるようにするために必要な操作です。 セットアップには約10~20分かかります。 作業を始める前に、付属の冊子『安心してお使いいただくために』を必ず読んでください。特 に電源コードやACアダプターの取り扱いについて、注意事項を守ってください。

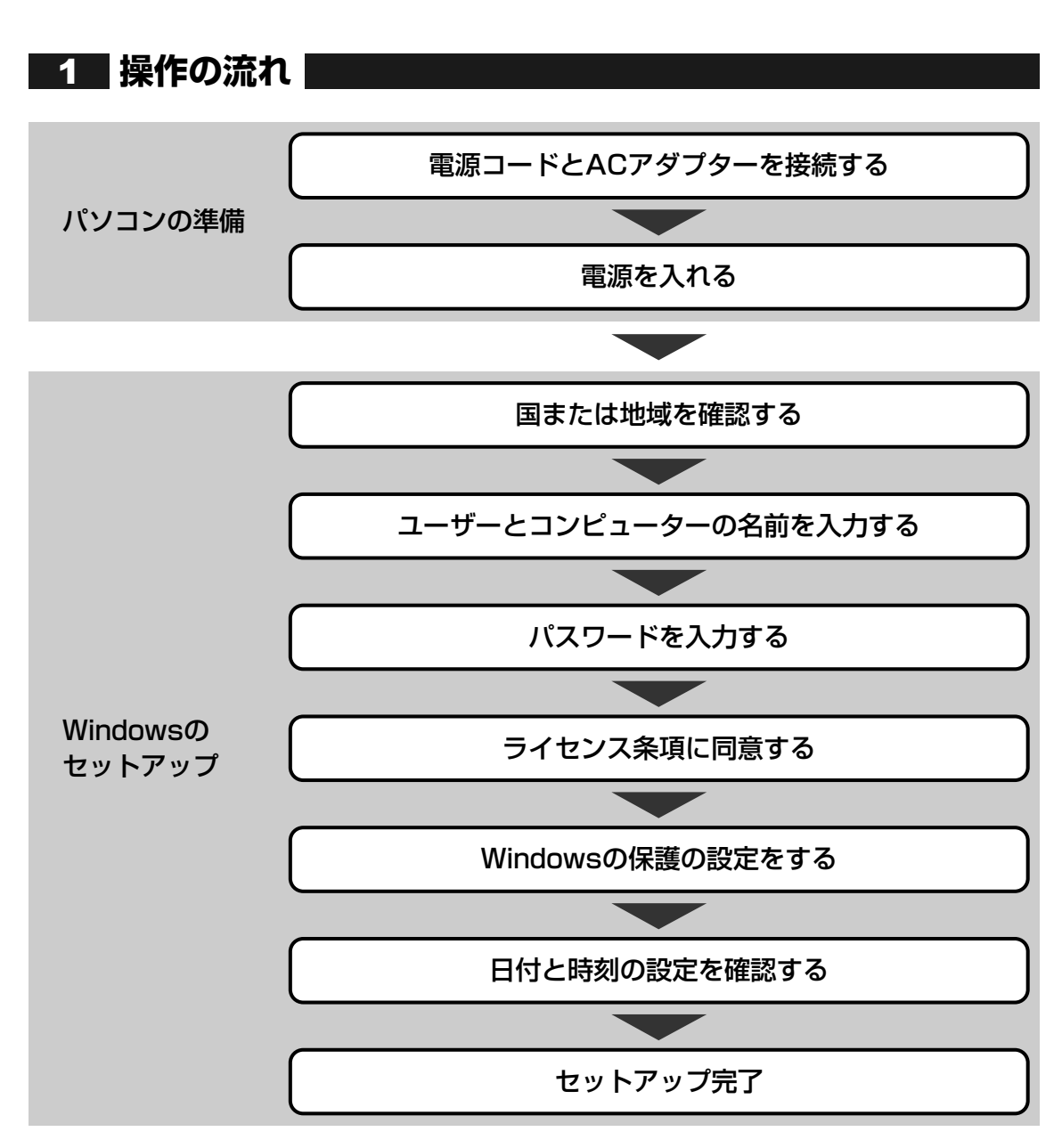

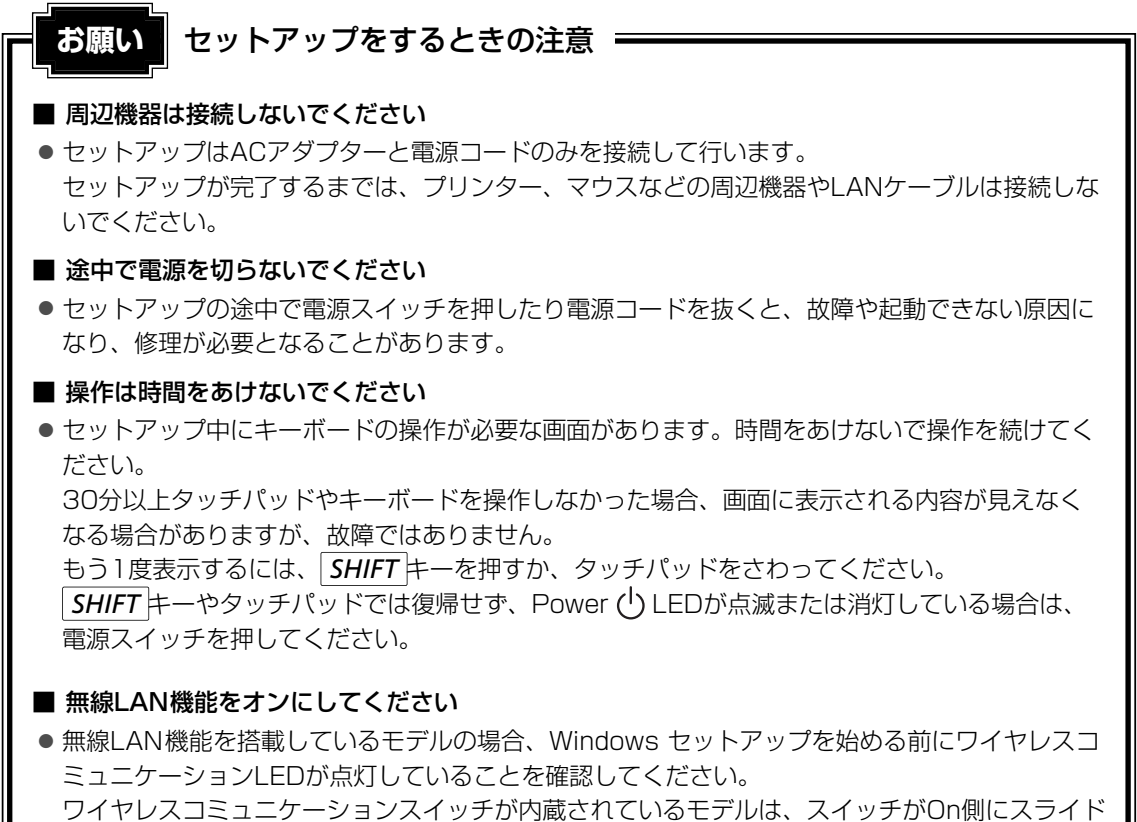

されていることを確認してください。

# 2 電源コードとACアダプターを接続する

# ⚠警告

1章 パソコンの準備 ーセットアップー

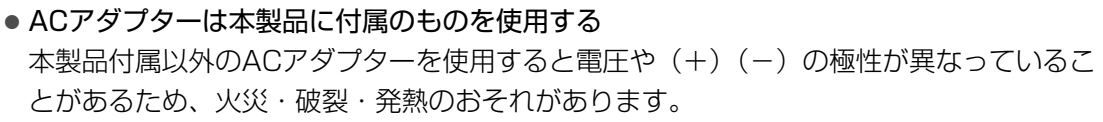

● パソコン本体にACアダプターを接続する場合、本書に記載してある順番を守って接続する 順番を守らないと、ACアダプターのDC出力プラグが帯電し、感電または軽いケガをする 場合があります。

また、ACアダプターのプラグをパソコン本体の電源コネクタ以外の金属部分に触れない ようにしてください。

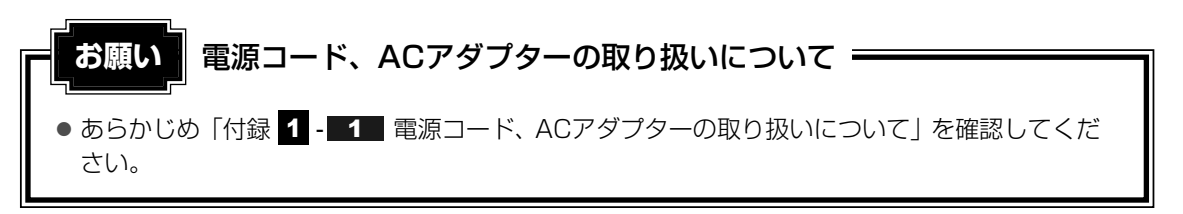

次の図の①→②→③の順で行ってください。

### ■G60シリーズ、G60Wシリーズの場合

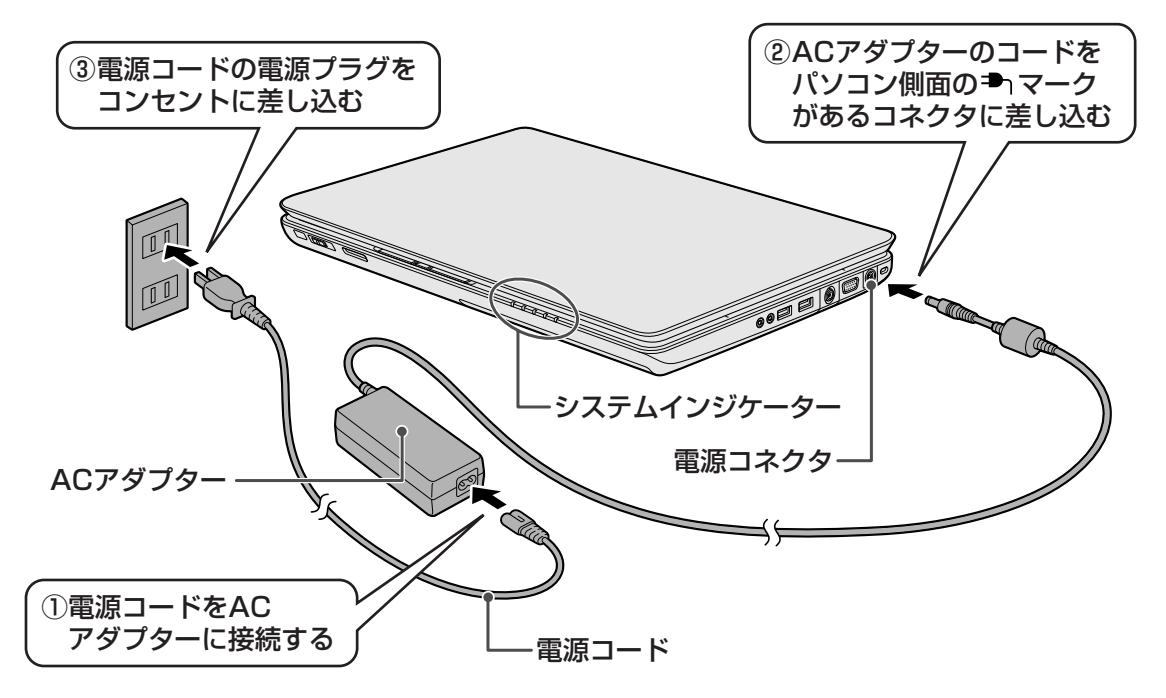

### ■TVシリーズ、TXシリーズ、AXWシリーズの場合

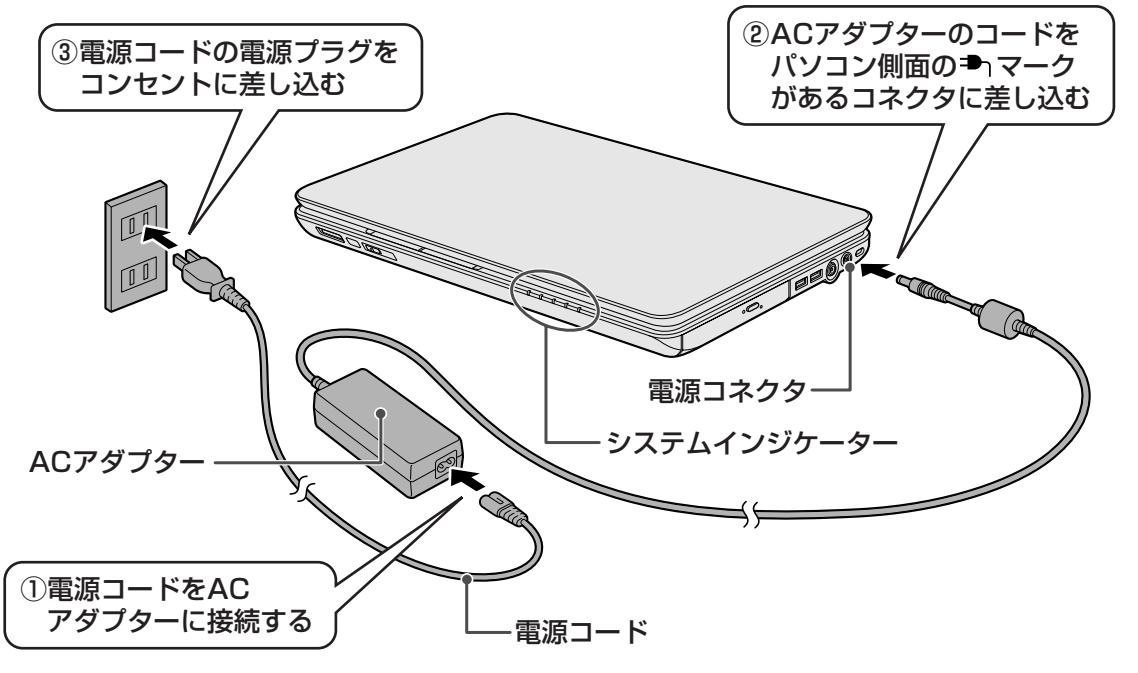

\* テレビチューナーが内蔵されているモデルの接続例です。

■EXシリーズ、BXシリーズの場合

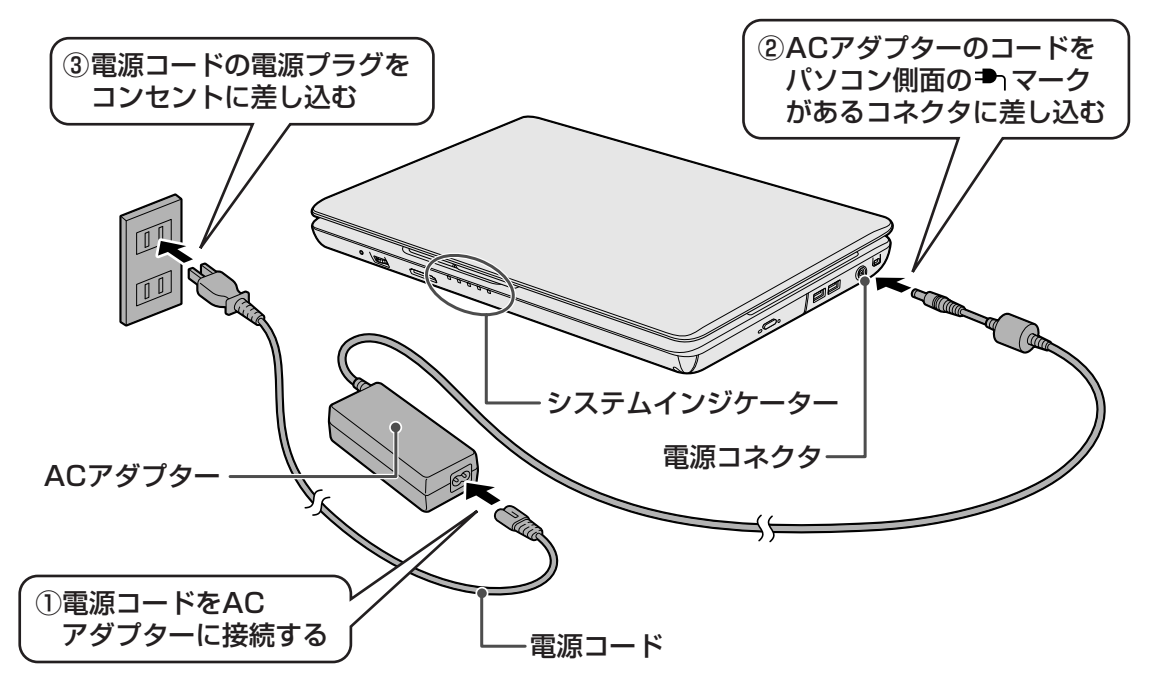

1 章

パソコンの準備ーセットアップー

■PXWシリーズの場合

**1** 章

| パソコンの準備 – セットアップー

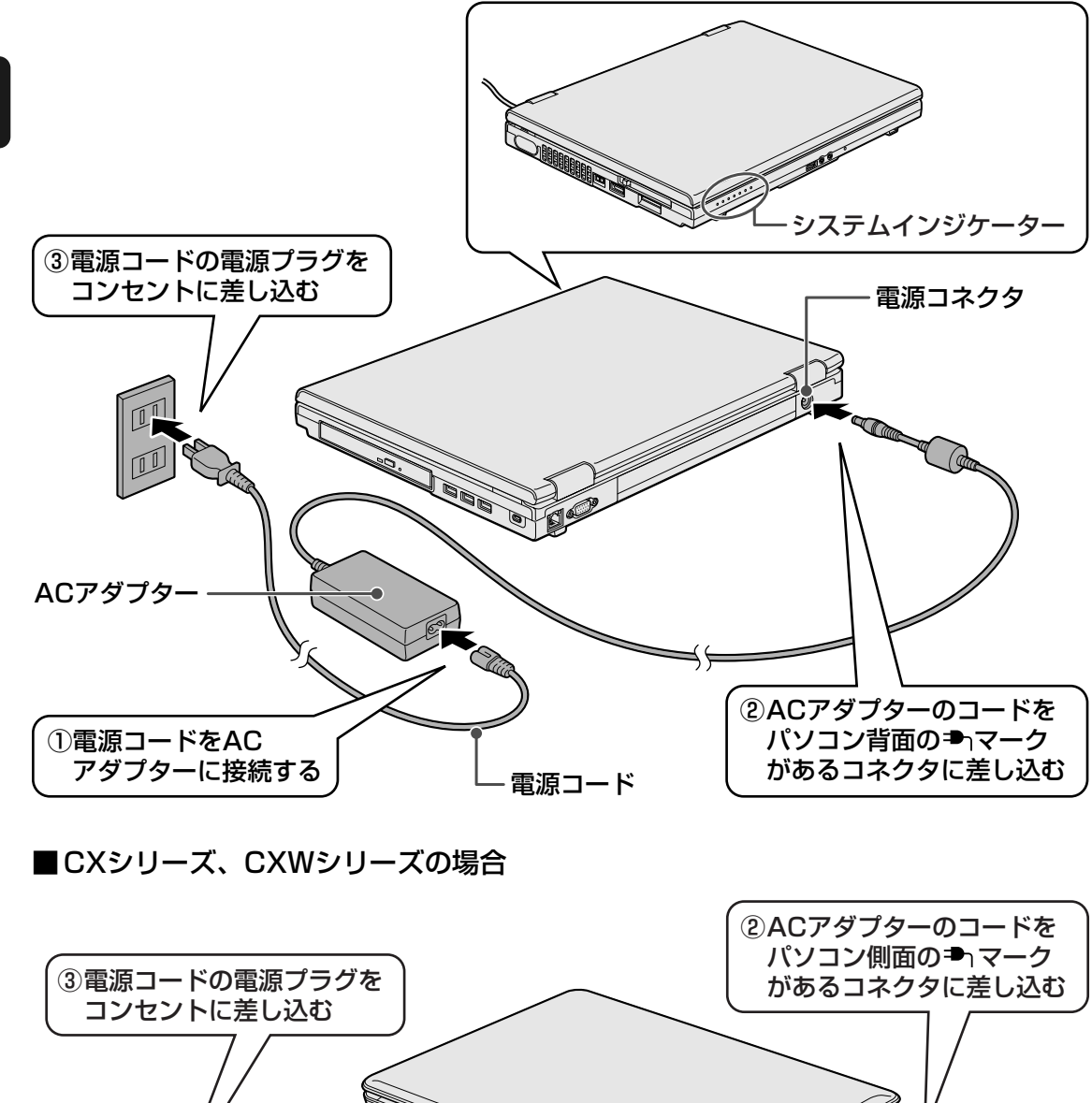

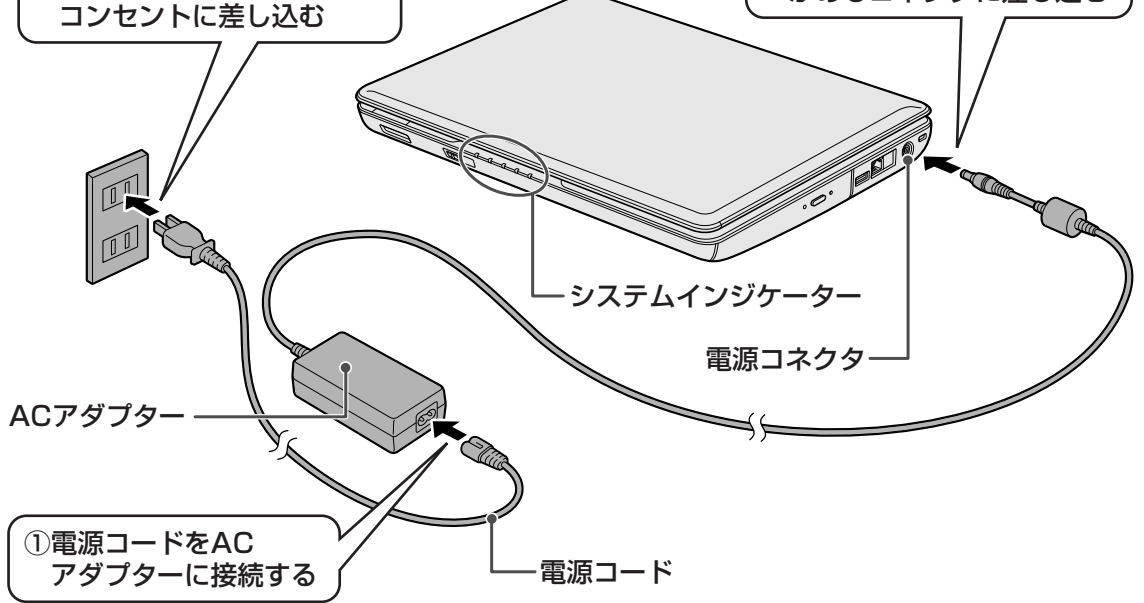

### ■NXシリーズ、NXWシリーズの場合

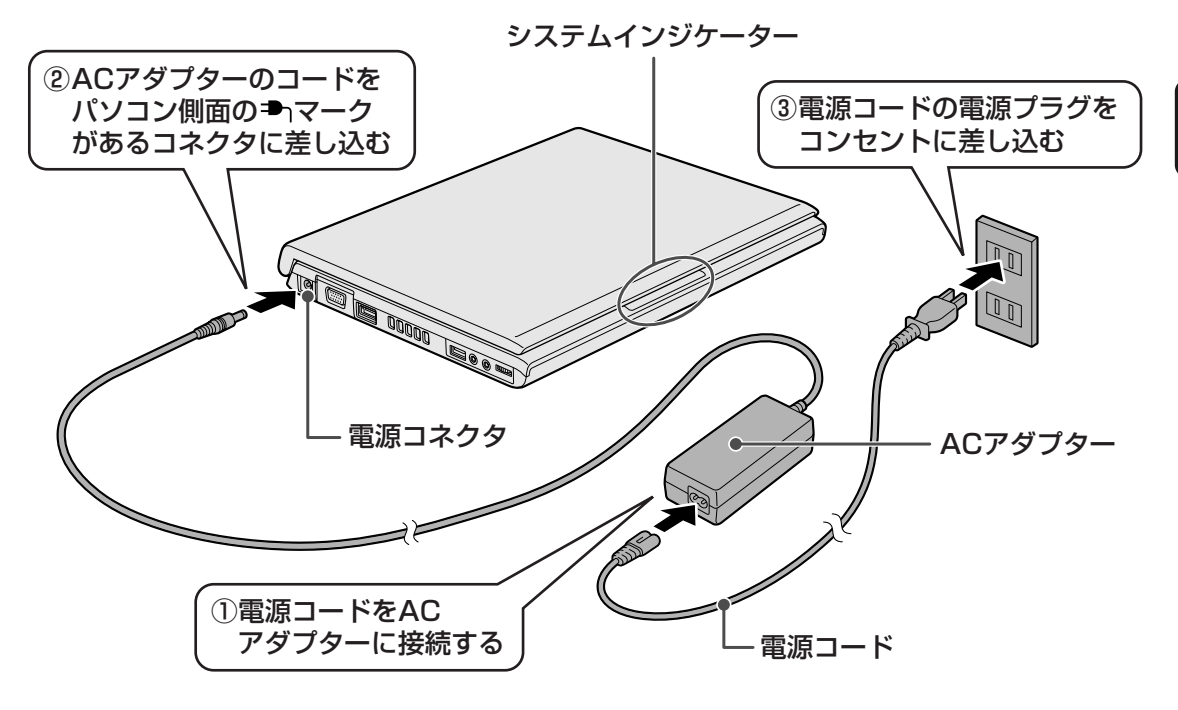

# 

ウォールマウントプラグが付属しているモデルの場合、ウォールマウントプラグを使うと、電源コード を使わずに、ACアダプターを直接コンセントに差し込むことができます。 図のようにACアダプターにウォールマウントプラグを接続し、ウォールマウントプラグの刃を引き出 した状態で、コンセントに差し込んでください。

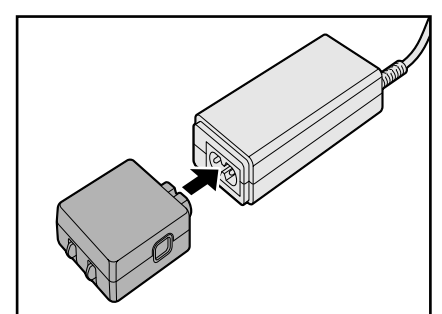

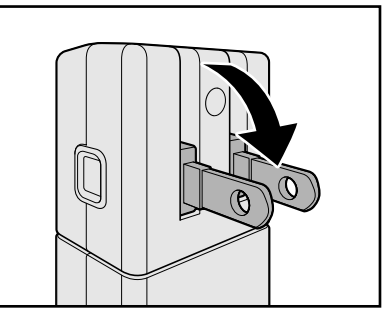

この場合、ACアダプターにウォールマウントプラグを接続する手順が、接続手順の①となります。以降の手順は、電源コードを使用する場合と同様です。

1 章

### 接続すると

システムインジケーターのDC IN I LEDが点灯します。また、Battery LEDがオレンジ 色に点灯し、バッテリーへの充電が自動的に始まります。

### **★**

● バッテリー充電中でもパソコンを使用することができます。

参照 詳細について『いろいろな機能を使おう』

# 3 電源を入れる

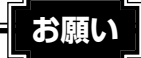

▶ 本体液晶ディスプレイを開けるときは =

本体液晶ディスプレイを開き過ぎるとヒンジに力がかかり、破損や故障の原因となります。ヒンジに無理な力が加わらないよう開閉角度に注意してご使用ください。
 ヒンジの位置は、「いろいろな機能を使おう」を確認してください。

# 1 パソコンのディスプレイを開ける

ディスプレイを開閉するときは、傷や汚れがつくのを防ぐために、液晶ディスプレイ (画面)部分には触れないようにしてください。

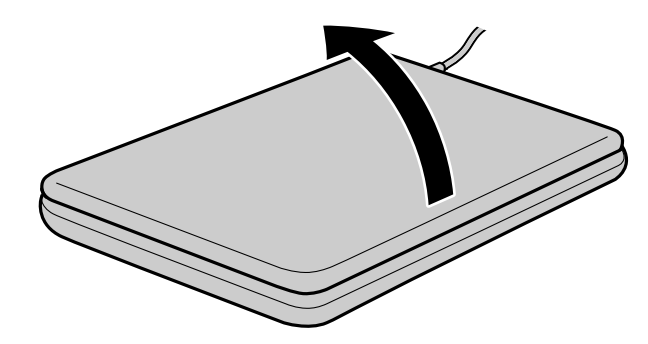

片手でパームレスト(キーボード手前部分)をおさえた状態で、ゆっくり起こしてく ださい。

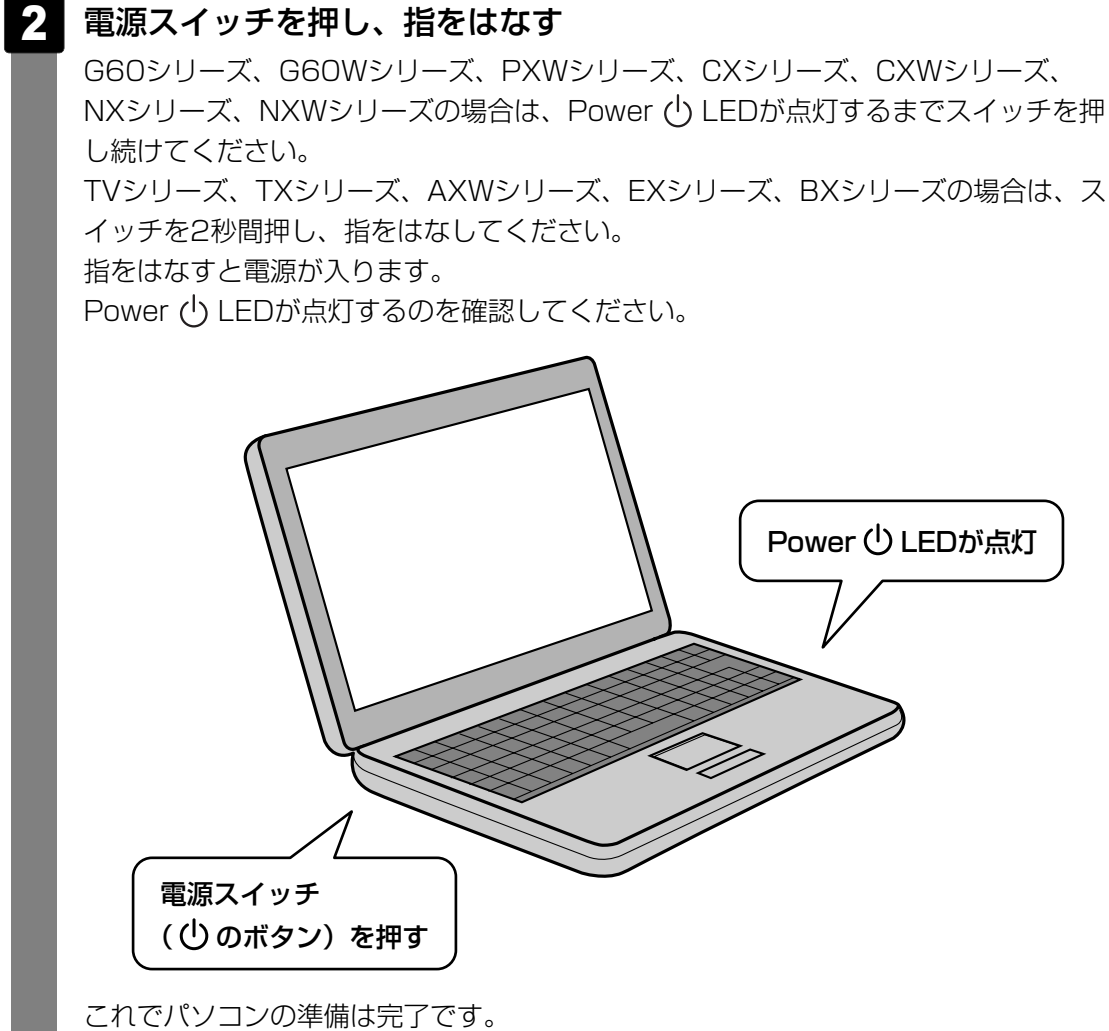

これでハシコノの準備は元」です。 続いてWindowsのセットアップに進みます。 **1** 章

パソコンの準備ーセットアップー

# 4 Windowsのセットアップ

パソコンが起動したら、[Windowsのセットアップ] 画面が表示されます。

1

| [国または地域]             | 欄に | 「日本」 | と表示されていることを確認し、 | [次へ] |
|----------------------|----|------|-----------------|------|
| <sup>'</sup> をクリックする |    |      |                 |      |

| 🍚 👌 Windows のセットアップ |                                                              |
|---------------------|--------------------------------------------------------------|
|                     |                                                              |
| 💐 Winc              | <b>Jows</b> <sup>•</sup> 7 Home Premium                      |
| 国または地域( <u>C</u>    | <u>c</u> ): 日本                                               |
| 時刻と通貨の形式(1          | []: 日本語(日本)                                                  |
| キーボード レイアウト(ど       | ≤): Microsoft IME                                            |
|                     |                                                              |
| Т                   | OSHIBA                                                       |
| œ                   | Copyright © 2009 Microsoft Corporation. All rights reserved. |
|                     | 灰へ(N)                                                        |

### ■クリックとは

タッチパッドに指をおいて、上下左右に動かすと、 指の動きに合わせてディスプレイ上の「 ଢ 」(ポイ ンター)が動きます。

目的の位置にポインターを合わせたあと、左ボタン (モデルによっては、ボタンの左側)を1回押す操作 を「クリック」といいます。

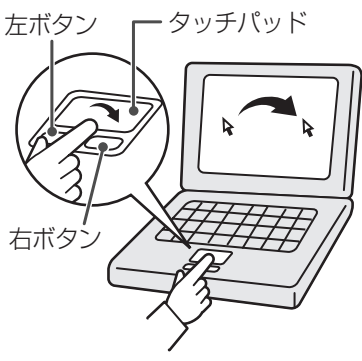

参照 詳しい使いかた『いろいろな機能を使おう』

ユーザー名とコンピューター名を入力する画面が表示されます。

### ユーザーの名前を入力する

Windows 7では、複数のユーザーが1台のパソコンを別々に使用することができます。

そのとき、使用するユーザーによって違う環境でWindowsを起動できるので、 Windows起動時にどのユーザーが使用するのかを識別する必要があります。そのた めに、複数のユーザーが使用する場合は、ユーザーそれぞれを区別するための名前を 登録します。

次の手順で入力するユーザー名は、管理者ユーザーを登録するためのものです。どん な名前でも良いので、自分であることを識別できるような名前を入力してください。 管理者ユーザーとは、複数のユーザーでパソコンを使用する場合、全体を管理して、 ほかのユーザーに使用制限を設定したりできるユーザーです。

### 2 ユーザーの名前を入力する

[ユーザー名を入力してください] と書いてある下の欄に、管理者ユーザーの名前を 入力してください。**ユーザー名は、半角英数字で入力することをおすすめします**。 [|](カーソル)が表示されている位置から文字の入力ができます。

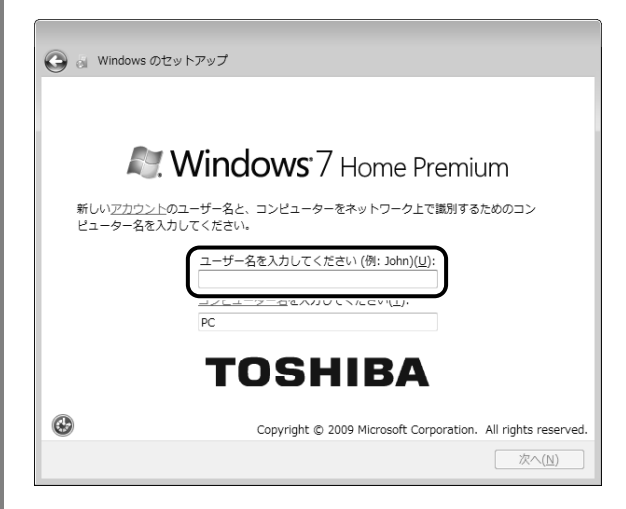

文字の入力方法、入力に使うキーの位置については、『アシストシート』に簡単な説 明がありますので、参照してください。

「dynabook」と入力するときは、キーボードで**DYNABOOK**と押します。

#### ■キーを押しても表示されないときは

キーを押しても文字が表示されない場合は、入力欄に「|」が点滅しながら表示され ていることを確認してください。表示されている位置から文字などを入力できます。 表示されていないときは、[ユーザー名を入力してください]の下の欄をクリックし てください。

### ■入力を間違えたときは

入力を間違えたときは次の操作で文字を削除して、もう1度入力しましょう。

- カーソルの左側の文字を削除する………… BACKSPACE キーを押す
- カーソルの右側の文字を削除する………… DEL キーを押す
   カーソルを左右に動かすには、 ← キーまたは → キーを押します。

ほかのユーザーは、あとで登録できます。

#### コンピューターの名前を入力する

コンピューターに名前をつけるのは、使用するパソコンをほかのパソコンと区別する ためです。ネットワークに接続する場合は、必ず設定してください。

### 3 コンピューターの名前を入力する

, ユーザー名を入力すると自動的に入力されます。

変更する場合は、[コンピューター名を入力してください] と書いてある下の欄に、 半角英数字で任意の文字列を入力してください。半角英数字以外は使用しないでくだ さい。またこのとき、同じネットワークに接続するコンピューターとは別の名前にし てください。

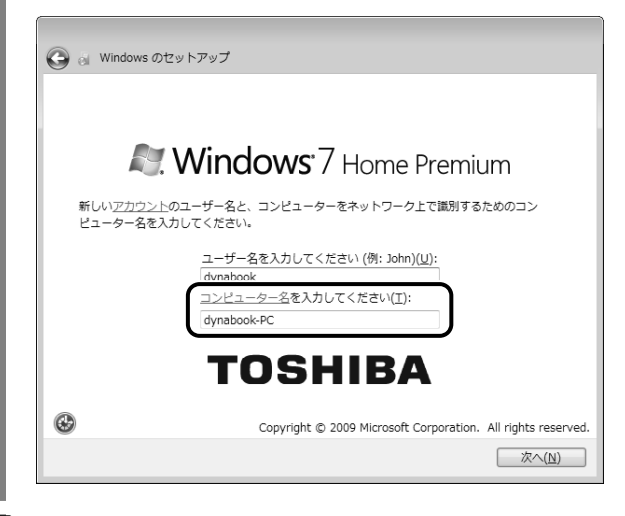

4

[次へ] ボタンをクリックする

|                       | Nindows <sup>:</sup> 7 Home Premium                                                                        |
|-----------------------|----------------------------------------------------------------------------------------------------|
| 新しい <u>ア</u><br>ビュータ・ | <u>リウント</u> のユーザー名と、コンピューターをネットワーク上で識別するためのコン<br>-名を入力してください。                                              |
|                       | ユーザー名を入力してください (例: John)( <u>U)</u> :<br>dynabook<br><u>コンピューター名</u> を入力してください( <u>T</u> ):<br>dynabook-PC |
|                       | TOSHIBA                                                                                                    |
| æ                     | Conversion & 2000 Microsoft Corporation All visibility racion                                              |

パスワードを設定する画面が表示されます。

### パスワードを入力する

パスワードとは、それを入力しないと次のステップに進めないようにできる、特定の 文字列です。

ここでは、Windows 7を起動するときに入力しないと、起動できないようにするためのパスワードを設定します。これを「Windowsログオンパスワード」と呼びます。

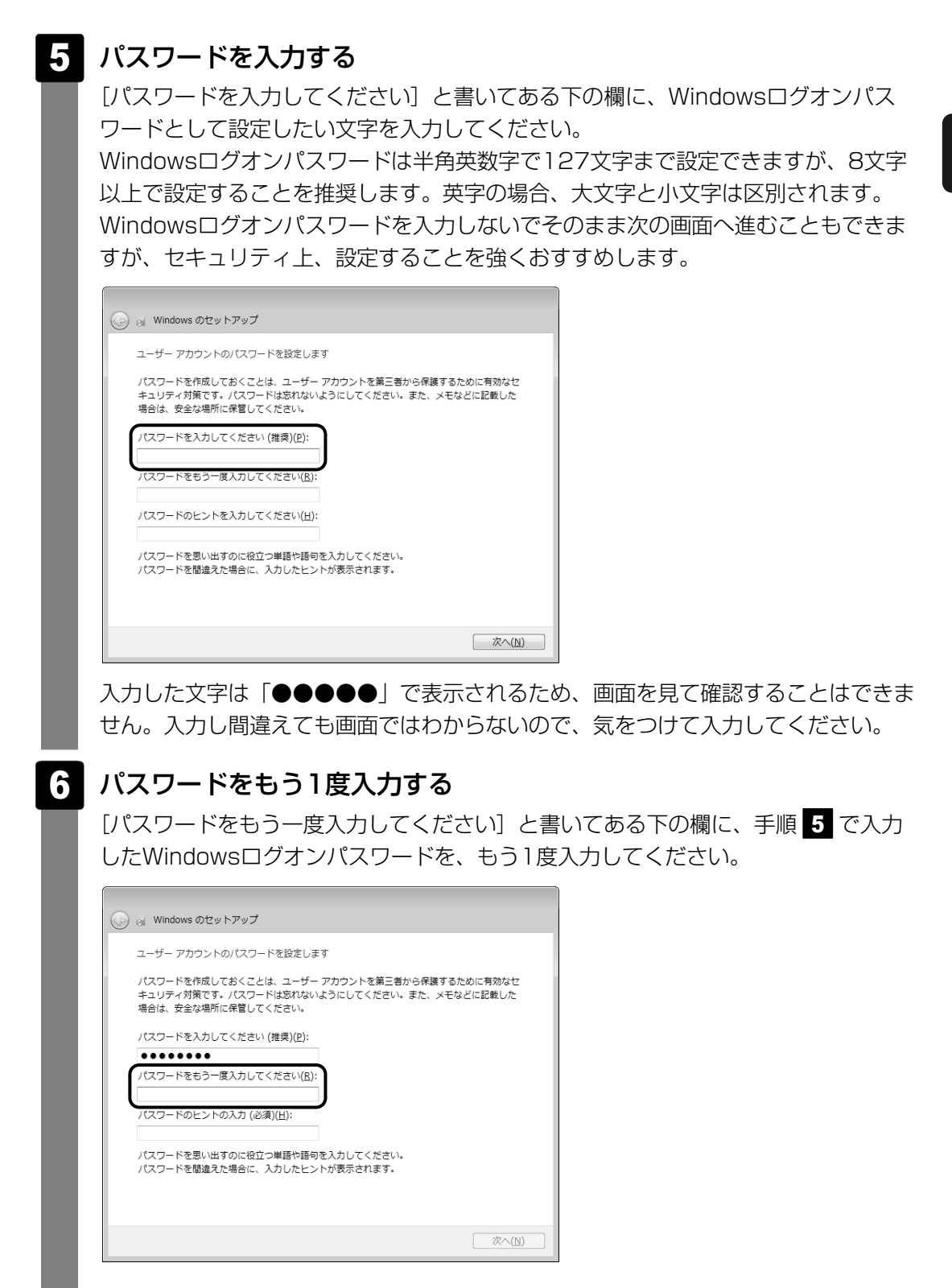

### パスワードのヒントを入力する

設定したWindowsログオンパスワードを忘れてしまったときのために、ヒントを入力しておいて、パスワード入力画面で表示させることができます。

# 7 パスワードのヒントを入力する

[パスワードのヒントの入力] と書いてある下の欄に、それを読めば自分だけはパス ワードを思い出せるようなヒントを入力してください。

| パスワード          | を作成しておくことは、:               | ユーザー アカウン            | /トを第三者から保<br>てください、また | 護するために有効なセ<br>メモかどに記載した |
|----------------|----------------------------|----------------------|-----------------------|-------------------------|
| 場合は、安          | 全な場所に保管してくだ                | さい。                  |                       | メモルこに記載した               |
| パスワード          | を入力してください (推測              | 奥)(巴):               |                       |                         |
| ••••           | •••                        |                      |                       |                         |
| パスワード          | をもう一度入力してくだ                | さい( <u>R</u> ):      |                       |                         |
| ••••           | •••                        |                      |                       |                         |
| パスワード          | のヒントの入力 (必須)(Ŀ             | <u>+):</u>           |                       |                         |
| パスワード<br>パスワード | を思い出すのに役立つ単<br>を間違えた場合に、入力 | 語や語句を入力し<br>したヒントが表示 | てください。<br>されます。       |                         |

# 8 [次へ] ボタンをクリックする

| ユーザー アカウントのパスワードを設定します                                                                                           |
|----------------------------------------------------------------------------------------------------|
| パスワードを作成しておくことは、ユーザー アカウントを第三者から保護するために有効なセ<br>キュリティ対策です。パスワードは忘れないようにしてください。また、メモなどに記載した<br>場合は、安全な場所に保管してください。 |
| パスワードを入力してください (推奨)( <u>P</u> ):                                                                                 |
| • • • • • • •                                                                                                    |
| パスワードをもう一度入力してください( <u>R</u> ):                                                                                  |
| •••••                                                                                                    |
| パスワードのヒントの入力 (必須)(旦):                                                                                            |
| 子供のころの呼び名                                                                                                    |
| パスワードを思い出すのに役立つ単語や語句を入力してください。<br>パスワードを間違えた場合に、入力したヒントが表示されます。                                                  |
|                                                                                                    |
|                                                                                                    |

[ライセンス条項をお読みになってください] 画面が表示されます。

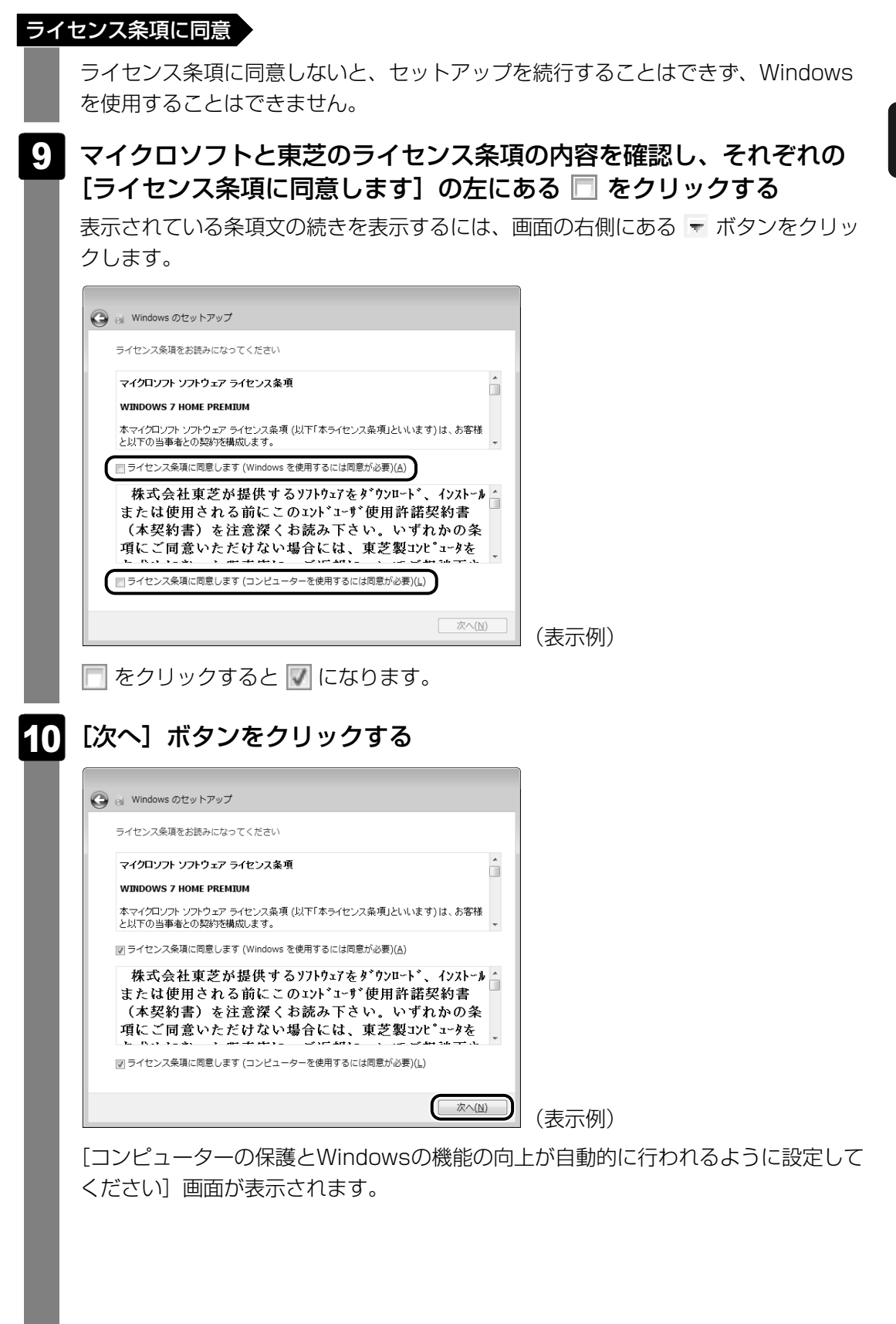

Windowsの保護の設定をする

# 11 [推奨設定を使用します]をクリックする

| G | ei Wind                                               | ows のセットアップ                                                                                                    |
|---|-------------------------------------------------------|----------------------------------------------------------------------------------------------------|
|   | コンピュ-                                                 | ーターの保護と Windows の機能の向上が自動的に行われるように設定してください                                                                                                    |
|   |                                                       | 推奨設定を使用します( <u>B</u> )<br>重要な更新プログラムや推奨の更新プログラムをインストールしたり、インターネット<br>の閲覧をより安全にしたり、オンラインで問題の解決案を確認したり、Microsoft が<br>Windows を改善するために役立てたりします。                                                              |
|   |                                                       | 重要な更新プログラムのみインストールします(I)<br>Windows 用のセキュリティの更新プログラムおよびその他の重要な更新プログラムの<br>みインストールします。                                                                                                    |
|   | 8                                                     | 後で確認します(A)<br>違択されるまで、このコンピューターにセキュリティの問題が残る可能性があります。                                                                                                    |
|   | <u>それぞれの</u><br>推奨設定す<br>Microsoft<br>するため(<br>ポート] て | <u>Dオブションについての詳細情報を表示します</u><br>を使用するとき、または更新プログラムをインストールするときに限り、一部の情報が<br>に送信されます。送信された情報が、お客様を識別したり、お客様に連絡を取ったり<br>ご使用されることはありません。これらの設定を後で無効にするには、[ヘルプとサ<br>"推奨設定を無効にする方法を検索してください。 <u>プライバシーに関する声明</u> |

[日付と時刻の設定を確認します] 画面が表示されます。

日付と時刻を確認する

コンピューターの内蔵時計の日付と時刻が合っているかどうか、確認します。

# 12 日付と時刻を確認する

合っていない場合は、正しい内容に設定してください。

| <ul> <li></li></ul>                                                                                                    | <ul> <li></li></ul>                                                                                                    |
|----------------------------------------------------------------------------------------------------|----------------------------------------------------------------------------------------------------|
| 日付(D):       時刻(I):         日月火水木金土       1         28 29 30 1 2 3 4       6         5 6 2 8 9 10 11       日本         12 13 14 15 16 17 18       9 20 21 22 23 24 25         2 3 4 5 6 7 8       20 33 55         2 3 4 5 6 7 8       20 33 55         2 3 4 5 6 7 8       20 33 55         2 3 4 5 6 7 8       20 33 55         2 3 4 5 6 7 8       20 33 55 | <ul> <li>年・月の左右にある ◆ または</li> <li>をクリックすると、月ごとに順に表示が切り替わります。</li> <li>年・月を合わせてから、下の該当する日をクリックしてください。</li> <li>時刻表示の右にある ▲ または</li> <li>をクリックすると、順に数字が切り替わります。</li> <li>変更したい時/分/秒をクリックしてから ▲ または ▼ をクリック」</li> </ul> |

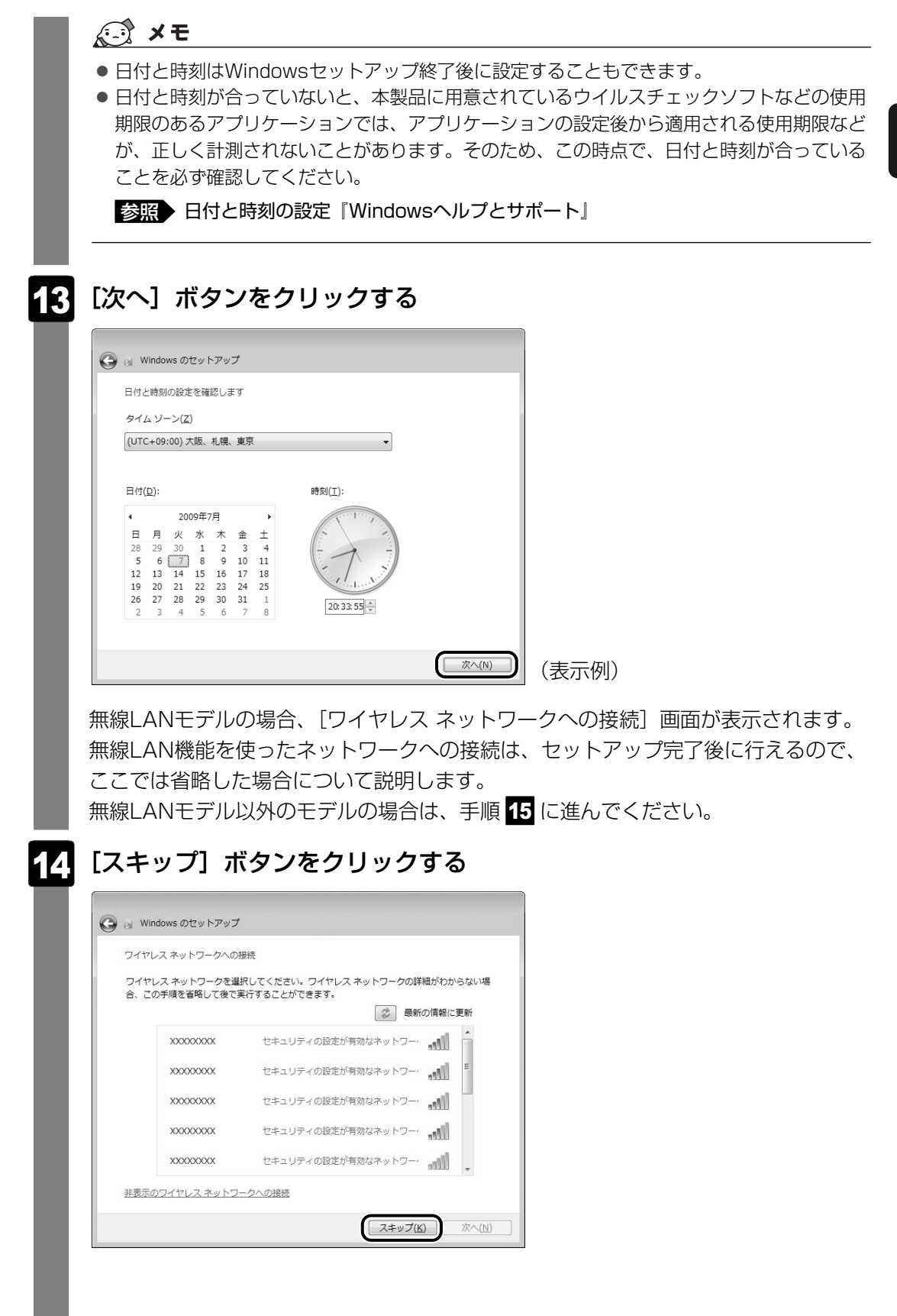

#### セットアップ完了

# 15 ユーザーの設定が準備される

Windowsセットアップが終了すると、コンピューター内にユーザーの設定が用意されます。

しばらくお待ちください。

Windowsが起動します。

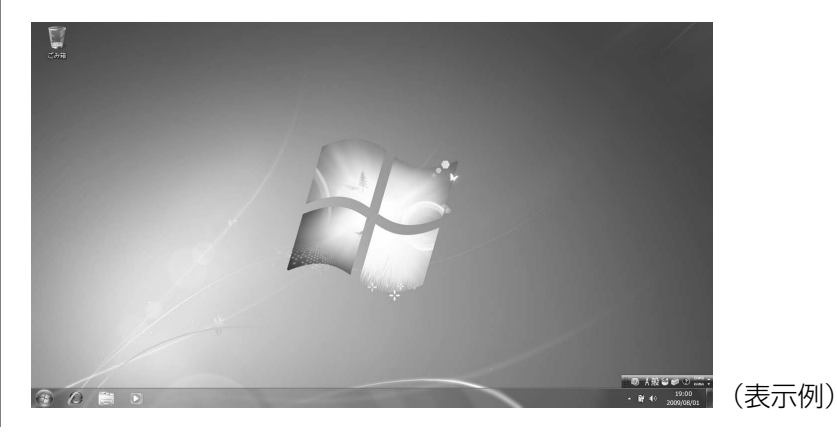

「東芝サービスステーション」のメッセージが表示された場合は、次の「本節 **5** 「東芝サービスステーション」について」を確認してください。

### **★**

● パソコンを起動するときに流れるWindowsの起動音がまれに途切れる場合がありますが、故障ではありません。

# 5 「東芝サービスステーション」について

「東芝サービスステーション」は、ソフトウェアのアップデートや重要なお知らせを自動的に提 供するためのソフトウェアです。以降の説明をお読みのうえ、「東芝サービスステーション」を 使用して、本製品を最新の状態に保つことを強くおすすめします。 このソフトウェアは動作に必要な機器の識別情報などを当社のサーバーへ送信します。 使用できるように設定する前に、詳しい内容を説明した使用許諾書が表示されますので、よく お読みください。

### 💭 🗶 E

- ●「東芝サービスステーション」を使用するには、インターネットに接続できる環境が必要です。
- ●「東芝サービスステーション」は、本製品に用意されているアプリケーション、ユーティリティ、ドライ バーやBIOSのうち、一部についてアップデートをお知らせします。「あなたのdynabook.com」や 「dynabook.com」、「Microsoft Update」などのサイトにアクセスし、よくあるご質問FAQやウイ ルス・セキュリティ情報などとあわせてご利用ください。

### 設定方法

「東芝サービスステーション」を使用できるように設定する方法は、次のとおりです。

1 パソコン起動後、しばらくしてから通知領域に表示されるメッセージを クリックする メッセージ「東芝から重要なお知らせがあります。ココを確認してください。」が表示されるので、このメッセージを確認してください。 または、[スタート] ボタン ( ) → [すべてのプログラム] → [TOSHIBA] → [ユーティリティ] → [サービスステーション] をクリックしてください。 初めて起動したときは、本ソフトウェアに関する詳しい説明(使用許諾書)が表示されます。

# **2** 内容を確認し、[同意する] ボタンをクリックする

| 東芝サービスステーションの使用許諾書                             |       |                |
|------------------------------------------------|-------|----------------|
| 東芝サービスステーションのご利用にあたって                          | •     |                |
| ar are                                         |       |                |
|                                                |       |                |
| キソノドノエバは、お各棟のコンピューダーに自在によってノレインストールされたソノドリエアのア | ッノ =  |                |
| テート、あるいは、お客様のコンピューターに対する当社からの大切なお知らせを、目動的に作    | er i  |                |
| する機能を提供します(初期態定では30日ことに検索を行います。検索周期は当社のサー/     | s- 💷  |                |
| からの指示により変更される場合かあります)。この機能が有効になりますと、本ソフトウェアは、  | 1 L   |                |
| 記検索時にモデル名、型番、機器識別番号(UUID)、言語情報、製造番号、PC購入後の     | 最     |                |
| 印の利用開始日時、OSのバージョン、アップデート、大切なお知らせの表示履歴、アップデー    | ·トの   |                |
| ダウンロード履歴、アップデートのインストール履歴などのシステムに関する基本情報を、当社    | Ø     |                |
| サーバーへ定期的に送信します。本ソフトウェアによりお客様の個人情報を新たに収集するこ     | とは    |                |
| ありませんが、東芝お客様登録や保守依頼などにより当社にお客様情報をご提供いただい       | ている 🔰 |                |
| 場合には、当社よりお客様へ大切なお知らせを通知する必要がある場合や、サービスサポー      | FØ    |                |
| 句上のために、それらの情報と照合する場合があります。(*注)                 |       |                |
|                                                |       |                |
| システム情報のお取り扱いについて:                              |       |                |
| 当社のサーバーに送信されたこれらのシステム情報は、マーケティングや技術的なサポート提供    | #と. 🍸 |                |
|                                                |       |                |
| 回息90                                           |       |                |
|                                                |       |                |
| 7 ▼ 日後に再度表示します                                 |       | ( <del>+</del> |
| 7 ▼ 日後に再度表示します                                 |       | (表             |

使用許諾書に同意すると、以降はソフトウェアのアップデートや当社からのお知らせ を検出する機能が、パソコンを起動すると自動的に動作します。

### 使用方法

#### ■ソフトウェアのアップデートがある場合

本製品に用意されているアプリケーション、ユーティリティ、ドライバーやBIOSにアップ デートがあることを検知すると、メッセージ「X件の新しいソフトウェアのアップデート(更 新)があります。」が表示されます。 メッセージを確認し、画面の指示に従って操作してください。

### ■本製品に対するお知らせがある場合

本製品に対する当社からのお知らせが準備されたことを検出すると、メッセージ「X件の新しいお知らせがあります。」が表示されます。 メッセージを確認し、画面の指示に従って操作してください。

手動で、ソフトウェアのアップデート、またはお知らせを確認したい場合は、[スタート] ボタン( 🚱 ) → [すべてのプログラム] → [TOSHIBA] → [ユーティリティ] → [サービスス テーション] をクリックしてください。

### - ~ ? 役立つ操作集

「dynabookランチャー」

デスクトップのガジェットに表示されています。

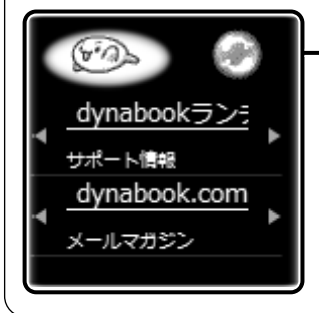

・インターネット接続の設定が済んでいる場合、画面右上の() をクリックすると、[サポート情報]にはdynabook.comの最 新情報が、[メールマガジン]にはdynabook.com.magazine最 新号などが表示されます。知りたい情報の項目をクリックして ください。

## 日付と時刻の確認

日付と時刻は、画面右下の[通知領域] に表示されています。 正しく設定されているかどうか確認してください。

▲ (10:05 ▲ (10) 2009/07/01

(表示例)

正しく設定されていない場合は、『Windowsヘルプとサポート』を確認して設定してください。

### Windows 7でわからない操作があったとき

Windows 7の使いかたについては、[スタート]ボタン( 🚱 )→ [ヘルプとサポート]をク リックして、『Windowsヘルプとサポート』を参照してください。 Windows 7の最新情報は次のホームページから確認できます。

#### Windows 7について

URL: http://www.microsoft.com/japan/windows/default.mspx

Windowsの基本操作については、《パソコンで見るマニュアル》をご覧ください。

## Windowsセットアップが終了したら

Windowsセットアップやアプリケーションのインストールなどが終了したら、次の操作を 行っておくことをおすすめします。

### Windowsを最新の状態にする

「Windows Update」で更新プログラムをインストールしてください。

参照 「Windows Update」《パソコンで見るマニュアル(検索):Windowsを最新の状態にする》

### リカバリーメディアを作成する

リカバリーメディアでは、システムやアプリケーションをご購入の状態に復元(リカバリー) することができます。

参照 リカバリーメディアについて「4章 3 リカバリーメディアを作る」

なお、リカバリーメディアを使って実際にリカバリーを行うときは、操作の流れをよくご確認ください。

参照 リカバリーについて「5章 買ったときの状態に戻すには」

1 章

パソコンの準備
ーセットアップー

使い終わりと使いはじめ

パソコンを使い終わったとき、電源を完全に切る「シャットダウン」を行ってください。中断 するときは、それまでの作業をメモリに保存して一時的に中断する「スリープ」があります。

、警告

● 電子機器の使用が制限されている場所ではパソコンの電源を切る

パソコン本体を航空機や電子機器の使用が制限されている場所(病院など)に持ち込む場合は、無線機能を無効に設定した上で、パソコンの電源を切ってください。他の機器に影響を与えることがあります。

- ・無線機能は、機種によってワイヤレスコミュニケーションスイッチまたはBIOSセット アップで無効にすることができます。ワイヤレスコミュニケーションスイッチまたは BIOSセットアップで無線機能を無効に設定し、ワイヤレスコミュニケーションLEDが 消灯しているのを確認してください。
- ・スリープや休止状態では、パソコンが自動的に動作することがあるため、飛行を妨げた り、他のシステムに影響を及ぼしたりすることがあります。
- ・電源を切った状態でもパソコンが自動的に動作するような設定のソフトウェアの場合 は、あらかじめ設定を無効に(解除)してください。

# 1 電源を切る

パソコンを使わないときは、スリープではなく電源を切ってください。 間違った操作を行うと、故障したり大切なデータを失うおそれがあります。

### お願い電源を切る前に

- 必要なデータは必ず保存してください。保存されていないデータは消失します。
- 起動中のアプリケーションは終了してください。
- Disk ⊖ LED、ブリッジメディアLED、SD Card LED、ディスクトレイLEDが点灯中は、電源 を切らないでください。データが消失するおそれがあります。

電源を切るには、次のように操作してください。

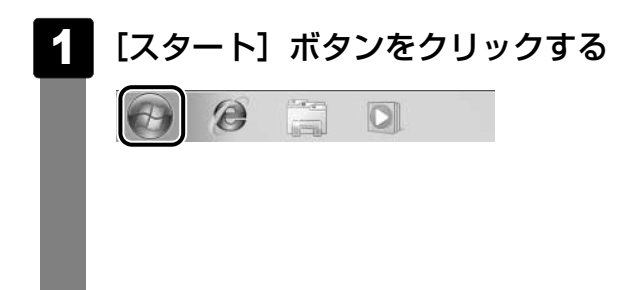
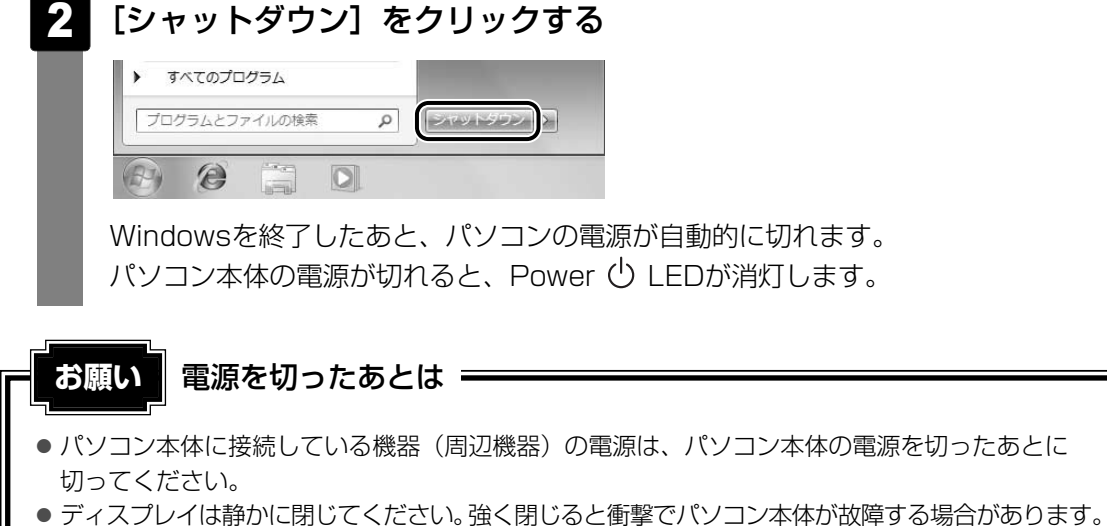

- ナイスノレイは静かに闭してくたさい。強く闭しると餌挙でハクコノ本体が改厚9 る場合がのりま9。
- パソコン本体や周辺機器の電源は、切ったあとすぐに入れないでください。故障の原因となります。

#### ■ 再起動

Windowsを終了したあと、すぐにもう1度起動することを「再起動」といいます。パソコンの 設定を変えたときやパソコンがスムーズに動かなくなってしまったときなどに行います。 再起動するには、次のように操作してください。

① [スタート] ボタン(𝔄) をクリックし、 ▶ をクリックする
 ② 表示されたメニューから [再起動] をクリックする

# 2 スリープにする

パソコンの使用を中断する場合は、パソコンを「スリープ」にしましょう。

スリープ機能は、次に電源スイッチを押したときに素早く中断したときの状態を再現すること ができます。その場合スリープ中でもバッテリーを消耗しますので、ACアダプターを取り付け ておくことを推奨します。

スリープには、通常のスリープのほかに「ハイブリッド スリープ」という機能もあります。 作業を中断している間にバッテリーの残量が少なくなった場合などは、通常のスリープでは保 存されていないデータは消失します。ハイブリッド スリープを有効にすると、データは保持さ れます。

#### 参照 ハイブリッド スリープ「本項 2 スリープ機能を強化する」

なお数日以上使用しないときや、付属の説明書で電源を切る手順が記載されている場合(メモ リの取り付け/取りはずしや、バッテリーパックの取り付け/取りはずしなど)は、スリープ ではなく、必ず電源を切ってください。

#### スリープの実行方法 1 [スタート] ボタンをクリックする 0 O 2 ▶ ボタンをクリックし①、表示されたメニューから [スリープ] ボタ ンをクリックする(2) ヘルプとサポ-再起動(R) すべてのプログラム スリープ(S) (2) プログラムとファイルの検索 ρ 怀止状態(H) スリープ状態になります。

電源スイッチを押すと、中断したときの状態を再現します。

# 2 スリープ機能を強化する

Windows 7には、通常のスリープのほかに「ハイブリッド スリープ」という機能が用意されています。

パソコンの使用を中断したとき、それまでの作業をメモリに保存するスリープに対して、ハイ ブリッド スリープはメモリとハードディスクドライブの両方に保存します。

作業を中断している間にバッテリーの残量が少なくなった場合などは、通常のスリープでは保存されていないデータは消失します。ハイブリッドスリープを有効にしておくと、ハードディスクドライブから作業内容を復元できます。

ハイブリッド スリープを有効にしている状態でスリープを実行すると、ハイブリッド スリープ として機能します。

またスリープを実行してから一定時間が経過すると、自動的に休止状態に移行するようにも設定できます。

参照 休止状態《パソコンで見るマニュアル(検索):休止状態》

ハイブリッド スリープを有効にするには、次の手順で設定してください。

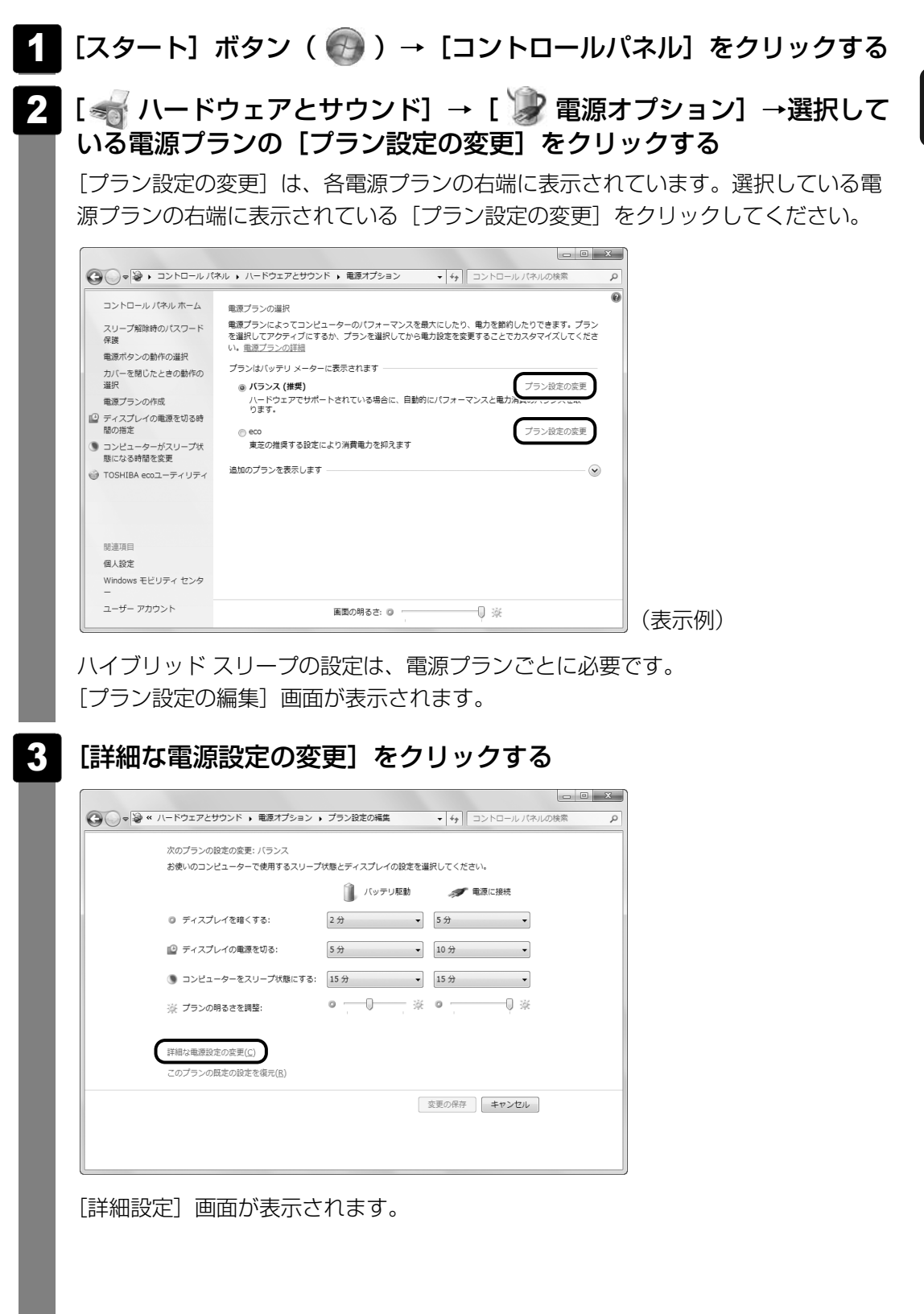

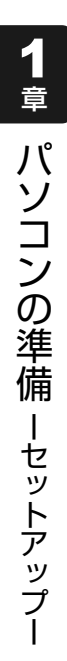

|    | [スリープ]をダブルクリックし①、表示される項目から | [ハイブリッ |
|----|----------------------------|--------|
| Γ. | ド スリープを許可する] をダブルクリックする②   |        |

| 邊 電源オス                                | /≥≡>                                                         |            |
|---------------------------------------|--------------------------------------------------------------|------------|
| 詳細設定                                  |                                                              |            |
| 1                                     | カスタマイズする電源プランを選択してから、お使いの<br>コンピューターで電源を管理する方法を選択してくださ<br>い。 |            |
| 1 1 1 1 1 1 1 1 1 1 1 1 1 1 1 1 1 1 1 | 在利用できない設定の変更                                                 |            |
| バラン                                   | ス [アクティブ]                                                    |            |
| デ                                     | スクトップの背景の設定                                                  |            |
|                                       | 2491-ス アタフターの設定<br>リープ                                       | <b>—</b> ① |
|                                       |                                                              |            |
|                                       | へい时间ル程度技術工作版にする<br>フリープ解除なイマーの許可                             |            |
|                                       | SB 設定                                                        |            |
|                                       | 源ボタンとカバー                                                     |            |
| . ⊕ PC                                | I Express                                                    |            |
|                                       | プランの既定を復元( <u>R</u> )                                        |            |
|                                       | OK         キャンセル         適用(A)                               |            |

# 5 ハイブリッド スリープの有効にしたい状態をクリックする

それぞれの項目は、次のようになります。

[バッテリ駆動] : バッテリー駆動時にハイブリッド スリープ機能を有効にしたい場合 [電源に接続] : 電源に接続してるときにハイブリッド スリープ機能を有効にした

い場合

| 🚱 電源オプション                                                                   | 2              | ×            |
|-----------------------------------------------------------------------------|----------------|--------------|
| 詳細設定                                                                        |                |              |
| カスタマイズする電源プランを選択してから、<br>コンピューターで電源を管理する方法を選択し<br>い。                        | お使い<br>,てくだ    | の<br>さ       |
| 🛞 現在利用できない設定の変更                                                             |                |              |
| バランス [アクティブ] ・                                                              |                |              |
| ■ デスクトップの背景の設定                                                              |                | *            |
| ■ ワイヤレス アダプターの設定                                                            |                |              |
| □ へり フ<br>■ 次の時間が経過後スリープする                                                  |                |              |
| <ul> <li>D ノイブリッド スリーブを許可する</li> <li>パッテリ駆動:オフ</li> <li>重源に接続:オフ</li> </ul> |                | E            |
| 王 次の時間が経過後休止状態にする     マリープ解除タイマーの許可                                         |                |              |
|                                                                             |                |              |
| □ 毎酒ポカヽ,とカバニ                                                                |                | Ŧ            |
| プランの既定を得                                                                    | ī元( <u>R</u> ) |              |
| OK **>tz//                                                                  | 適用             | ( <u>A</u> ) |

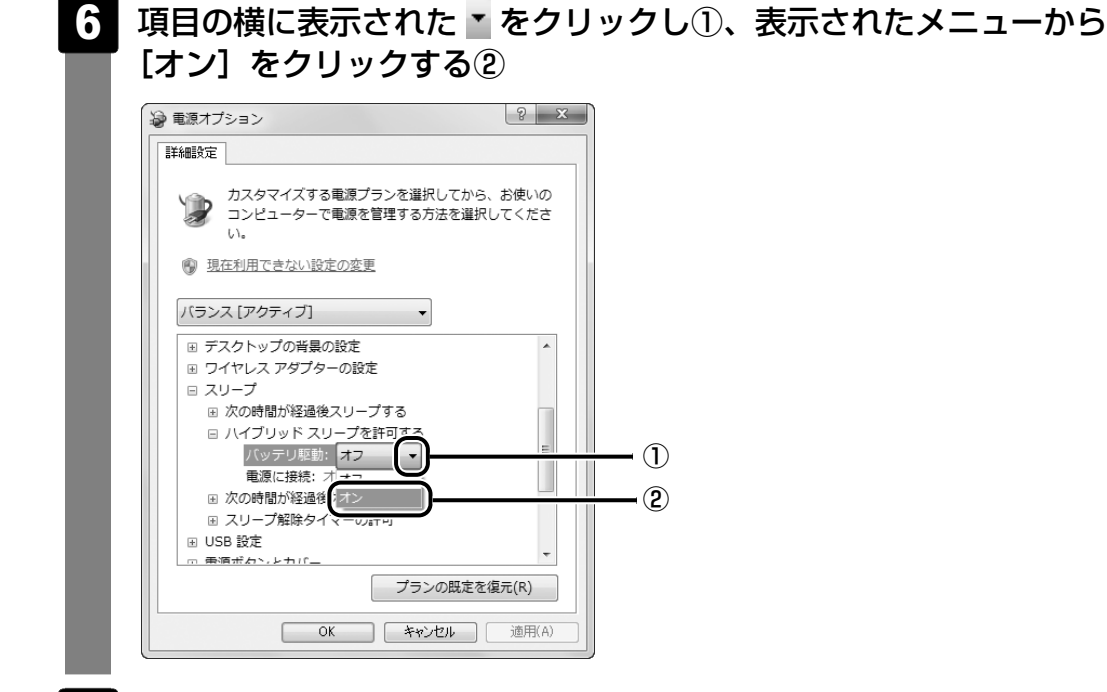

# 7 [OK] ボタンをクリックする

これでハイブリッド スリープを有効にする設定は完了です。 この状態でスリープを実行すると、ハイブリッド スリープとして機能します。

# - 公式 役立つ操作集

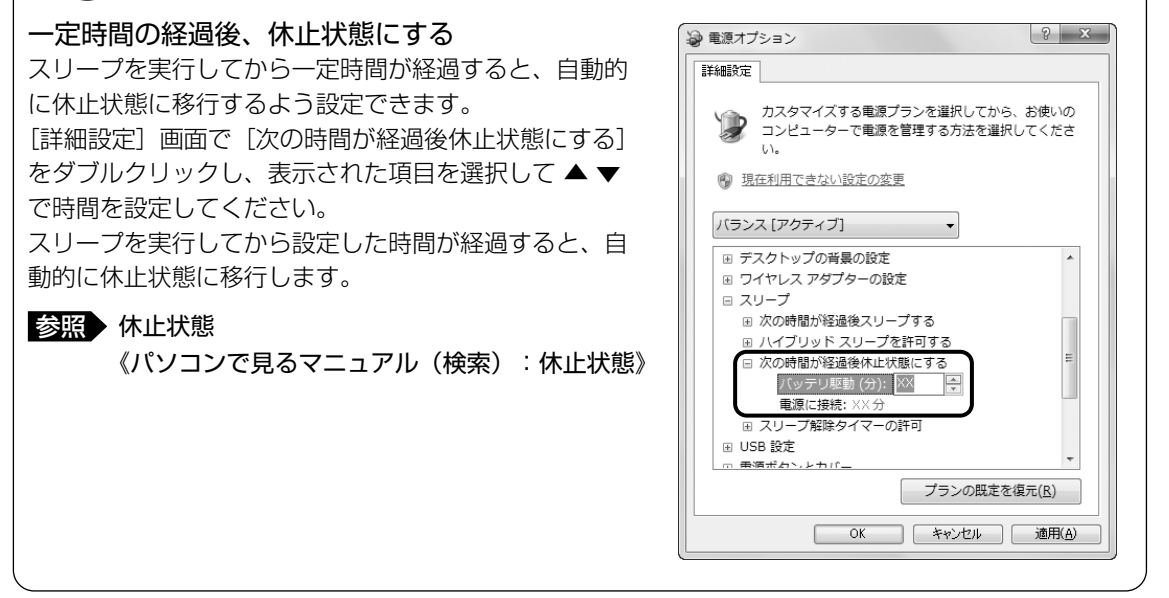

# 3 電源を入れる

Windowsセットアップを終えたあとは、次の手順で電源を入れます。

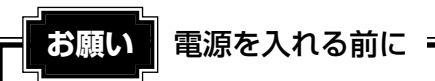

- 各スロットに記録メディアなどをセットしている場合は取り出してください。
- プリンターなどの周辺機器を接続している場合は、パソコン本体より先に周辺機器の電源を入れてください。

## 1 電源スイッチを押し、指をはなす

G6Oシリーズ、G6OWシリーズ、PXWシリーズ、CXシリーズ、CXWシリーズ、 NXシリーズ、NXWシリーズの場合は、Power 🕛 LEDが点灯するまでスイッチを押 し続けてください。

TVシリーズ、TXシリーズ、AXWシリーズ、EXシリーズ、BXシリーズの場合は、ス イッチを2秒間押し、指をはなしてください。 指をはなすと電源が入ります。

Power () LEDが点灯するのを確認してください。

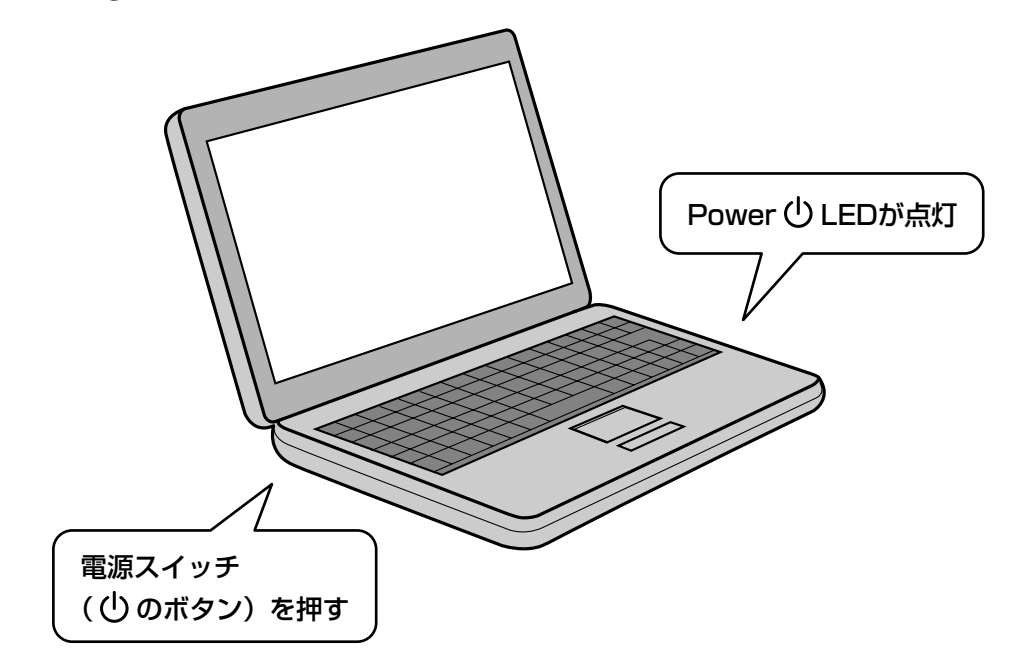

各種パスワードを設定している場合は、パスワードの入力をうながすメッセージが表示されます。

パスワードを入力して ENTER キーを押してください。

Windowsが起動し、デスクトップ画面が表示されます。

# 電源に関する表示

電源の状態はシステムインジケーターの点灯状態で確認することができます。 電源に関係あるインジケーターとそれぞれの意味は次のとおりです。

|             | 状態         | パソコン本体の状態                           |
|-------------|------------|-------------------------------------|
|             | 赤、白または緑の点灯 | ACアダプターを接続している                      |
| DC IN 🌥 LED | オレンジの点滅*1  | 異常警告(ACアダプター、バッテリーま<br>たはパソコン本体の異常) |
|             | 消灯         | ACアダプターを接続していない                     |
|             | 赤、白または緑の点灯 | 電源ON                                |
| Power 🖰 LED | オレンジの点滅    | スリープ中                               |
|             | 消灯         | 電源OFF、休止状態                          |

\*1 PXWシリーズ、NXシリーズ、NXWシリーズのみ

\*電源に関するトラブルについては、『いろいろな機能を使おう』の「Q&A集」を参照してください。

# マニュアルで見るパソコンの使いかた

Windowsのセットアップが終わったら、いろいろな機能を楽しみましょう。 本製品には、本書をはじめとした冊子のマニュアルと、パソコンの画面で見る電子マニュアル があります。知りたいことに合わせて、各マニュアルをお読みください。

# 1 本製品に付属しているシート・冊子マニュアル

ここでは、本製品に付属している次のマニュアルについて説明します。

# パンコンの操作方法が簡単に分かるシート シーン・ シーン・ アシストシート ・ ・

# 役立つ冊子マニュアル

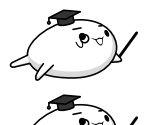

「準備しよう」(本書)

# ☑ 「いろいろな機能を使おう」

本製品にはどんな機能があるのか、どんな周辺機器が使えるのか、接続のしかたや機器を使うときに気をつけていただきたいことについて説明しています。

また、パソコンの動作がおかしいと思ったときの解決策も説 明しています。

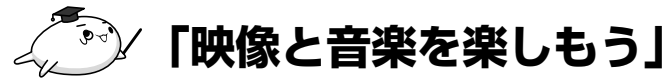

DVDをパソコンで見たり、映像をDVDに記録する方法、自 分の好きな曲を集めたCDを作る方法など、オーディオ・ビ ジュアル機能の楽しみかたを説明しています。 TVチューナーを内蔵しているモデルでは、パソコンでテレビ を見たり、録画したりする方法を説明しています。 ブルーレイディスクドライブ内蔵モデル向けに、映像を楽し む操作方法も紹介しています。

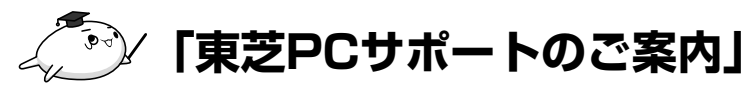

修理や訪問サポートの窓口など、サポート体制について紹介 しています。

※冊子マニュアル「いろいろな機能を使おう」や、電子マニュアル「パソコンで見るマニュアル」の 「困ったときは」に、トラブルが起きたときの基本的なQ&A集があるので参考にしてください。

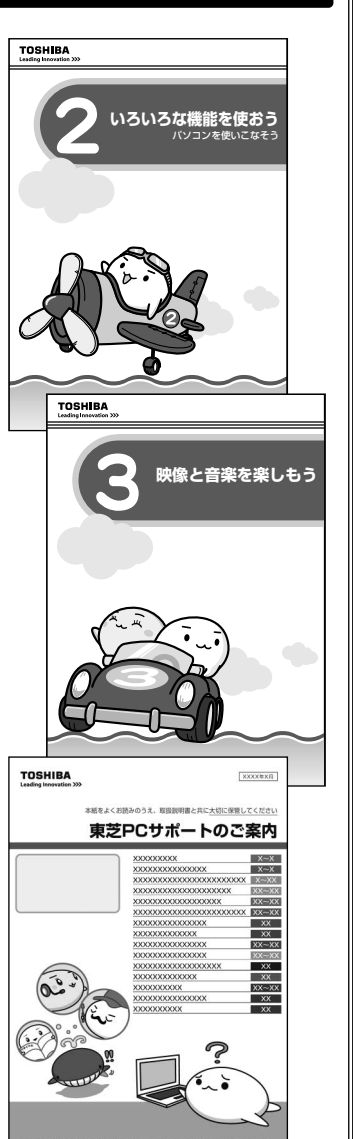

# 2 パソコンで見るマニュアル

ここでは、パソコンの画面で見るマニュアルについて紹介します。

# パソコンって何?

# 🅑 「はじめてガイド」

初めてパソコンを使うかたへ、パソコンを使うときの基本的な ことがらについて説明しています。 デスクトップって何? 画面に表示されている矢印は何? コンピューターウイルスってなんのこと? パソコンを使うときに知っておきたい基本を、ぱらちゃんが 紹介します。

#### ■起動方法

デスクトップ上の  $\widetilde{M}_{\text{Extrine}}$ をダブルクリック→ [パソコンで見る マニュアル] タブをクリック→  $\widetilde{P}_{\text{Extrine}}$ をクリックします。

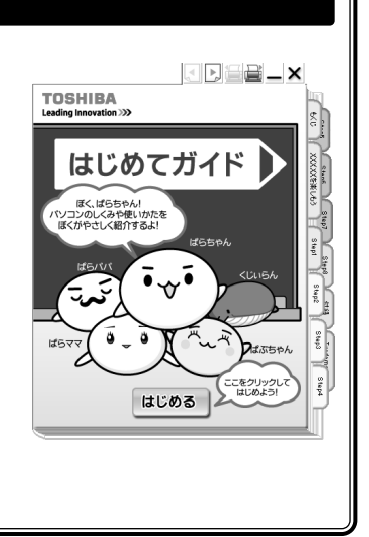

A\*6985

11/320 BE

用語集もあります

(1)9-2-1 8x-1 

# パソコンの基本操作や活用法、困ったときの対処法を知りたい

# 🅭 「パソコンで見るマニュアル」

パソコンの基本的な操作や、活用法、困ったときの対処法な ど紹介しています。知りたいことが載っているページを、 キーワード検索で探すことができます。

#### ■パソコンの基本操作

マウスの使いかたや文字入力など、パソコンの基本操作を説 明しています。

#### ■パソコンを使いこなす

インターネットの接続方法を紹介しています。

また、パソコンの設定を自分に合わせて変更する方法を説明しています。

#### ■困ったときは

困ったときの対処法をQ&A形式で紹介しています。わかりやすくパソコンの用語を解説した「用語集」もあります。

また、アプリケーションのお問い合わせ先を案内しています。

#### ■起動方法

€ 2 ⊙ J \*\*\*-\*\* (1/3)×5662 USAR 26545

(表示例)

# どのアプリケーションを使えばよいか知りたい

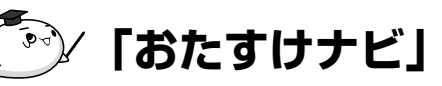

「おたすけナビ」は、お使いのパソコンに搭載されているア プリケーションの中から、目的のアプリケーションをすばや く探し出し、直接起動することができます。やりたいことは わかっているけれど、どのアプリケーションを使えばよいか わからないときに便利な機能です。

#### ■起動方法

デスクトップ上の थ्थे をダブルクリックします。 [スタート] ボタン( ④ )→ [すべてのプログラム] → [おたすけナビ] をクリックして 起動することもできます。

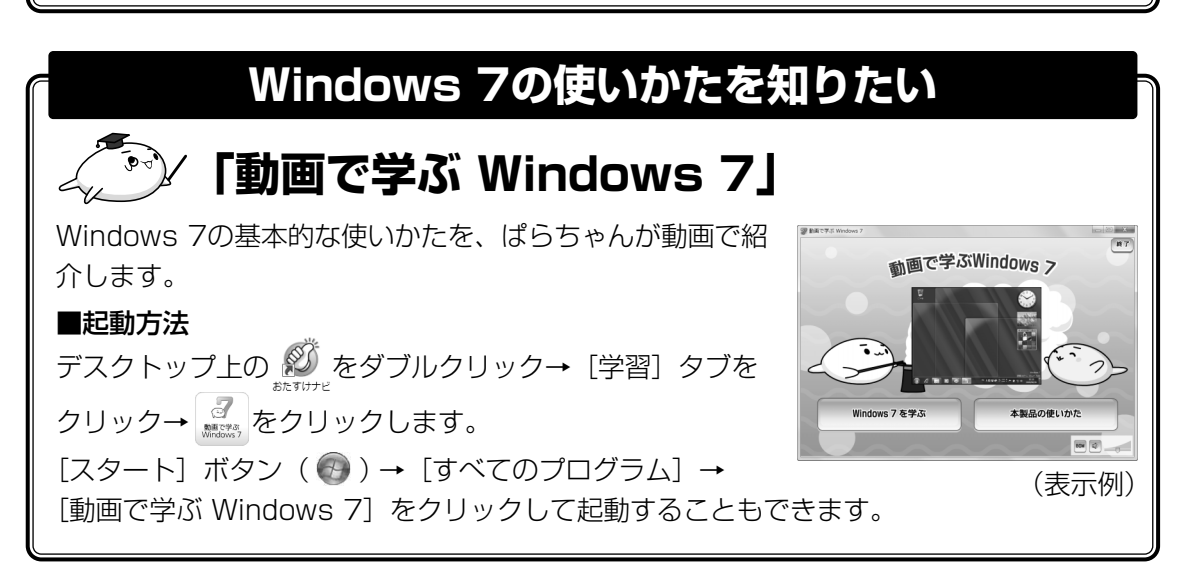

# 文書/メール/表やグラフを作りたい

# 「動画で学ぶ Office Personal 2007」

文書作成ソフト「Office Word 2007」、表計算ソフト 「Office Excel 2007」、メールソフト「Office Outlook 2007」を、ぱらちゃんが動画で紹介します。

#### ■起動方法

デスクトップ上の थ्रि をダブルクリック→ [学習] タブを クリック→ 💼 をクリックします。 [スタート] ボタン ( 🕢 ) → [すべてのプログラム] →

[動画で学ぶ Office Personal 2007] をクリックして起動することもできます。

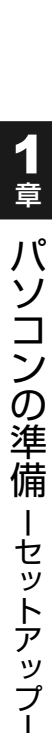

87

Outlook 2007を学ぶ

(表示例)

オフィス パーソナル 計画で学ぶ Office Personal 200>

Word 2007を学ぶ Excel 2007を学ぶ

# プレゼンテーションのための資料を作りたい

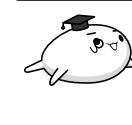

# 「動画で学ぶ Microsoft Office PowerPoint 2007」

プレゼンテーション作成ソフト「Microsoft Office PowerPoint 2007」を、ぱらちゃんが動画で紹介します。

#### ■起動方法

デスクトップ上の ジェッジン をダブルクリック→ [学習] タブを クリック→ シェッジン をクリックします。

[スタート] ボタン( 🚱 )→ [すべてのプログラム] → [動画で学ぶ Microsoft Office PowerPoint 2007] を クリックして起動することもできます。

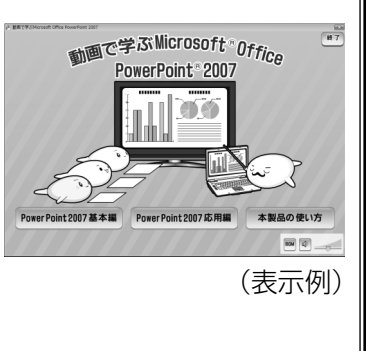

# YouTubeを使いこなしたい

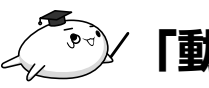

# └「動画で学ぶ YouTube」

動画配信サイト「YouTube」を楽しく使う方法を、ぱら ちゃんが動画で紹介します。

#### ■起動方法

デスクトップ上の ジャ をダブルクリック→ [学習] タブを クリック→ ジャ をクリックします。 [スタート] ボタン ( ) → [すべてのプログラム] → [動画で学ぶ YouTube] をクリックして起動することもで きます。

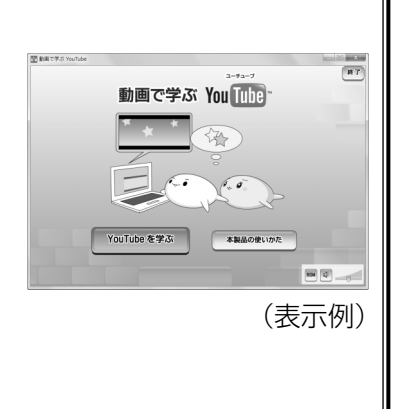

#### お願い

- インターネット上には、「YouTube」などのWebサイトに見せかけてアカウント情報を盗み出したり、ウイルスに感染させたりする悪質な偽Webサイトが存在します。動画の再生ボタンに見せかけたボタンなどをクリックするとウイルスに感染してしまったり、動画を再生するのに必要なソフトウェアだと偽って、ウイルスをインストールさせようとしたりといった例があります。インターネットをご利用の際は、
  - ・表示しているサイトのURLをよく確認する
  - ・よく表示するサイトは「お気に入り」にURLを登録する
  - ・迷惑メールや身に覚えのないメールに記載されたURLやリンクはクリックしない
  - ・少しでもおかしいと感じたらIDやパスワードを入力しない
  - ・ウイルス対策ソフトウェアを常に有効にする
  - など、十分注意するようにしてください。

# **2**章

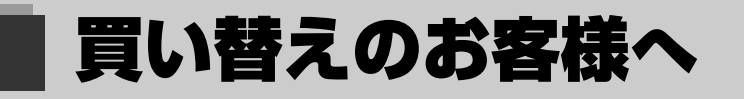

前のパソコンで使っていたデータを移行する便利なソフト「PC引越ナ ビ」について説明します。

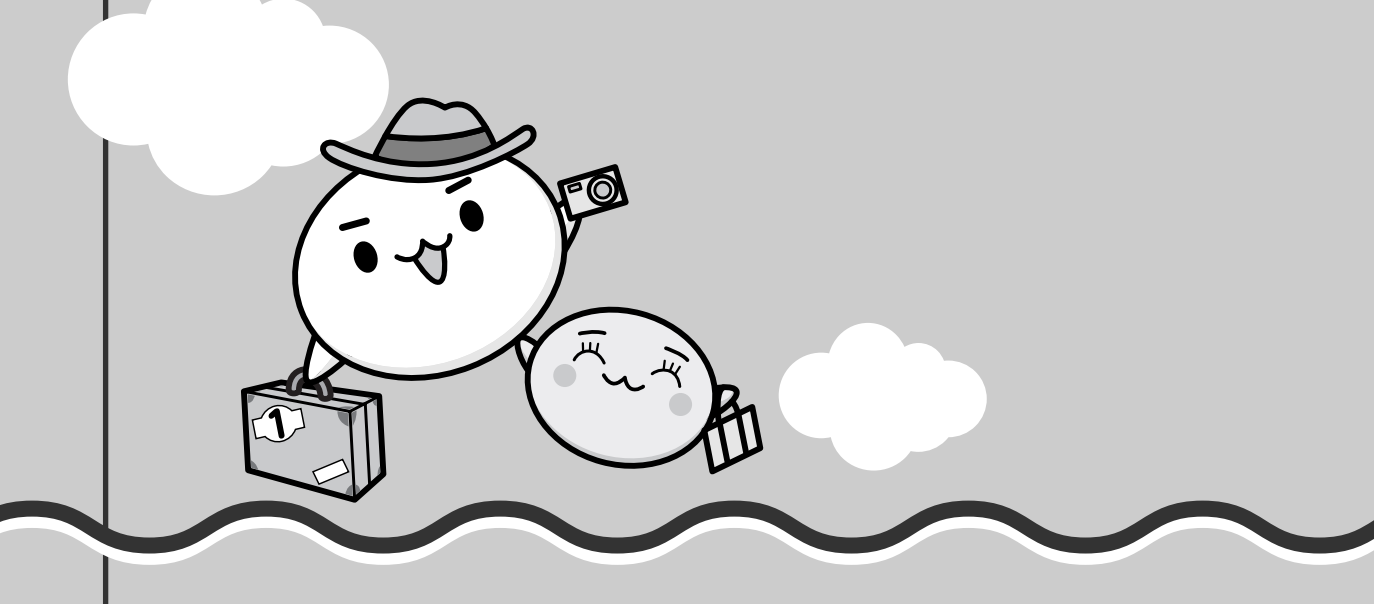

1 前のパソコンのデータを移行する -PC引越ナビー

パソコンを買い替えたときは、それまでに使用していたパソコンと同じ環境にするために、設 定やデータの移行といった準備が必要です。

「PC引越ナビ」は、データや設定を1つにまとめ、新しいパソコンへの移行の手間を簡略化することができるアプリケーションです。事前に次の点を確認しておくと、よりスムーズに操作ができます。

ここでは、移行したい設定やデータが保存されているパソコンを「前のパソコン」、設定やデー タを移行したいパソコンを「本製品」として説明します。

# ■ パソコンの仕様を確認する

■前のパソコンの動作環境を確認する

「PC引越ナビ」は、次のシステムに対応しています。

● システム\*<sup>1</sup>

Windows XP/Windows Vista/Windows 7

 \* 1 マイクロソフト社が提供している最新のService Packを適用してください。また、「Internet Explorer」のバージョンが「6 SP1」以上であることを確認してください。それ以下のバージョンの 場合は、「6 SP1」を適用してください。
 システムの正式名称は次のとおりです。
 Windows XP.......Microsoft<sup>®</sup> Windows<sup>®</sup> XP operating system 日本語版の全エデション
 Windows Vista .....Microsoft<sup>®</sup> Windows Vista<sup>®</sup> の全エディション
 Windows 7.........Microsoft<sup>®</sup> Windows<sup>®</sup> 7の全エディション

#### お願い前のパソコンの動作環境について=

● あらかじめ、「付録 1 - 2 「PC引越ナビ」について」を確認してください。

#### ■使用できる環境を確認する

設定・データの移行をするには、次の方法があります。

- USBフラッシュメモリを使用する
- USBフラッシュメモリとネットワーク(有線LAN)を使用する
- USBフラッシュメモリとクロスケーブル(有線LAN)を使用する

前のパソコンと、本製品の仕様を確認し、共通して使用できる方法のなかから、移行する設定・データの容量に適した方法を選んでください。

USBフラッシュメモリのみで移行する場合は、512MB以上の容量が必要です。 USBフラッシュメモリの代わりに、メディアカードを使用することもできます。 本製品で使用できるメディアカードについては、『いろいろな機能を使おう』で確認してください。 前のパソコンでどの方法が使用できるかを確認し、USBフラッシュメモリやネットワーク用の ケーブルが必要な場合は購入してください。また、フォーマットが必要なUSBフラッシュメモ リは、あらかじめフォーマットしてください。

移行するファイルや設定内容に比べて、USBフラッシュメモリの容量が小さいと、数回に分け てデータをコピーすることになりますので、大容量のUSBフラッシュメモリを移行用に使用す ることをおすすめします。

# 移行できる設定とデータ

「PC引越ナビ」を起動したときのユーザーのデータを移行できます。

- Internet Explorerの設定\*1
- Windows Live メール (Windows メール、Outlook Express) の設定\*2\*4
- Microsoft Outlookの設定\*3\*4
- [ドキュメント](Windows Vista以外では[マイドキュメント])フォルダーに保存され ているファイル
- デスクトップ上のファイル
- 任意のフォルダーに含まれるファイル
- \*1 Microsoft Internet Explorer 6 SP1以上
- \*2 本製品で使用する場合は、「Windows Live メール」をMicrosoftのホームページからダウンロードして ください。 ダウンロードに関しては、マイクロソフト株式会社のホームページ (http://www.microsoft.com/ja/jp/default.aspx)を参照してください。 移行できるデータは、「Microsoft Outlook Express (バージョンが6 SP1以上)」、「Windows メール」、 「Windows Live メール」のものになります。
- \*3 移行できるデータは、「Microsoft Outlook 2000」以降のものになります。 「Microsoft Outlook」はOffice搭載モデルにのみ付属およびインストールされています。Officeが搭載 されていないモデルの場合、以前にご使用されていたパソコンに保存されている「Microsoft Outlook」 のデータを本製品に移行したいときは、「PC引越ナビ」をご使用の前に市販の「Microsoft Outlook」を 本製品にインストールする必要があります。 移行するためには、「Microsoft Outlook 2003」以降の「Microsoft Outlook」をインストールしてく ださい。
- \*4 メールソフトがインストールされていない場合でも、「PC引越ナビ」はパソコンにデータを保存します。 「Windows Live メール」および「Microsoft Outlook」は起動したときに、保存したデータのインポート (取り込み)を行います。 メールソフトによっては、違うソフトのデータを変換して取り込むことができます。 詳しくは、メールソフトのヘルプを確認してください。

# 

●移行できる設定やデータについて、詳しくは、「PC引越ナビ」のヘルプで確認してください。

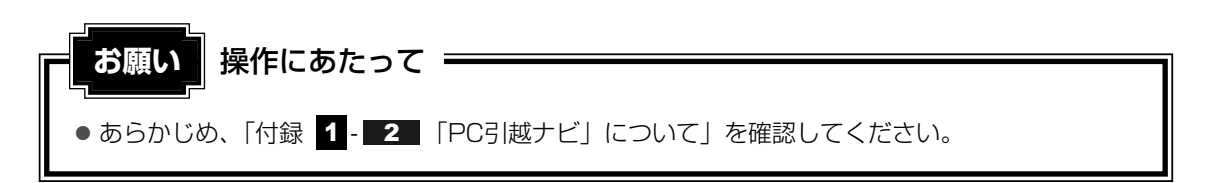

# 1 操作の流れ

設定とデータの移行は、画面の指示に従って行います。移行する設定・データや使用する移行 方法などで詳細の操作は異なりますが、大まかな流れは次のとおりです。 本製品と、前のパソコンとで交互に作業を行いますので、近くに設置して行うとよいでしょう。

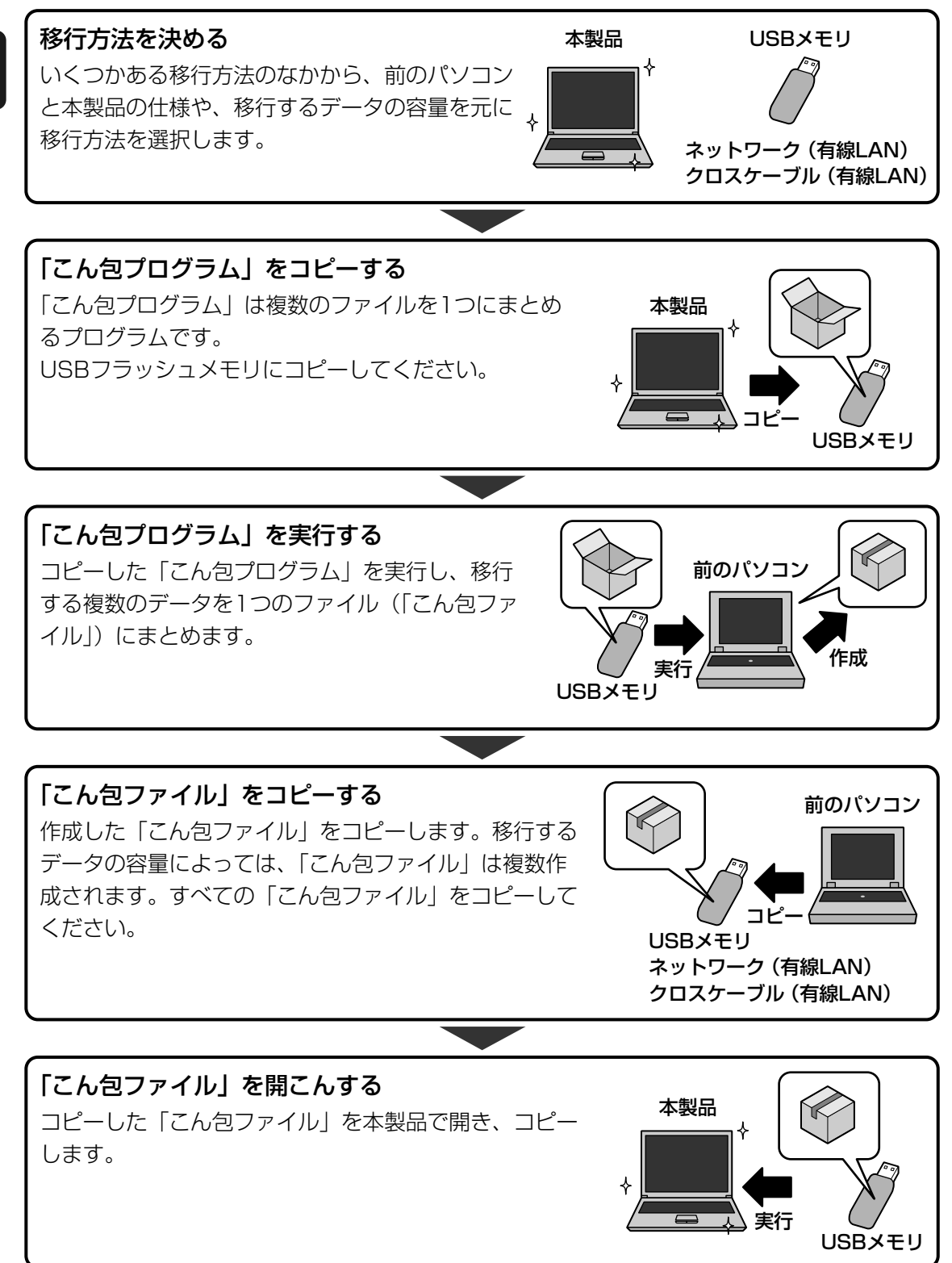

# 2 起動方法

# 1 デスクトップ上の [PC引越ナビ] ( 🔝 ) をダブルクリックする

「PC引越ナビ」が起動します。 [スタート] ボタン( ④ )→ [すべてのプログラム] → [PC引越ナビ] をクリック して起動することもできます。

# 2 画面下の ホラ? ボタンをクリックし、注意制限事項を確認する 「PC引越ナビ」のヘルプが表示されます。 「PC引越ナビ」の注意制限事項をお読みください。 目次で [注意制限事項] をクリックし、画面右側に表示される各項目をよくお読みく ださい。

# 3 [同意する] をチェックし、[次へ] ボタンをクリックする 使用許諾契約に同意しないと、「PC引越ナビ」を使用することはできません。 注意事項が表示されます。内容を確認し、[次へ] ボタンをクリックしてください。

引き続き、説明画面が表示されますので、内容を確認しなから、操作してください。

# **3**章

# インターネットを快適に利用するために ーウイルスチェック/セキュリティ対策-

コンピューターウイルス(パソコンにトラブルを発生させるプログラ ム)やハッカーやスパイウェアによる個人情報へのアクセスなど、イ ンターネットを使っていると知らない間にトラブルが襲いかかってく るおそれがあります。

この章では、本製品に添付されている、より安全なインターネット使 用をサポートするソフトについて説明します。

- 1 インターネットを使うには.....54
- 2 ウイルス感染や不正アクセスを防ぐには
  - ーウイルス・インターネットセキュリティー . . . . . . 59
- 3 ウイルスバスターによるウイルス対策 .....61
- 4 有害サイトの閲覧(アクセス)を制限する.....65

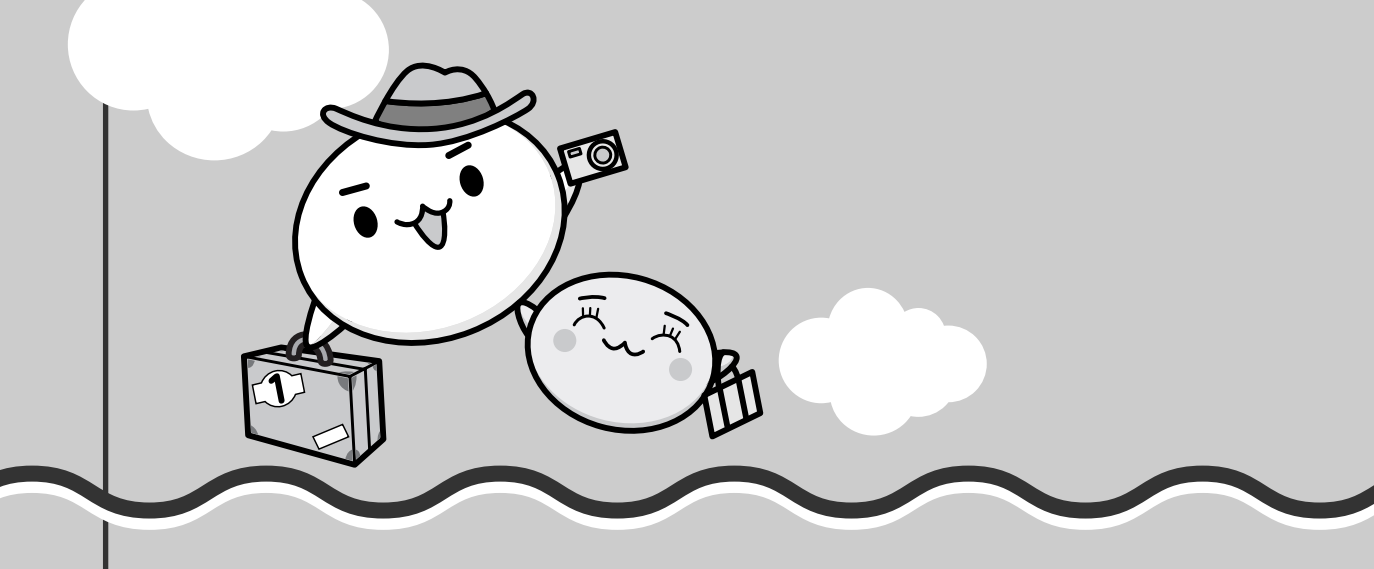

インターネットを使うには

ホームページの閲覧をするには、ケーブルの接続や設定が必要です。

#### 準備

#### ■プロバイダーに加入する

プロバイダーとはインターネット接続の窓口となる会社のことです。会社によって使用料金や サービス内容が異なります。使用できるまでに数日かかる場合があります。

#### ■ ブラウザソフトを用意する

標準装備の「Microsoft Internet Explorer」でホームページの閲覧ができます。

#### ■ケーブルを用意する

使用するLANケーブルは本製品には付属していません。市販のLANケーブルを購入してください。

#### ■ウイルスチェックソフトを設定する

インターネットやメールに添付されたファイルでコンピューターウイルスに感染する場合があ ります。コンピューターウイルスに感染してしまうと、パソコンのデータが破壊され、パソコ ンが使用できなくなることがありますので、インターネット接続やメールのやり取りをする前 に、ウイルスチェックソフトの設定をしてください。

参照 ウイルスチェックソフトについて「本章 2 ウイルス感染や不正アクセスを防ぐには」

#### **XE**

 本製品に用意されているウイルスチェックソフトの設定をする前に、日付と時刻が合っていることを 必ず確認してください。日付と時刻が合っていないと、アプリケーションの設定後から適用される使 用期限などが、正しく計測されないことがあります。
 日付と時刻はWindowsセットアップ終了後に設定することもできます。

参照 日付と時刻の設定『Windowsヘルプとサポート』

#### 使用するまでの流れ

#### パソコンにケーブルを接続する

インターネットへの接続方法によって接続するケーブルは異なります。 ケーブルのもう一方の接続先は、プロバイダーとの契約時に送られてきた説明書などを 確認してください。

# インターネットとメールの設定をする インターネット接続の設定をするときは、プロバイダーとの契約時に送られてきた説明 書などを用意してください。 メールのやり取りをする場合は、メールソフトの設定も必要です。 メールソフトの説明書やヘルプを確認してください。

参照 インターネット接続の設定《パソコンで見るマニュアル(検索):インターネットについて》

# 1 ブロードバンドで接続する

本製品には、ブロードバンド接続などに使用するLAN機能が内蔵されています。 本製品のLANコネクタにブロードバンドの回線機器やブロードバンドルーターなどをLANケー ブルで接続することができます。

また、本製品のLAN機能は、Gigabit Ethernet(1000BASE-T)\*1、Fast Ethernet (100BASE-TX)、Ethernet(10BASE-T)に対応しています。LANコネクタにLANケーブ ルを接続し、ネットワークに接続することができます。Gigabit Ethernet\*1、Fast Ethernet、 Ethernetは、ご使用のネットワーク環境(接続機器、ケーブル、ノイズなど)により、自動で 切り替わります。

\*1 Gigabit Ethernet対応モデルのみ

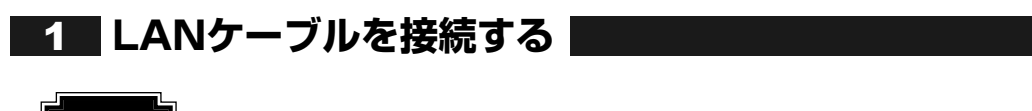

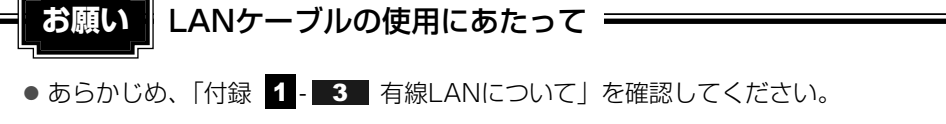

LANケーブルをはずしたり差し込むときは、プラグの部 分を持って行ってください。また、はずすときは、プラ グのロック部を押しながらはずしてください。ケーブル を引っ張らないでください。

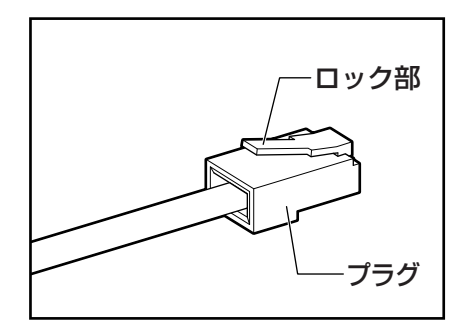

6

1 パソコン本体に接続されているすべての周辺機器の電源を切る

**2** LANケーブルのプラグをパソコン本体のLANコネクタに差し込む ロック部を上にして、「カチッ」と音がするまで差し込んでください。

■G60シリーズ、G60Wシリーズの場合

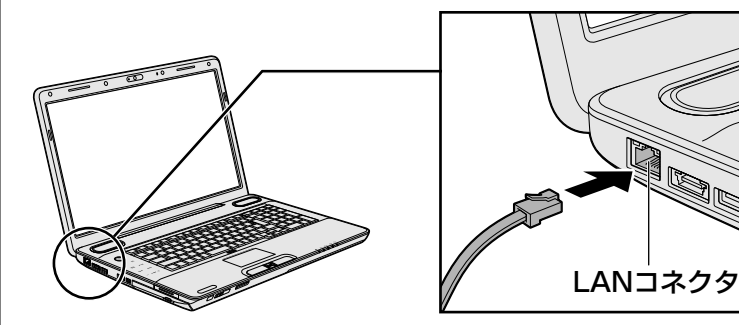

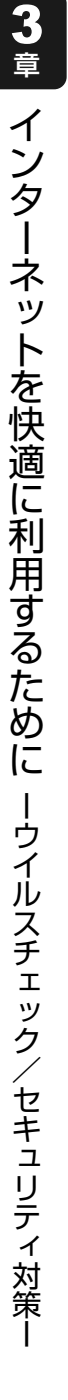

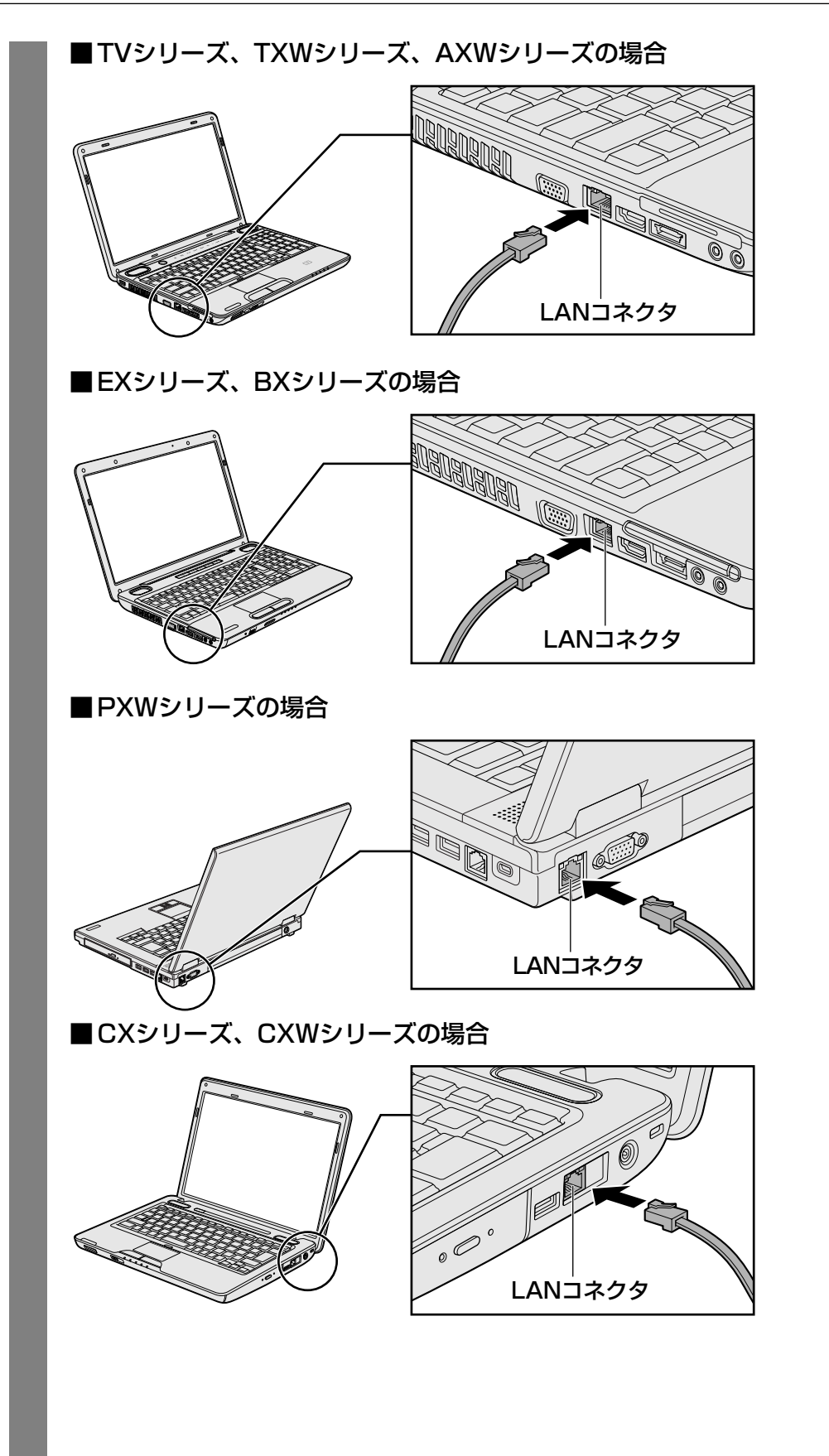

3章 インターネットを快適に利用するために – ウイルスチェック/セキュリティ対策–

NXシリーズ、NXWシリーズは、ロック部を下にして、「カチッ」と音がするまで差し込んでください。

■NXシリーズ、NXWシリーズの場合

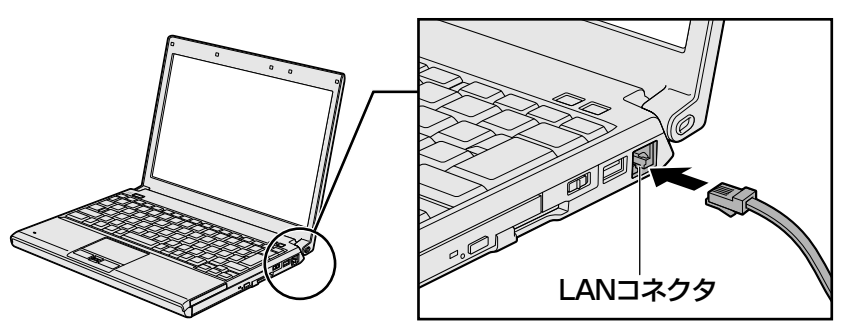

3 LANケーブルのもう一方のプラグを接続先のネットワーク機器のコネ クタに差し込む

接続する機器の名称や以降の設定はプロバイダーによって異なります。詳しくは契約 しているプロバイダーにお問い合わせください。

# 動作状態を確認するには

\* G6Oシリーズ、G6OWシリーズ、TVシリーズ、TXシリーズ、AXWシリーズ、EXシリーズ、 BXシリーズ、PXWシリーズ、CXシリーズ、CXWシリーズのみ

LANコネクタの両脇には、LANインターフェースの動作状態を示す2つのLEDがあります。

ー**LANアクティブLED (橙)** データを送受信しているときに点灯します。

ネットワークに正常に接続され、使用可能なときに点灯します。

# 2 メールの設定をする

メールを使用するには、メールソフトでの設定が必要です。 Microsoftのホームページから「Windows Live メール」をダウンロードすることができます。 ダウンロードに関しては、マイクロソフト株式会社のホームページ

(http://www.microsoft.com/ja/jp/default.aspx)を参照してください。

Office搭載モデルでは、「Microsoft Office Outlook」がインストールされています。

メールソフトを起動後、プロバイダーから送られてきた説明書を手元に置き、操作を進めてく ださい。

メールの送受信を行う前にウイルスチェックソフトを設定することをおすすめします。

参照 ウイルスチェックソフトについて「本章 2 ウイルス感染や不正アクセスを防ぐには」

ウイルス感染や不正アクセスを防ぐには - ウイルス・インターネットセキュリティー

本製品に用意されているウイルス・インターネットセキュリティ用のアプリケーションを紹介 します。

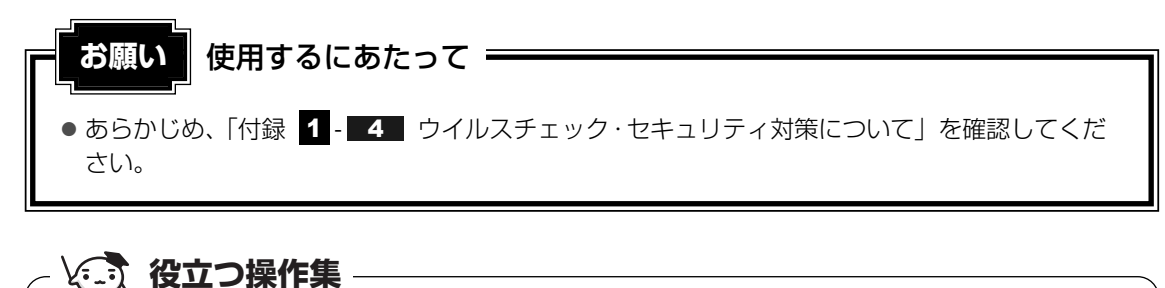

#### Windows セキュリティセンターについて

「Windows セキュリティセンター」は、セキュリティの設定をしたり、Windows ファイアウォール、 自動更新、ウイルスチェックソフトの状態をチェックしたりするなど、パソコンのセキュリティを向 上させるお手伝いをします。

△ 1 → 1 → 8:50 2009/07/01 セキュリティセンターはパソコンが危険にさらされている場合、 通知領域に アイコンなどで警告します。 詳しい操作方法は《パソコンで見るマニュアル(検索): セキュリティの状態を確認するには》を確認してください。

# 1 コンピューターウイルス対策

コンピューターウイルスは、インターネットや、メールに添付されたファイルを介してパソコ ン内部に入り込んでしまうことがあります。

コンピューターウイルスに感染すると、次のようなことがおこる可能性があります。

- パソコンのデータが破壊され、パソコンを使用できなくなる
- インターネットを経由して、パソコンに残している個人情報にアクセスされる

コンピューターウイルスの感染や不正アクセスからパソコンを保護するため、インターネット への接続やメールの送受信をする前に、ウイルスチェックソフトをインストールして、普段か ら定期的にコンピューターウイルスの検出を行うようにしてください。

本製品には、次のウイルスチェックソフトが用意されています。

• ウイルスバスター

ウイルスの発見や駆除はもちろん、個人情報保護やネットワークセキュリティ対策ができる アプリケーションです。初心者のかたにも使いやすくなっています。

参照 「本章 3 ウイルスバスターによるウイルス対策」

## 市販のウイルスチェック/セキュリティ対策ソフトを使用する場合

市販のウイルスチェック/セキュリティ対策ソフトを使用する場合は、本製品に用意されてい るウイルスチェックソフトをパソコンからアンインストール(削除)してから、市販のウイル スチェック/セキュリティ対策ソフトをインストールしてください。

# 2 インターネットをより安全に楽しむために

インターネットを利用すると、パソコン画面上でいろいろな情報を見ることができ、大変便利 です。しかし、インターネットは、いい情報だけを入手できるとは限りません。また、情報を 入手するだけでなく、知らない間にこちらのパソコンの情報を引き出されてしまうこともあり ます。

「よくない情報」の代表的なものは、「コンピューターウイルス」があります。こちらはウイル スチェックソフトで予防することができます。特に気をつけたいものは、インターネットを通 じて、こちらのパソコンの情報(氏名やパスワード、ホームページの閲覧履歴など)を第三者 に流出する「スパイウェア」と、閲覧したユーザーに悪影響を与えるおそれのある「有害サイ ト」です。

ウイルスチェックソフト、スパイウェア対策ソフト、有害サイト閲覧制限ソフトを上手に使って、快適にインターネットを楽しみましょう。

#### 💭 🗶 E

 ●本製品にはユーザーの年齢やホームページのカテゴリによって表示するサイトを制限できる「i-フィル ター5.0」が用意されています。

参照 「本章 4 有害サイトの閲覧(アクセス)を制限する」

**60** 

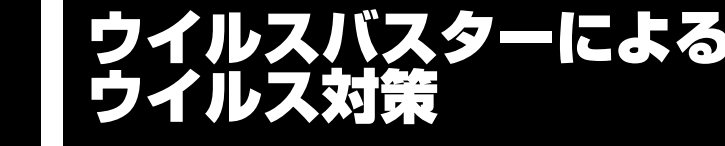

「ウイルスバスター」は、個人情報保護、コンピューターウイルスの発見、駆除、ネットワーク セキュリティ対策ができるアプリケーションです。

# 1 ウイルスチェックの方法

# 1 最新の対策法を手に入れる

コンピューターウイルスは、次々と新しいものが出現します。ウイルスチェックは、パターン ファイルに基づいて行いますので、最新のコンピューターウイルスに対応したパターンファイ ルを入手する必要があります。「ウイルスバスター」ではアップデート機能を使ってパターンを 更新できます。

「ウイルスバスター」の無料更新サービスを使用するには、インターネットに接続してお申し込 みを行っていただく必要があります。

あらかじめインターネットに接続する設定を行ってから操作を始めてください。

参照 インターネットの接続について 《パソコンで見るマニュアル(検索):インターネットについて》

# アップデート機能を有効にする

アップデート機能を利用するには、アップデート機能を有効にしてください。有効にするには、 メールアドレスの入力が必要です。

1 通知領域の [ウイルスバスター] アイコン ( ②) をダブルクリックする [ウイルスバスター] アイコンが通知領域に表示されていない場合は、[スタート] ボ

[ウイルスバスター] 画面が表示されます。

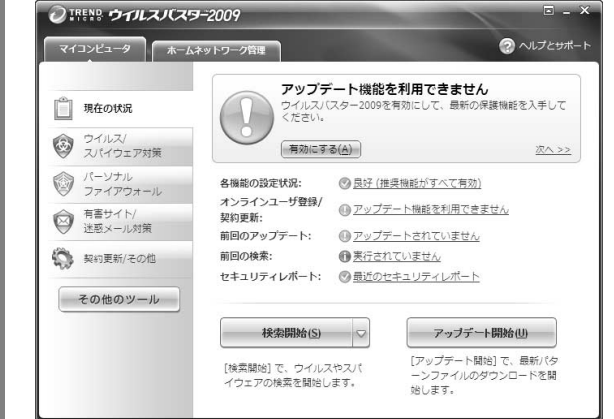

[現在の状況] タブで、「ウイルスバ スター」のセキュリティ状況が確認 できます。

(表示例)

アップデート機能を有効にしていない場合は、[ウイルスバスター] 画面の [現在の 状況] タブで、「アップデート機能を利用できません」と表示されます。[アップデー ト機能を利用できません] の [有効にする] ボタンをクリックしてください。 アップデート機能を有効にするための画面が表示されます。[ご使用前に必ずお読み ください] と [個人情報の取り扱いについて] の内容を確認し、メールアドレスを入 力して、[ウイルスバスターを有効にする] ボタンをクリックしてください。 以降は、表示される画面の指示に従って操作してください。

## **| アップデート機能を実行する**

**通知領域の [ウイルスバスター] アイコン (一) をダブルクリックする** [ウイルスバスター] 画面が表示されます。

2 [現在の状況]タブで[アップデート開始]ボタンをクリックする

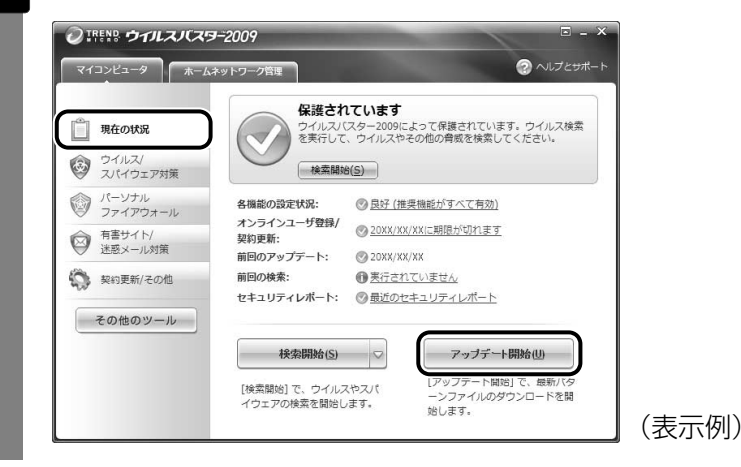

# 2 ウイルスをチェックする

ウイルスチェックは、パソコンで使用しているソフトウェアやファイルの動きを監視するリア ルタイム検索や、定期的に検索を実行する予約検索もありますが、ここでは手動での検索を説 明します。

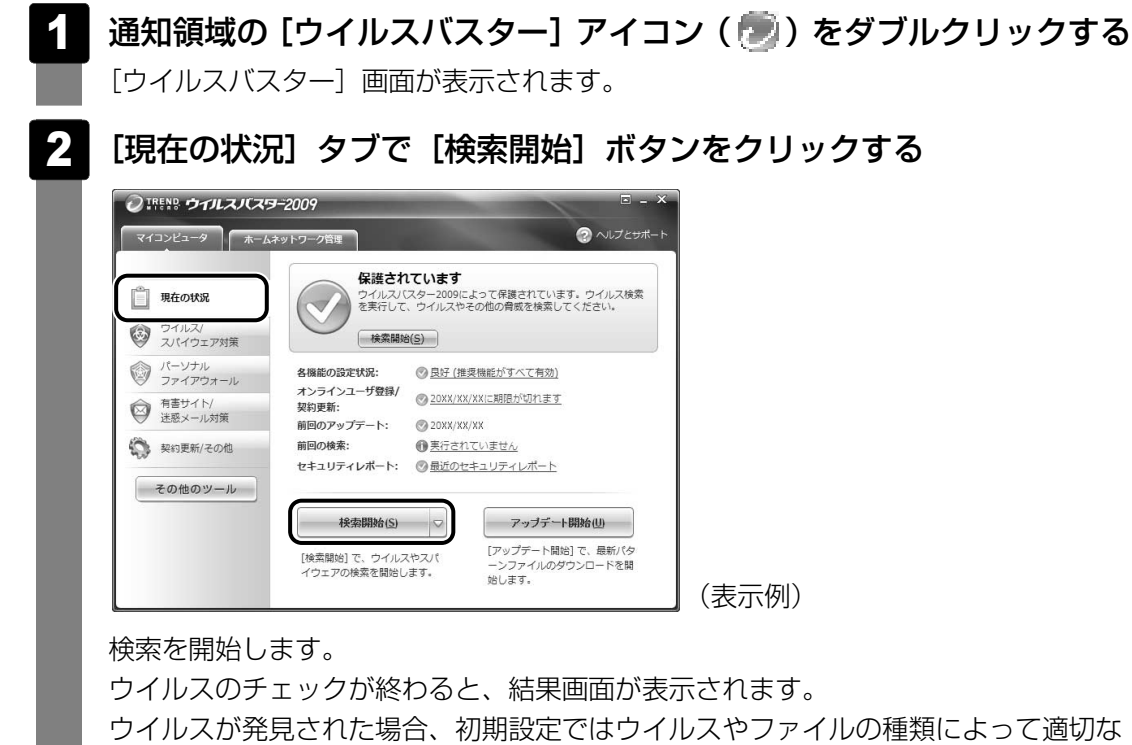

リイルスが発見された場合、初期設定ではリイルスやファイルの種類によって適切な 処理が実行されるように設定されています。特別な理由がない限り設定を変更しない で使用することをおすすめします。 詳しくは、ヘルプを確認してください。

3 [閉じる] ボタンをクリックする

# 2 ウイルス対策以外の機能

「ウイルスバスター」には、コンピューターウイルスを検出/除去する総合ウイルス対策機能の ほかに次の機能があります。

- フィッシング詐欺への対策をする
- スパイウェアを検出して処理する
- 個人情報の漏えいを防止する
- 不正アクセスを防止する(パーソナルファイアウォール)
- 迷惑メールや詐欺メールを判定して処理する
- ネットワークへの不正侵入を監視する
- ネットワーク上の複数台の「ウイルスバスター」を管理する
- 有害サイトへのアクセスを制限する

詳しくは、ヘルプを確認してください。

# ヘルプの起動

[ウイルスバスター] 画面で [ヘルプとサポート] をクリックする

[ヘルプとサポート] 画面が表示されます。

#### 表示された画面で [ヘルプ] をクリックする 2 ヘルプとサポート <u>バージョン情報</u> <mark>肌)合わせ(20</mark>xx/xx/xx更新 0 この製品のバージョン番号など 1 ウイルスバスター2009製品概要 を確認できます。 2 2台目のパソコンにインストールするには1 ヘルプ ・ v restabの操作方法について詳 3 シリアル番号を確認する方法は? 4 アイコンの形が時々変るのだけど? 細な情報を記載したヘルプを起 製品Q&A 動します。 ウイルスバスターサポート情報 サポート情報 ▶ 困ったときはこちらをご確認く サポートサービスのご紹介 ださい。 メールは24時間問い合わせ受付中! <u>セキュリティ情報</u> チャットならその場ですばやく対応! 特定のウイルスが及ぼす影響や ウイルス感染を阻止する方法を 確認できます。 - 閉じる(<u>C</u>) (表示例)

[スタート] ボタン(●) → [すべてのプログラム] → [ウイルスバスター2009]
 → [ウイルスバスター2009 ヘルプ] を順にクリックしても表示されます。

# ウイルスバスターのお問い合わせ先

\* 2009年8月現在の内容です。

# ウイルスバスターサービスセンター

| 受付時間   | : 9:30~17:30                    |
|--------|---------------------------------|
| TEL    | : 0570-008326                   |
|        | 03-5334-1035(IP電話・光電話からのお問い合わせ) |
| E-mail | : http://tmqa.jp/r924/          |
| ホームページ | : http://tmqa.jp/toshiba/       |
|        |                                 |

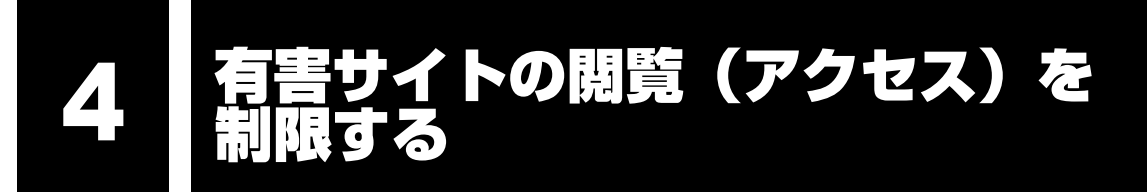

インターネットに接続すると、世界中のいろいろなホームページを見ることができます。パソ コン画面上でニュースを読む、買い物をする、調べ物をするなど便利な使いかたもできますが、 なかには有害なホームページもあります。

有害なホームページへのアクセスを遮断する「i-フィルター5.0」を使用することをおすすめします。

# 1 i-フィルター5.0

本製品には、フィルタリング機能をもつアプリケーションとして「i-フィルター5.0」が用意されています。「i-フィルター5.0」は、ユーザーの年齢やホームページのカテゴリによってアクセスを制限し、有害なホームページは表示しないように設定することができます。

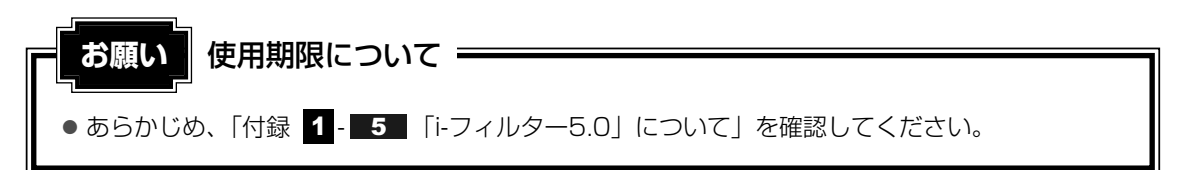

「i-フィルター5.0」の使いかたについては、《パソコンで見るマニュアル(検索):有害サイトの遮断》をご確認ください。

**4**章

# 大切なデータを失わないために -バックアップー

この章では、バックアップ全般についてとWindows メールのバック アップ方法、記録メディアにコピーをとる方法を紹介しています。 パソコンが故障したり、誤ってファイルなどを削除したときに、バック アップをとっていないと、なくしたデータを復旧することはできませ ん。万一のために必ずバックアップをとりましょう。

| 1 | バックアップをとる                                         | 58 |
|---|---------------------------------------------------|----|
| 2 | データのバックアップをとる・・・・・・・・・・・・・・・・・・・・・・・・・・・・・・・・・・・・ | 72 |

3 リカバリーメディアを作る......87

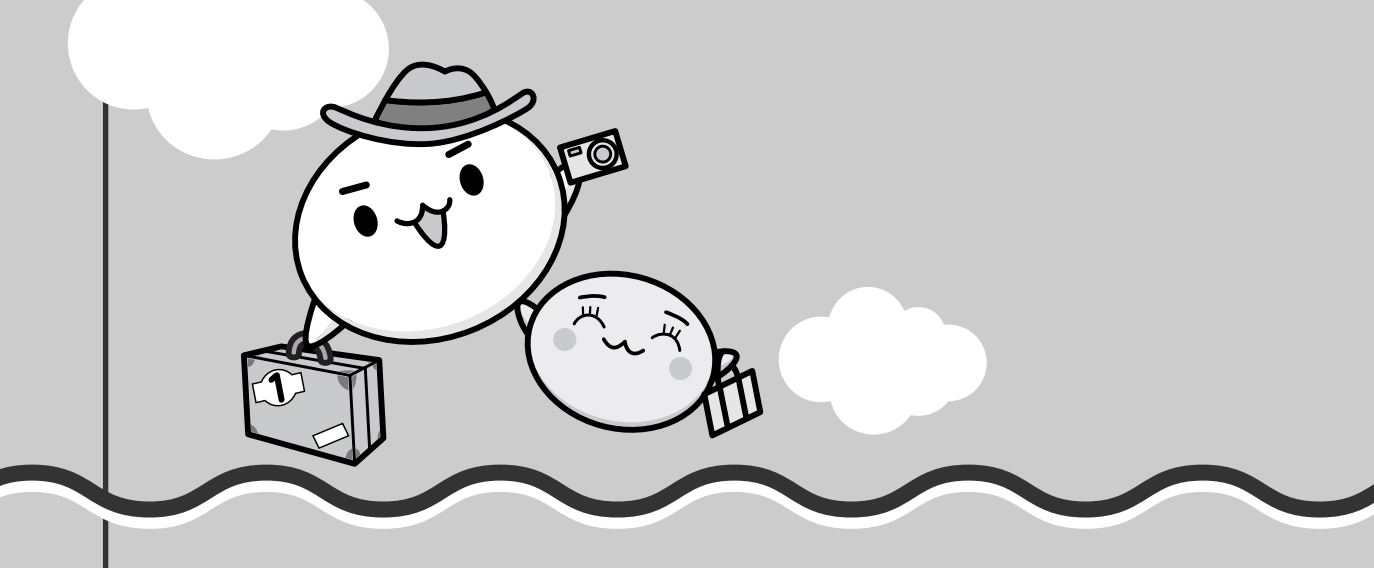

1 バックアップをとる

保存したファイルやフォルダーを誤って削除してしまったり、パソコンのトラブルなどによっ てファイルが使えなくなってしまうことがあります。

このような場合に備えて、あらかじめファイルをCD-R、CD-RWなど、ハードディスクドライ ブ以外の記録メディアにコピーしておくことをバックアップといいます。

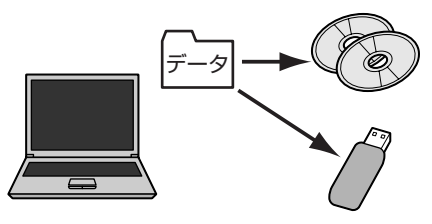

大切なデータは、こまめにバックアップをとってください。 本製品に添付されている「TOSHIBA Disc Creator」を使って、次の記録メディアにバック アップをとることができます。

• DVD : DVD-RW、DVD-R、DVD-R DL (Dual Layer DVD-R)、DVD+RW、DVD+R、 DVD+R DL (DVD+R Double Layer)

• CD : CD-RW、CD-R

ただし、TVチューナーを内蔵しているモデルの場合、地上デジタル放送の録画データは、 「Qosmio AV Center」の保存(コピー/移動(ムーブ))機能でCPRM対応のDVD-RAM、 DVD-R、およびAACS対応のBD-R、BD-REにデータを保存する場合を除き、バックアップを とることはできません。

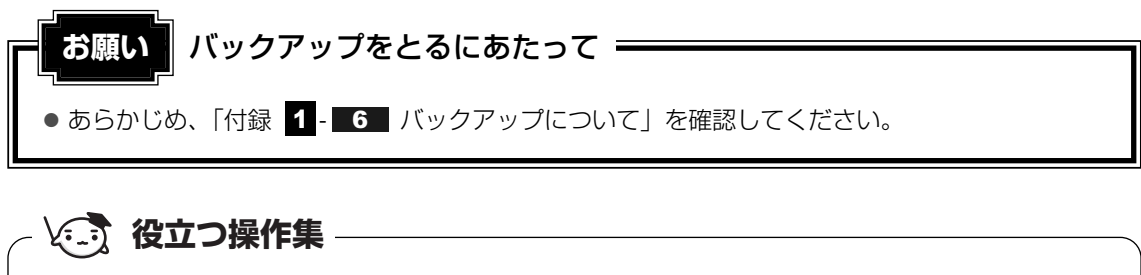

#### Windowsのバックアップ機能 Windows 7のバックアップ機能を使ってバックアップを とることもできます。 [スタート] ボタン ( ⑦ ) → [コントロールパネル] を

クリックして、表示された画面で [ 🔩 バックアップの作 成] をクリックしてください。

参照 詳細について『Windowsヘルプとサポート』

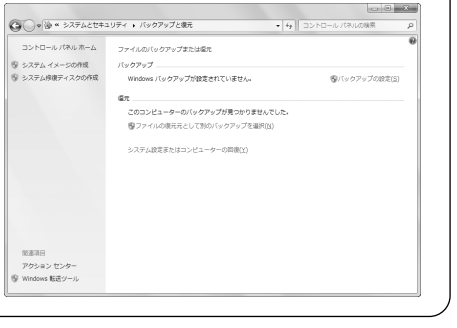

# 公式 役立つ操作集

ブルーレイディスクにコピーする

\* ブルーレイディスクドライブが内蔵されているモデルのみ

ブルーレイディスクにファイルをコピーすることができます。

ただし、一部のアプリケーションからはコピーができません。コピーする場合は、次の参照先を確認 してください。

参照 《パソコンで見るマニュアル(検索):CD/DVD/BDにデータをコピーする》

参照 『映像と音楽を楽しもう』

# ■ バックアップが必要なデータ

バックアップをとることを推奨するデータには、次のようなものがあります。

- リカバリー(再セットアップ)ツール
- 自分で作成したデータ(文書、画像、映像、音楽など)
- 送受信したメール
- メールのアドレス帳
- インターネットの [お気に入り]

#### ■MS-IMEで登録した単語について

日本語入力システムMS-IMEの「単語の登録」で登録したユーザー辞書データをバックアップ することができます。

詳しくは「MS-IME」のヘルプを確認してください。

- ヘルプの起動方法
  - ①IMEツールバーの [ヘルプ] ボタン(②) をクリックし、表示されたメニューから
     [Microsoft® Office IME 2007] または [Microsoft(R) IME] → [目次とキーワード]
     をクリックする

#### ■インターネット接続の設定情報について

インターネット接続の設定情報は、データのバックアップがとれません。 設定情報はプロバイダーから送られてきた書類に記載されています。書類を大切に保管し、設 定に必要な情報を忘れないようにしてください。

書類が手元にない場合は、次のインターネットの設定を控えてください。

- ユーザーID
- 電子メールアドレス
- プライマリDNS サーバー
- インターネットメールサーバー
- アクセスポイントの電話番号
- ・パスワード
- メールパスワード
- セカンダリDNS サーバー
- ニュースサーバー
- など

4 章

大切なデータを失わないために – バックアップー

# 1 ファイルやフォルダーのバックアップをとる

ファイルやフォルダーのバックアップをとる前に保存場所を確認してください。

# ファイルやフォルダーの保存場所

ファイルやフォルダーは次の場所に保存されています。

これらのファイルやフォルダーは、そのままバックアップ用の記録メディアにコピーすることができます。記録メディアにバックアップのデータを書き込む場合は、「本章 2 データのバックアップをとる」を確認してください。

| 自分で作成したファイルや                            | 保存時に指定した場所に保存されます。わかりやすい場所に保存してください。保存先を忘れた場合は、[スタート] ボタン      |
|-----------------------------------------|----------------------------------------------------------------|
| フォルダー                                   | (                                                              |
| [マイ ドキュメント]、<br>[お気に入り]、<br>[デスクトップ] など | [コンピューター] -ハードディスクドライブ(C:)- [ユーザー]<br>内の各ユーザー名のフォルダーに保存されています。 |

参照
ファイルの検索

《パソコンで見るマニュアル(検索):プログラム/ファイル/フォルダーの検索》

複数のユーザーで使っている場合は、それぞれのユーザー名でログオンし、データのバック アップをとってください。

記録メディアに保存したデータのバックアップをとる場合は、いったんハードディスクドライ ブに保存してから、バックアップ用の記録メディアにコピーすることをおすすめします。

#### ■バックアップのデータを利用する

バックアップをとった [ドキュメント]、[お気に入り]、[デスクトップ]を利用する方法を説 明します。

- ①[スタート] ボタン ( 🚱 ) → [コンピューター] をクリックする
- ②ハードディスクドライブ(C:)をダブルクリックする
- ③[ユーザー] フォルダーをダブルクリックする
- ④ バックアップしたデータを利用するユーザーのフォルダーをダブルクリックする
- ⑤バックアップをとった記録メディアをセットする
- ⑥手順⑤でセットした記録メディア内に保存されている[マイドキュメント]、[お気に入り]、 [デスクトップ] フォルダーなどを、ユーザーのフォルダー内にコピーする メッセージが表示されたら、確認してボタンをクリックしてください。 それぞれのフォルダーが上書きされます。
# おすすめするバックアップ方法

次の2ステップでバックアップをとることをおすすめします。

#### ■ データはシステムとは別のハードディスクドライブに保存する

ハードディスクドライブは1台内蔵され、ハードディスクドライブ(C:)とハードディスクド ライブ(D:)に分かれています。

システムはハードディスクドライブ (C:) にセットアップされています。

システムに不具合が起きたとき、「リカバリー」という作業を行うと、ハードディスクドライブ (C:)のシステムが復元されます。ただし、ハードディスクドライブ(C:)に保存されていた データも同時に消去されるため、作成したファイルやフォルダーは、ハードディスクドライブ (C:)以外に保存することをおすすめします。

本製品に用意されているリカバリーツールの [パーティションサイズを変更せずに復元]を選択してリカバリーを行うと、ハードディスクドライブ(C:)以外に保存されているデータは、リカバリーを行っても保持されます。

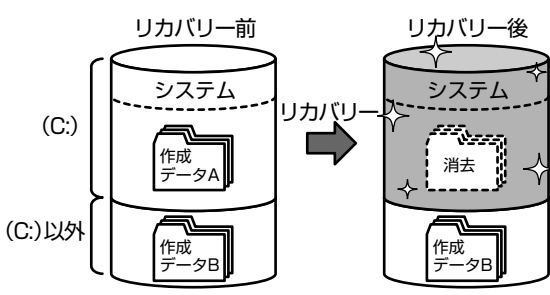

- 参照 リカバリー「5章 買ったときの状態に戻すには」
- 💭 🗶 E
- データの保存先は [名前を付けて保存] 画面の左側で指定します。

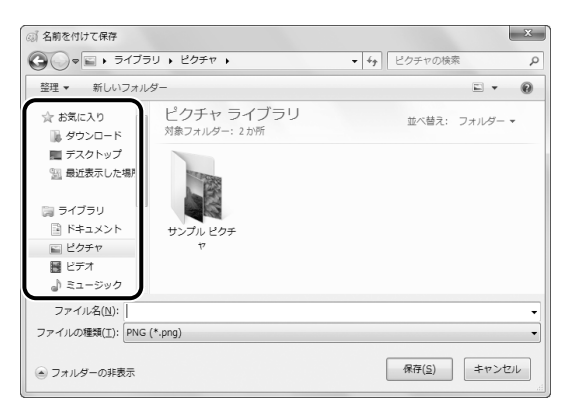

画面の下半分が表示されていない場合は、[フォ ルダーの参照]をクリックしてください。

### ■ 定期的にバックアップをとる

ハードディスクドライブ(C:)以外のハードディスクドライブに保存されているデータも、 ハードディスクドライブの故障などの原因で、使えなくなってしまうことがあります。 ハードディスクドライブ(C:)以外のハードディスクドライブに保存されているデータも、定 期的に記録メディアにバックアップをとってください。

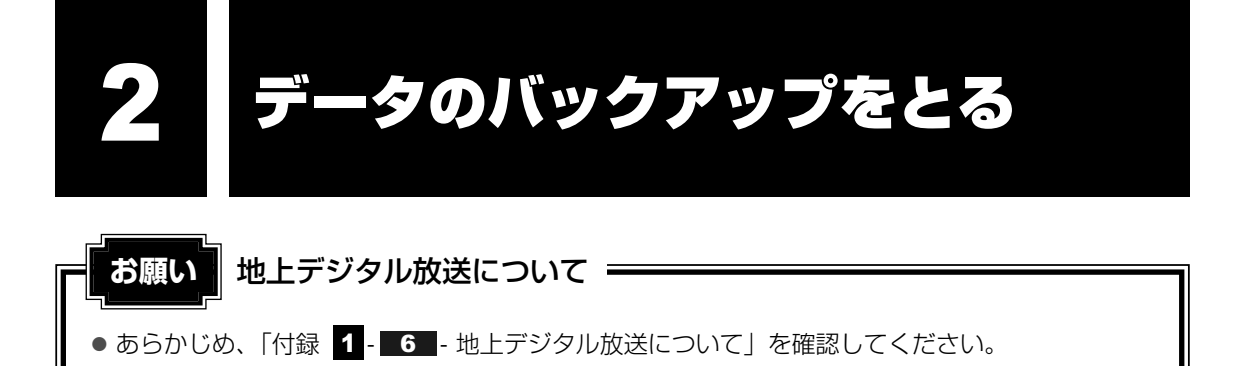

# 1 バックアップ用に使用できる記録メディア

バックアップ用に使用できる記録メディアは次のようなものがあります。

- 記録用のCD/DVDメディア
- SDメモリカードなどの記録メディア

お使いのモデルによって、使用できる記録メディアが異なります。

また、ファイルやフォルダーの容量によって、使用する記録メディアを選び、あらかじめ用意 してください。

参照 使用できる記録メディア『いろいろな機能を使おう』

# 2 データをコピーしてバックアップをとる

SDメモリカード、メモリースティック、USBフラッシュメモリ、DVD-RAMなどはフォルダー やファイルをコピーすることができます。

#### 1 記録メディアをセットする

参照 記録メディアのセット『いろいろな機能を使おう』

# データが保存してあるフォルダーを右クリックし、表示されたメニュー から [送る]→手順 1 の記録メディアをクリックする

| 山利必 | 開く(O)<br>共有(H)<br>以前のバージョンの復元(V)<br>ライブラリに追加(I)                              | • |                                                                                                    |         |
|-----|------------------------------------------------------------------------------|---|----------------------------------------------------------------------------------------------------|---------|
|     | 送る(N)<br>切り取り(T)<br>コピー(C)<br>ショートカットの作成(S)<br>削除(D)<br>名前の変更(M)<br>プロパティ(R) |   | FAX 受信者<br>TOSHIBA Disc Creator(Audio)<br>TOSHIBA Disc Creator(Data)<br>TOSHIBA Disc Creator(Image)<br>デスクトップ (ショートカットを作成)<br>ドキュメント<br>メール受信者<br>圧縮 (zip 形式) フォルダー |         |
| _   |                                                                              |   | xxxxxx ドライブ (X:)<br>リムーバブル ディスク (X:)                                                                                                    | ) (表示例) |

# 3 CD/DVDにデータのバックアップをとる

CD-R、CD-RW、DVD-R、DVD-RW、DVD+R、DVD+RWにデータをコピーするには、本 製品に添付されている「TOSHIBA Disc Creator」を使います。

データをコピーする(書き込む)際に気をつけていただきたいことがあります。また、それぞ れ対応している記録メディアが異なります。以降の説明をよくお読みになってから書き込んで ください。

Windows 7に用意されているCD/DVDへの書き込み機能については、《パソコンで見るマニュ アル》の「CD/DVDに書き込むには」または「CD/DVD/BDに書き込むには」を参照して ください。

## 💭 × E

- DVD-RAMにデータを書き込む場合は、バックアップしたいファイルやフォルダーを [DVD-RAMド ライブ] にコピーしてください。
- ブルーレイディスクドライブを内蔵しているモデルで、ブルーレイディスクにデータを書き込む場合は、バックアップしたいファイルやフォルダーを[ブルーレイディスクドライブ]にコピーしてください。
- CD-R、CD-RWなどにバックアップをとった場合、そのデータは書き込み不可になっている場合があ ります。この場合、バックアップをとったデータを使うときには、1度ハードディスクドライブなどに コピーしてからそのデータを右クリック→[プロパティ]で、[読み取り専用]のチェックをはずして ください。

CD/DVDに書き込む前に、書き込みを行うにあたって お願い

● あらかじめ、「付録 1 - 7 CD/DVD/BDにデータのバックアップをとる」を確認してくだ さい。

# **1** TOSHIBA Disc Creator

使用できる記録メディアは次のとおりです。

記録メディアについての詳細は、『いろいろな機能を使おう』を参照してください。

○:使用できる ×:使用できない

| CD-R | CD-RW | DVD-R | DVD-RW | DVD+R | DVD+RW | DVD-RAM |
|------|-------|-------|--------|-------|--------|---------|
| 0    | 0     | ○*1·2 | O*1    | ○*1·3 | 0*1    | ×       |

\*1 DVD-Video、DVD-VR、DVD-Audioの作成はできません。また、DVDプレーヤーなどで使用すること はできません。

\*2 DVD-R DLを含みます。なお、DVD-R DLには追記ができません。

\*3 DVD+R DLを含みます。

# 使用方法

あらかじめ書き込みを始める前にCD/DVDをドライブにセットしてください。

# 1 [スタート] ボタン ( ) → [すべてのプログラム] → [TOSHIBA] → [CD&DVD アプリケーション] → [Disc Creator] をクリックする

「TOSHIBA Disc Creator」の [Startup Menu] 画面が表示されます。

# 2 [データCD/DVD作成] をクリックする

| -                                                                                                    |  |  |  |  |  |
|----------------------------------------------------------------------------------------------------|--|--|--|--|--|
| TOSHIBA Disc Creator<br>オリジナル音楽CDの作成、データCD/DVDの作成、<br>ディスクのバックアップの作成ができます。                                 |  |  |  |  |  |
| <ul> <li>標準メニュー</li> <li>音楽 CD作成</li> <li>- 音楽CDや音楽ファイルからオリジナル音楽CDを作成します。</li> <li>データ CD/DVD作成</li> </ul> |  |  |  |  |  |
| <ul> <li>- パンコンのデータをCDやDVD(記録します。</li> <li>ディスクバックアップ作成</li> <li>- CDやDVDのバックアップを作成します。</li> </ul>         |  |  |  |  |  |
|                                                                                                    |  |  |  |  |  |

#### メインウインドウが表示されます。

| ☆ TOSHIBA Disc Creator<br>ファイル(E) 表示(Y) ディスク(Q) 設定(S) ヘルプ(H)                            |   | TOSHIBA                                                                                                    |
|-----------------------------------------------------------------------------------------|---|----------------------------------------------------------------------------------------------------|
| <ul> <li>データ CD/DVD/E成 ・      </li> <li>・ ・ ・ ・ ・ ・ ・ ・ ・ ・ ・ ・ ・ ・ ・ ・ ・ ・ ・</li></ul> | 8 |                                                                                                    |
| 18058 88058 98058                                                                       |   | 書込先<br>自動選択<br>(4用率:<br>0.05<br>/ 550 MD<br><br>-<br>-<br>-<br>-<br>-<br>-<br>-<br>-<br>-<br>-<br>-<br>-<br>-<br>-<br>-<br>-<br>- |
|                                                                                         |   | -<br>- 10 MB<br>開始                                                                                                    |

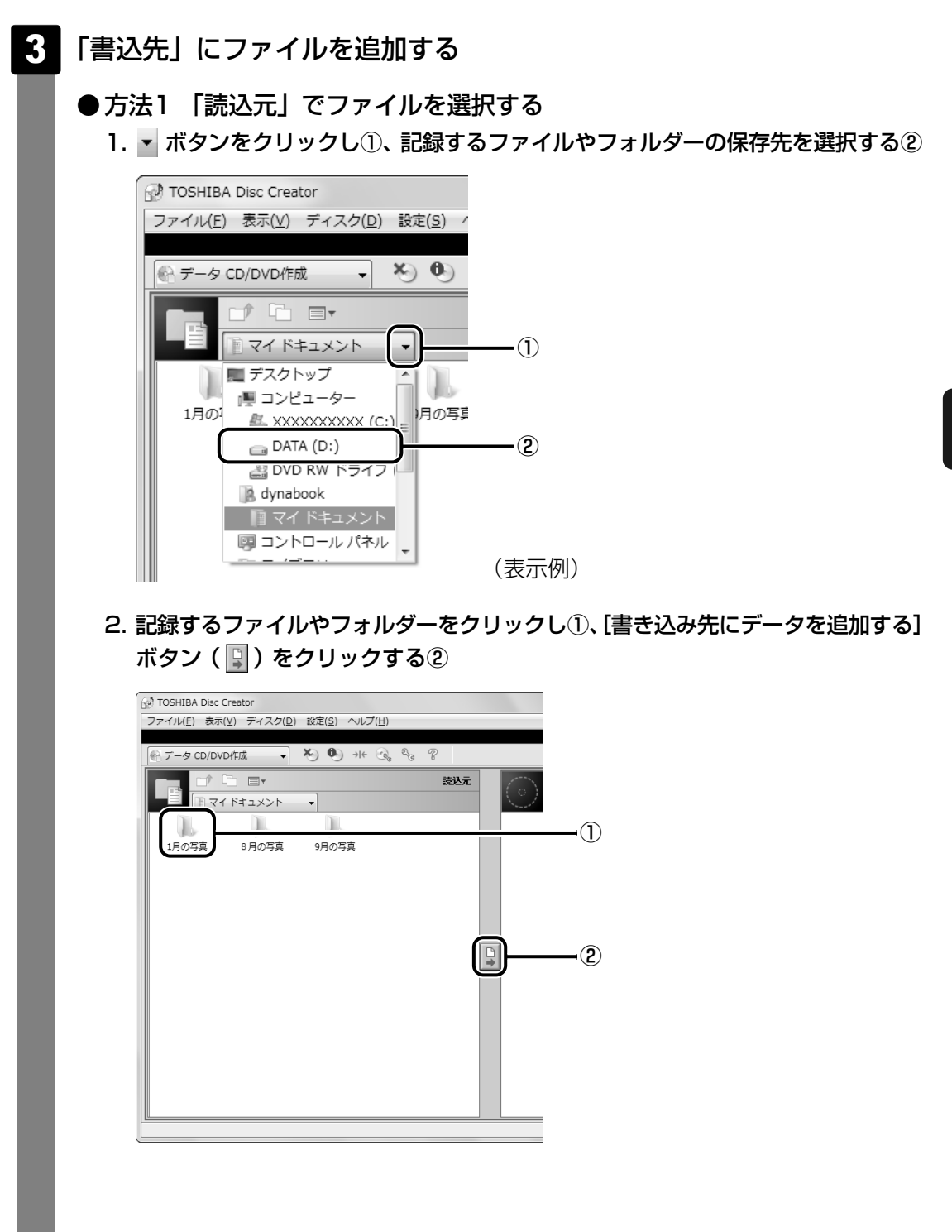

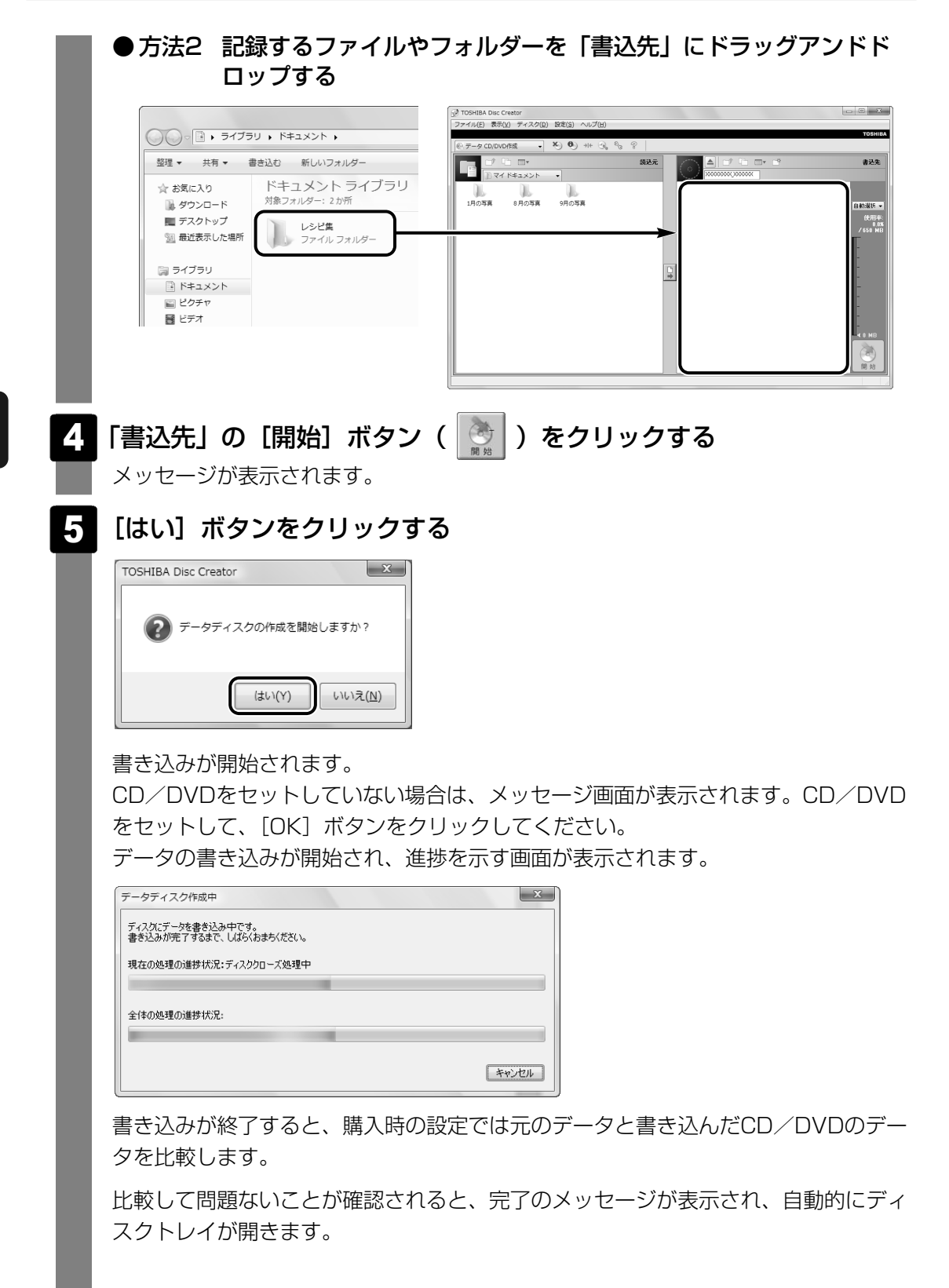

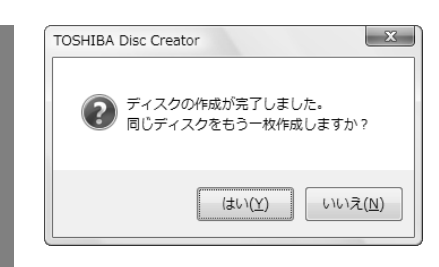

もう1枚、同じCD/DVDを作成する場合は、[はい]をクリックしてください。 [追記ディスクへの書き込みが正常に終了しました。]というメッセージが表示された 場合は、[OK] ボタンをクリックしてください。

# ヘルプの起動方法

#### ■方法1

① [スタート] ボタン ( ( ) → [すべてのプログラム] → [TOSHIBA] → [CD&DVDアプ リケーション] → [Disc Creatorへルプ] をクリックする

#### ■方法2

①メインウインドウの [ヘルプ] → [ヘルプ] をクリックする

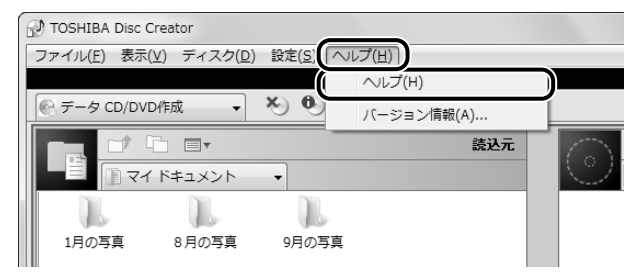

「TOSHIBA Disc Creator」のヘルプが表示されます。

参照 「TOSHIBA Disc Creator」のお問い合わせ先『いろいろな機能を使おう』

# 4 Windowsが起動しない状態で、データのバックアップをとる

「東芝ファイルレスキュー」を使うと、Windowsが起動しなくても、データのバックアップ= 救助(レスキュー)することができます。

Windowsが起動せず、リカバリーをしなくてはならない場合などは、「東芝ファイルレス キュー」を使って、あらかじめデータを救助しておいてください。

お願い データを救助するにあたって

- パソコンを人に譲るときなどに、ハードディスクドライブの内容をすべて消去するのと同時に 「システム回復オプション」を消去すると、「東芝ファイルレスキュー」は使用できなくなります。 再度使用したい場合は、リカバリーを行ってください。
- 地上デジタル放送の録画データは、救助、復元はできますが、復元後に正常に動作することを保 証できません。
- その他の注意事項については、あらかじめ、「付録 **1 8** 「東芝ファイルレスキュー」について」を確認してください。

## ▋ データの救助用に使用できる記録メディア

「東芝ファイルレスキュー」では、記録メディアにデータの救助を行います。使用できる記録メ ディアは、次のとおりです。

- USB接続型などの外付けハードディスクドライブ
- USBフラッシュメモリ
- CD/DVD(本製品のドライブを使用)

# 1 データを救助する

- 1 救助するデータの保存先となる記録メディアをパソコンに接続する
- 2 「詳細ブート オプション」を起動する
  - ①電源を入れる
  - ②「Qosmio」または「dynabook」画面が表示されて消えたらすぐに、F8キーを
     数回押す

各種パスワードを設定している場合は、パスワードの入力をうながすメッセージが 表示されます。

パスワードを入力して ENTER キーを押してください。

```
そのあとすぐに、「F8」キーを再び数回押してください。
```

「詳細ブート オプション」が表示されます。

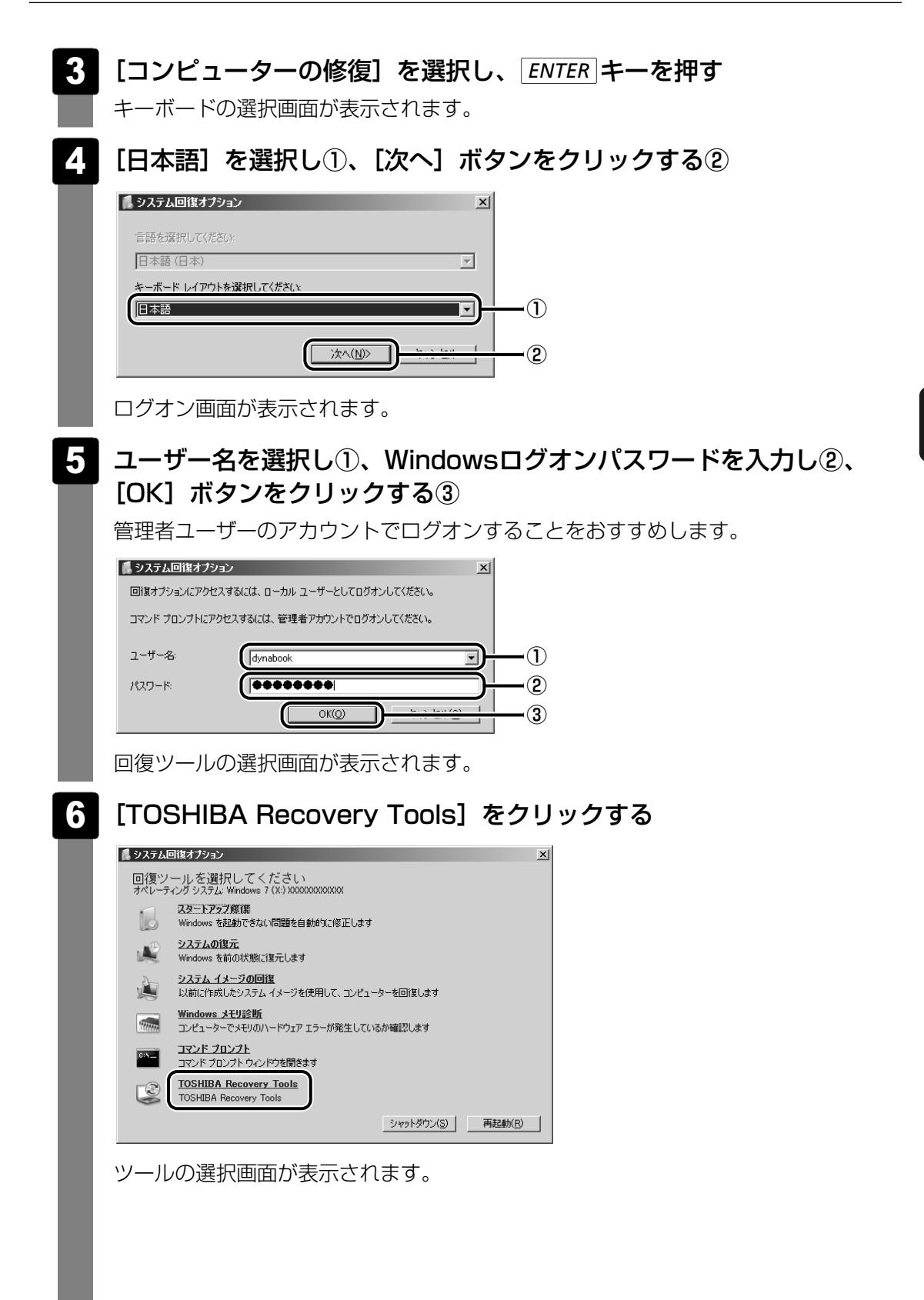

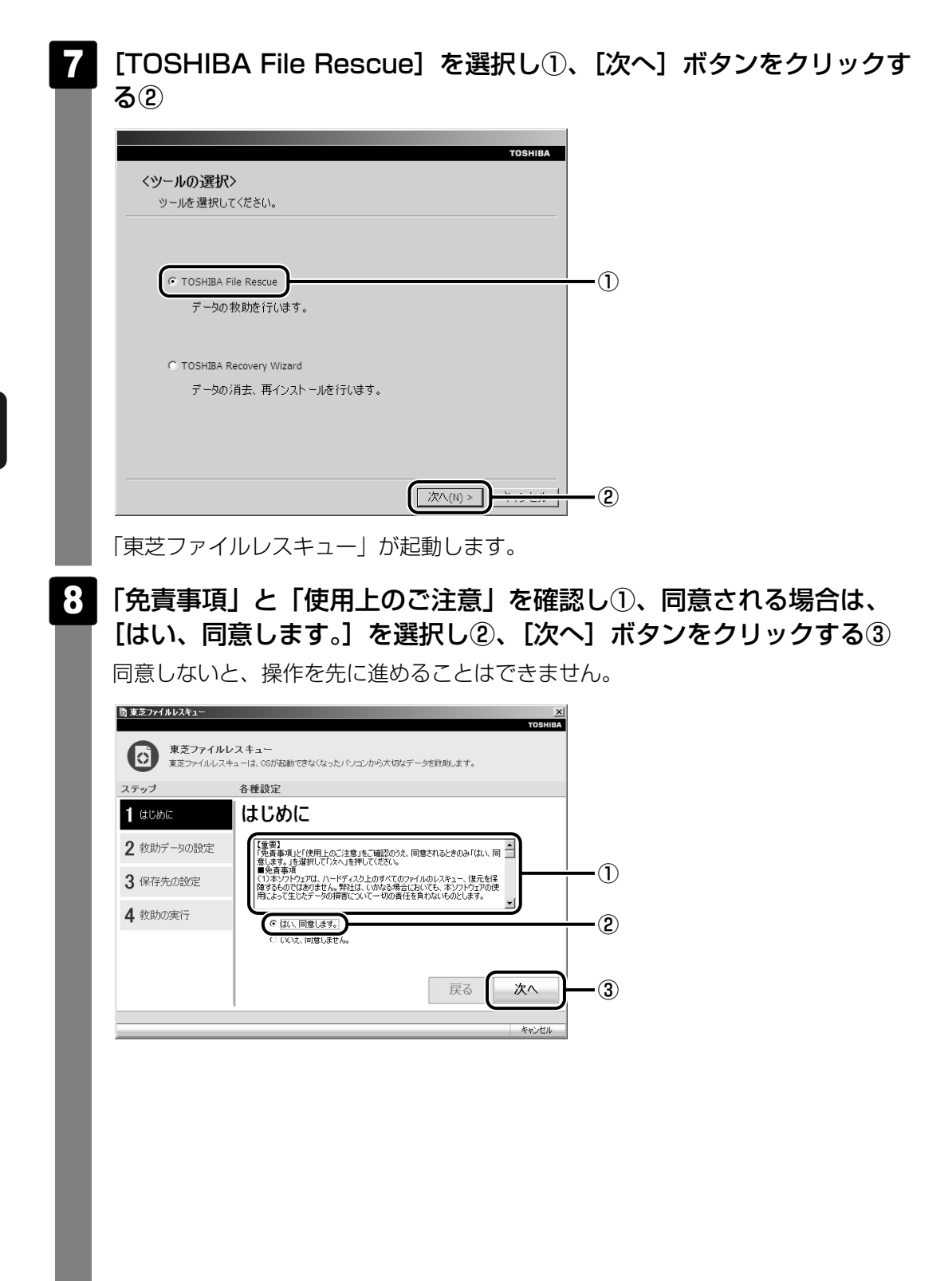

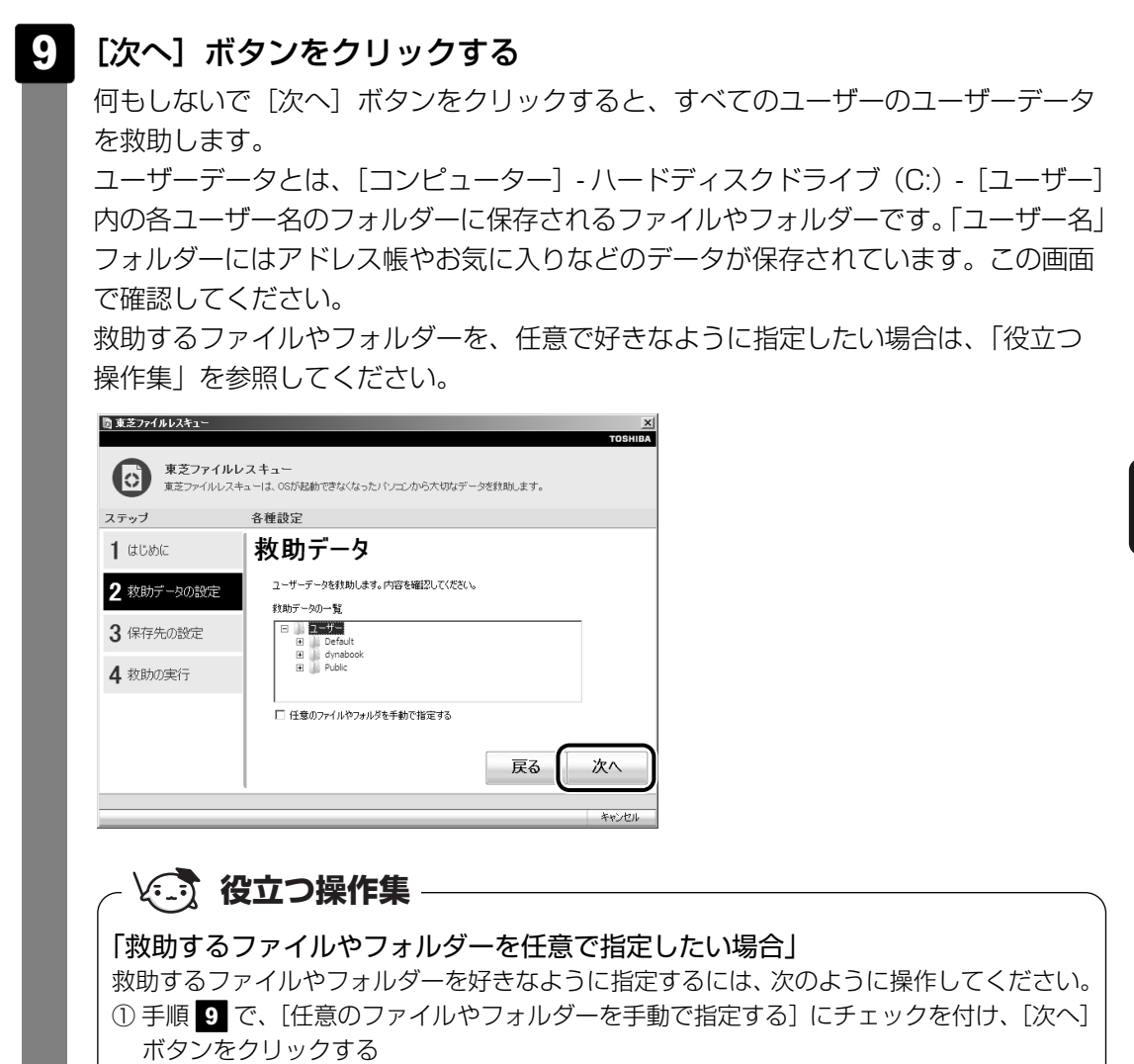

② 救助したいファイルやフォルダーにチェックを付け、[次へ] ボタンをクリックする
 以降は、手順 10 から操作してください。

| 10 | 救助データ                | 7の保存先を指定し①、                                                                                                | [次へ]         | ボタンをクリックする           | 52 |
|----|----------------------|----------------------------------------------------------------------------------------------------|--------------|----------------------|----|
|    | ◎ 東芝ファイルレスキュー        |                                                                                                    | X<br>Toshiba |                      |    |
|    | 東芝ファイルし<br>東芝ファイルレス= | ノスキュー<br>キューは、OSが起動できなくなったパソコンから大切なデータを教助します。                                                              |              |                      |    |
|    | ステップ                 | 各種設定                                                                                                    |              |                      |    |
|    | <b>1</b> はじめに        | 保存先の指定                                                                                                    |              |                      |    |
|    | 2 救助データの設定           | 戦助データの保存先を指定してください。<br>戦助データの保存先を指定してください。<br>メXXX MB<br>メXXX MB<br>メXXX MB                                |              |                      |    |
|    | 3 保存先の設定             | 選択された保存先 H:                                                                                                | <b>_</b>     |                      |    |
|    | 4 救助の実行              | (1米4 元)→ 覧<br>■ リムーバブル ディスク 0±)                                                                            | Ĵ─┤          | -0                   |    |
|    |                      | <b></b><br><b></b><br><b></b><br><b></b><br><b></b><br><b></b><br><b></b><br><b></b><br><b></b><br><b></b> |              | <b></b> ( <b>2</b> ) |    |
|    |                      |                                                                                                    | +ty/t/h      | — (表示例)              |    |
|    |                      |                                                                                                    | .19          |                      |    |

外付けハードディスクドライブまたはUSBフラッシュメモリの容量が足りない場合や、記録メディアを何も接続していない場合などは、赤い字でメッセージが表示されます。

メッセージに従って、適切な記録メディアを選択してください。

救助データの確認画面が表示されます。

#### 11 救助するデータと保存先を確認し①、[実行] ボタンをクリックする②

| ステップ       |                                                                                                    |  |
|------------|----------------------------------------------------------------------------------------------------|--|
| 2 救助データの設定 | おいたいのは、 ないのでは、 ないのでは |  |
| 3保存先の設定    | CRU 200 g                                                                                                    |  |
| 4 救助の実行    | 教助データの保存先<br>H+好T5420080513132400                                                                                                    |  |

データの救助を開始するメッセージが表示されます。

## 12 [OK] ボタンをクリックする

データの救助の進捗状況を示す画面が表示されます。救助には、長時間かかることが あります。必ず電源コードを接続した状態でご利用ください。 救助中は保存先の記録メディアを取りはずさないでください。 データの救助が完了すると、完了画面が表示されます。 3 [完了] ボタンをクリックする

| ステップ       | 各種設定                                                                                                  |
|------------|----------------------------------------------------------------------------------------------------|
| 1 はじめに     | データ救助完了                                                                                               |
| 2 救助データの設定 | データの教助が完了しました。<br>「教助結果」ボタンを押して、ファイル単位の教助結果を確認20できます。                                                 |
| 3 保存先の設定   | [                                                                                                    |
| 4 救助の実行    | パシロンを打かりしたあと、復元フログラムを実行して、教助したデータを復元してくだ<br>さい。「夏元手」施」ポタンを押して、復元の手順を確認とできます。「売了」ポタンを押す<br>とシャットがつしたす。 |
|            | 復元手順                                                                                                  |

[救助結果] ボタンをクリックする と、ファイル単位で救助の結果を 表示します。 このとき、ファイルが壊れている などの理由で救助できなかった データがあると、そのファイル名 の左に赤い「×」が表示されます。 [復元手順] ボタンをクリックする と、救助データを復元する手順を 表示します。

電源が切れます。

引き続き、リカバリーを行う場合は「5章 買ったときの状態に戻すには」を参照して ください。

標準ユーザーのデータを復元するときは管理者ユーザーの認証が必要になりますの で、リカバリーをしたあとは、必ずWindowsセットアップでWindowsログオンパス ワードを設定してください。

参照 Windowsセットアップ「1章 3 - 4 Windowsのセットアップ」

# 2 救助したデータを復元する

「東芝ファイルレスキュー」で救助したデータの復元方法は、次のとおりです。

- 1 パソコンに電源を入れ、Windowsを起動する このとき、データを復元したいユーザーアカウントでログインしてください。
- 2 データを保存した記録メディアをパソコンに接続する

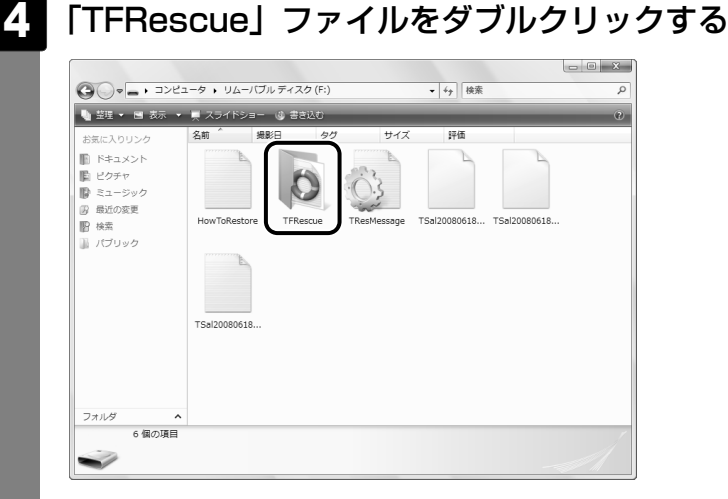

標準ユーザーのアカウントで復元プログラムを実行するときは、管理者ユーザーの認 証が必要です。

接続した記録メディアに、救助したファイルが複数存在する場合は、手順 5 へ進ん でください。

救助したファイルが1つの場合は、手順 6 へ進んでください。

## 5 復元するファイルを選択し①、[OK] ボタンをクリックする②

復元するファイルの名称は、「Tsal」のあとが、年号/月日/時分秒を示す数字と なっています。これは、救助を行った日時ですので、よく確認して復元したいファイ ルを選択してください。

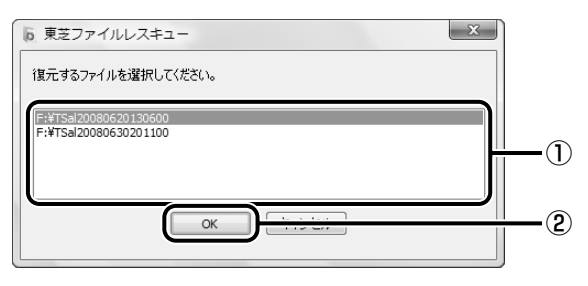

[ようこそ] 画面が表示されます。

「免責事項」と「使用上のご注意」を確認し①、同意される場合は、 6 [はい、同意します。]を選択し②、[次へ] ボタンをクリックする③ 同意しないと、操作を先に進めることはできません。 b 東芝ファイルレスキュー - X TOSHIBA 東芝ファイルレスキュー 東芝ファイルレスキューを使って以前救助したデータをPCへ復元します。 ステップ 各種設定 1 ようこそ ようこそ 【重要】 「免責要項」と「使用上のご注意」をご確認の分え、同意されるときのみ「はい、同 意します。」を選択して「次へ」を押してください。 ■免責事項 2 復元データの設定 -① 3 復元の実行 ■光資毎4月 (1)本ソフトウェアは、ハードディスク上のすべてのファイルのレスキュー、復元を保 障するものではありません。芽社は、いかなる場合においても、本ソフトウェアの使 用によって生じたデータの損害について一切の責任を負わないものとします。 -(2) ③はい、同意します。 戻る 次へ -3 復元データを指定する画面が表示されます。 復元したいユーザーデータを選択し①、[次へ] ボタンをクリックする② × 良 東芝ファイルレスキュー TOSHIBA 東芝ファイルレスキュー

東芝ファイルレスキューの使って以前救助したデータをPCへ復元します。 ステップ 各種設定 **1** ようこそ 復元データの指定 選択したユーザデータを、現在ログオンしているユーザのデータとして復元します。 2 復元データの設定 ログオンしているユーザ 3 復元の実行 Oefault 復元するフーザデータ dynaboo -n (2) 戻る 次へ キャンセル 復元データの確認画面が表示されます。

**4** 章

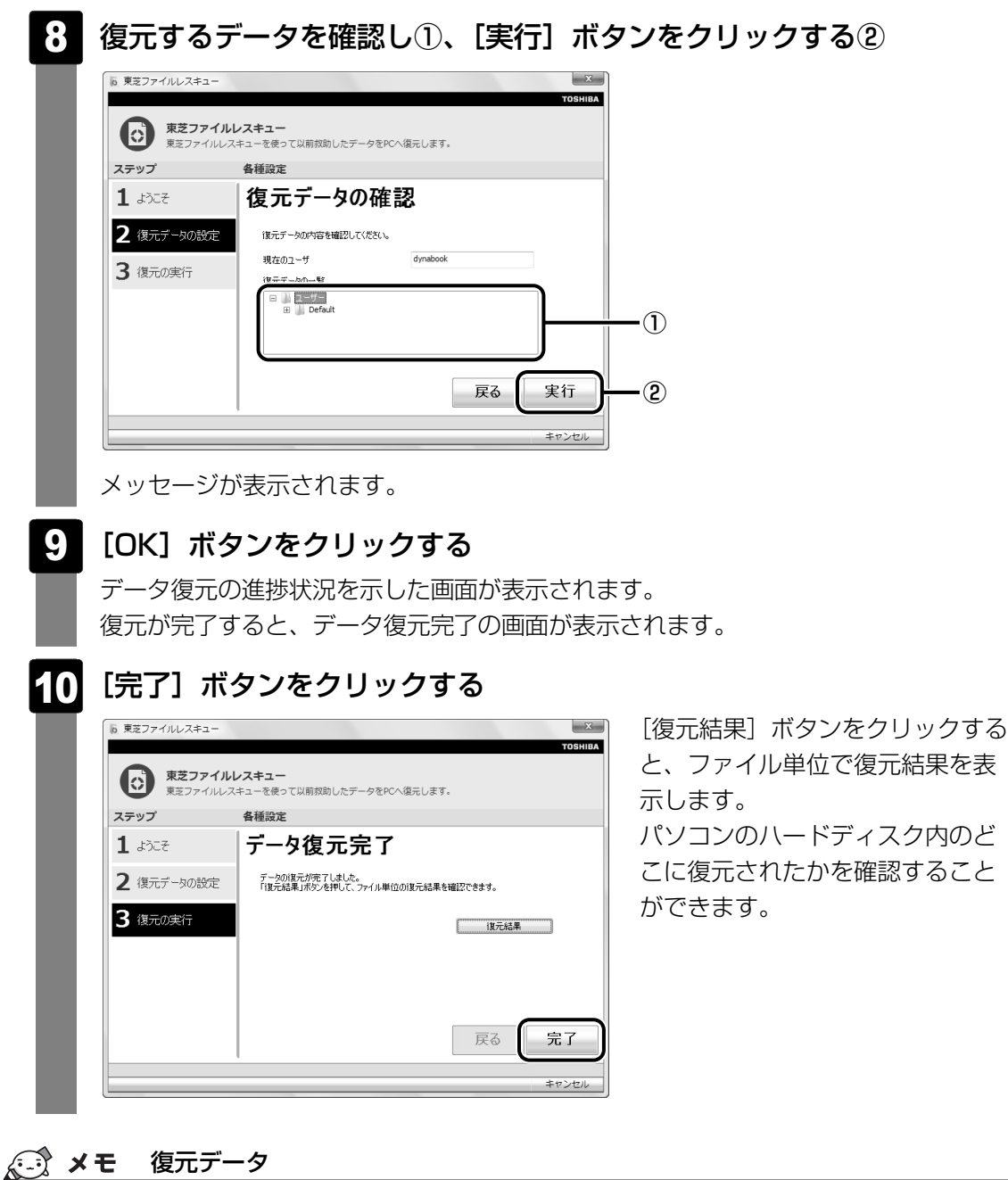

- - 復元データと同じファイルが復元先にある場合、復元データのファイル名の先頭に「(アンダーバー)」 が付きます。
  - ユーザーデータ以外の任意のファイルやフォルダーを救助して復元した場合、次の場所に保存されま す。
    - ・救助時にハードディスクドライブ(C:)に保存されていたデータ : [C:¥ユーザー¥ [ユーザー名のフォルダー] ¥C」の中
    - ・救助時にハードディスクドライブ(D:)に保存されていたデータ
      - : [C:¥ユーザー¥ [ユーザー名のフォルダー] ¥D | の中

リカバリーメディアを作る

パソコン本体には、システムやアプリケーションを購入時の状態に復元するためのリカバリー (再セットアップ) ツールが搭載されています。「TOSHIBA Recovery Media Creator」を 使ってリカバリーメディアを作成し、あらかじめ、リカバリーツールのバックアップをとって おくことをおすすめします。

何らかのトラブルでハードディスクドライブからリカバリーできない場合でも、リカバリーメディアからリカバリーをすることができます。

リカバリーメディアがない状態で、ハードディスクドライブからリカバリーが行えない場合は、 修理が必要になる可能性があります。東芝PCあんしんサポートに相談してください。

参照 修理のお問い合わせ『東芝PCサポートのご案内』

#### ■リカバリー(再セットアップ)とは

リカバリー(再セットアップ)をすると、ハードディスクドライブ内に保存されているデータ (文書ファイル、画像・映像ファイル、メールやアプリケーションなど)はすべて消去され、設 定した内容(インターネットやメールの設定、Windowsログオンパスワードなど)も購入時 の状態に戻る、つまり何も設定していない状態になります。

詳細は、「5章 1 リカバリーとは」を参照してください。

また、データのバックアップについては、普段から定期的に行っておくことをおすすめします。

### リカバリーメディアを作成できる記録メディア

「TOSHIBA Recovery Media Creator」では、次の記録メディアを使用できます。 作成する記録メディアの種類は、[TOSHIBA Recovery Media Creator] 画面の [メディア 構成] で確認できます。

• DVD-R

- DVD-R DL
- DVD-RWDVD+RW

- DVD+R
- - DVD+R DL
- USBフラッシュメモリ

あらかじめバックアップ用のメディアを用意してください。

[TOSHIBA Recovery Media Creator] 画面の「情報」で表示されるものが、必要なメディアです。

DVDの場合は、必要な枚数が表示されます。複数枚使用する場合は、同じ規格のメディアで統一してください。

USBフラッシュメモリの場合は、リカバリーメディアの作成に最低限必要な容量が表示されます。 表示されるものより大きい容量のUSB フラッシュメモリを用意してください。

| = お願い DVDについて/DVDの使用推奨メーカー            |  |
|---------------------------------------|--|
| □==================================== |  |
| リーズをお使いのかたへ」を確認してください。                |  |
| ● 推奨するメーカーのDVDを使用してください。              |  |
| ● 書き込み速度に対応したDVDを使用してください。            |  |
|                                       |  |

● 規格に準拠したDVDを使用してください。

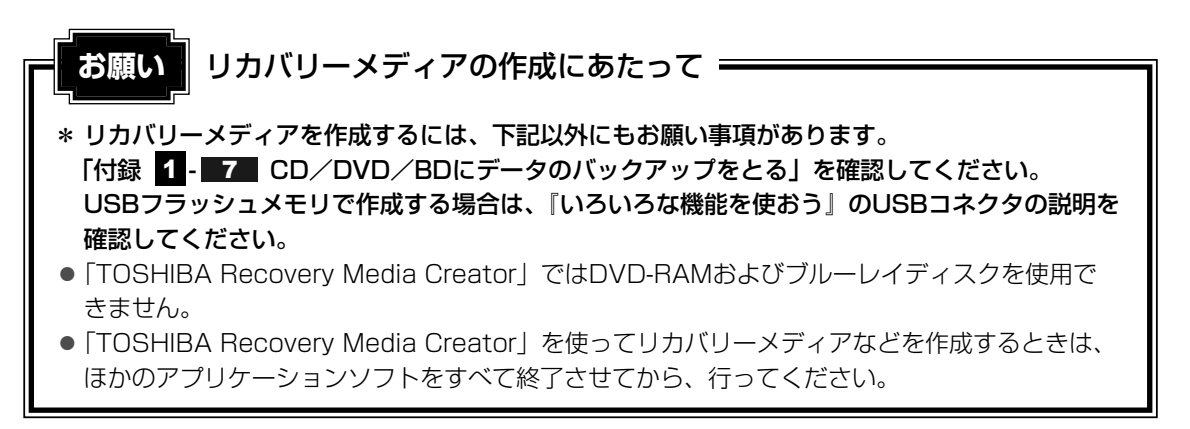

リカバリーメディアを作成するには、以降の説明を参照してください。

| 1 起動方法                                                                          |                                                                                                    |
|---------------------------------------------------------------------------------|----------------------------------------------------------------------------------------------------|
| 1 [スタート] ボタン( 💮 )→ [す^<br>ディア作成ツール] をクリックする<br>「TOSHIBA Recovery Media Creator」 | <b>べてのプログラム] → [リカバリーメ</b><br>5<br>が起動します。                                                                                     |
|                                                                                 | <ul> <li>タイトル</li> <li>チェックボックスにチェックがついている(図)メディアを作成します。</li> <li>1</li> <li>1</li> <li>たクリックすると作成するメディアの一覧が表示されます。</li> </ul> |
| <b>情報</b><br>以下のブランクメディアが必要です。<br>ひのメディア<br>全体の進歩<br>「比較                        |                                                                                                    |
| 「TOSHIBA Recovery Media Creator」<br>面に表示される枚数分が必要になります。                         | (表示例)<br>で作成するメディアは、DVDの場合、画                                                                                                   |

USBフラッシュメモリの場合、画面に表示されている容量が必要になります。

# 2 リカバリーメディアを作成する

🚺 [タイトル]で作成するメディアをチェックする( 📝 )

チェックボックスにチェックがついているメディアを作成します。作成する必要のな いメディアは、チェックをはずしてください。

# 2 [作成] ボタンをクリックする

作成するリカバリーメディアの確認とメディアのセットを求める画面が表示されます。

## 3 メディアをセットする

参照 DVDのセット、USBフラッシュメモリのセット 『いろいろな機能を使おう』

## 4 [OK] ボタンをクリックする

作成が開始され、[現在のメディア] に作成しているメディアの進捗状況が表示されます。

作成を途中で中止する場合は、「キャンセル」ボタンをクリックしてください。

DVDの場合、作成が終了すると、自動的にディスクトレイが開きます。 作成するメディアが複数枚ある場合は、メッセージに従ってメディアを入れ替えてく ださい。

#### 5 メッセージを確認し、[OK] ボタンをクリックする

メディア作成後は、作成したメディアの種類(リカバリーメディアなど)と番号がわ かるように、メディアに目印をつけてください。たとえばDVDの場合、「リカバリー メディアXX(番号)」というように、レーベル面に油性のフェルトペンなどで記載し てください。リカバリーをするとき、この番号どおりにメディアを使用しないと、正し くリカバリーされません。必ずメディア番号がわかるようにして保管してください。

## 6 [閉じる] ボタン( 💌 )をクリックする

[TOSHIBA Recovery Media Creator] 画面が閉じ、メディアの作成を終了します。

リカバリーメディアからリカバリーをする操作手順については、「5章 2-3 リカ バリーメディアからリカバリーをする」を参照してください。

参照 「TOSHIBA Recovery Media Creator」のお問い合わせ先 『いろいろな機能を使おう』

**5**章

# **買ったときの状態に戻すには** - リカバリー-

この章では、パソコンの動作がおかしくなり、いろいろなトラブル解 消方法では解決できないときに行う「リカバリー」について説明して います。リカバリーを行うことでシステムやアプリケーションを購入 時の状態に復元できます。作成したデータなどが消去されますので、 よく読んでから行ってください。

| 1 | リカバリーとは          | 92  |
|---|------------------|-----|
| 2 | リカバリー=再セットアップをする | 98  |
| З | リカバリーをしたあとは      | 110 |

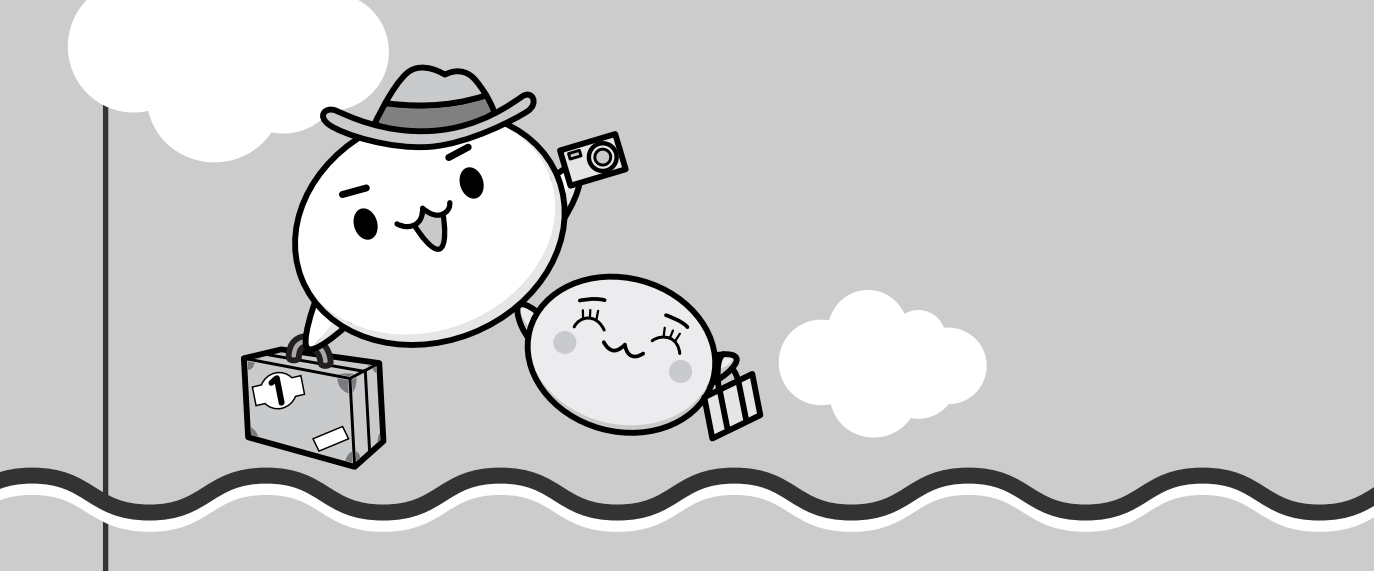

# 1 リカバリーとは

リカバリー(再セットアップ)とは、お客様が作成したデータや、購入後にインストールした アプリケーション、現在の設定などをすべて削除し、もう1度ご購入時の状態に復元する作業 です。ハードディスクドライブ内に保存されているデータ(文書ファイル、画像・映像ファイ ル、メールやアプリケーションなど)はすべて消去され、設定した内容(インターネットや メールの設定、Windowsログオンパスワードなど)も購入時の状態に戻る、つまり何も設定 していない状態になります。

ー度リカバリーを始めると、途中で中止したり、パソコンの電源を切ることができません。 次のような場合で、どうしても改善する方法がないときにリカバリーをしてください。

- パソコンの動作が非常に遅くなった
- 周辺機器が使えなくなった
- ハードディスクドライブにあるシステムファイルを削除してしまった
- コンピューターウイルスやスパイウェアなどに感染し、駆除できない\*1
- パソコンの調子がおかしく、いろいろ試したが解消できない
- 東芝PC あんしんサポートに相談した結果、「リカバリーが必要」と診断された
- \*1 アプリケーションが正常に起動できない場合など、状態によってはウイルスチェックができない場合があります。

# 1 リカバリーをする前に確認すること

パソコンの動作がおかしいと感じたとき、次の方法を実行してみてください。リカバリーをし なくても、状態が改善される場合があります。次の方法をすべて試してみても状態が改善され ない場合に、リカバリーを実行してください。

# ウイルスチェックソフトで、ウイルス感染のチェックを実行する

本製品に用意されているウイルスチェックソフトを使って、ウイルスに感染していないかどう かを確認してください。ウイルスが検出されたら、ウイルスチェックソフトで駆除できます。 その際、ウイルス定義ファイル (パターンファイル)は、最新のものに更新しておいてください。 場合によっては、ウイルスチェックソフトで駆除できないウイルスもあります。そのときは、 リカバリーを実行してください。

参照 ウイルスチェックソフト [3章 インターネットを快適に利用するために]

# セーフ モードで起動できるか実行してみる

Windowsが起動できないときは、次のように実行してみてください。

# 1 電源を入れる

**2** [Qosmio] または [dynabook] 画面が表示されて消えたらすぐに、 *F8* キーを数回押す

各種パスワードを設定している場合は、パスワードの入力をうながすメッセージが表示されます。

パスワードを入力して ENTER キーを押してください。

そのあとすぐに、F8キーを再び数回押してください。

# 3 メニューが表示されたら、[セーフモード]を選択し、ENTER キーを押す

最低限の機能でWindowsを起動させることができます。これで起動できた場合は、リカバリーをする前に東芝PCあんしんサポートにご相談ください。

## 周辺機器をすべて取りはずし、再度確認する

メモリやUSB対応機器など、購入後に追加で増設した機器が障害の原因となっている場合があ ります。それらを取りはずしてから、再度確認してみてください。また、電源関連のトラブル の場合は、バッテリーをいったん取りはずし、再度取り付けてから起動し直してみてください。

参照 機器の取りはずし『いろいろな機能を使おう』

# ■ ほかのトラブル解消方法を探す

パソコンの調子がおかしいと思ったときは、『いろいろな機能を使おう』で解消へのアプローチ を確認してください。いろいろな解消方法を紹介しています。 それでも解消できないときに、リカバリーをしてください。

# システムの復元で以前の状態に復元する

「システムの復元」は、パソコンに問題が発生したときに、個人用のデータを失わずにパソコン を以前の状態に復元するための機能です。 詳しくは、『Windowsヘルプとサポート』を確認してください。

# 2 リカバリー(再セットアップ)の流れ

リカバリーをする場合は、次のような流れで作業を行ってください。

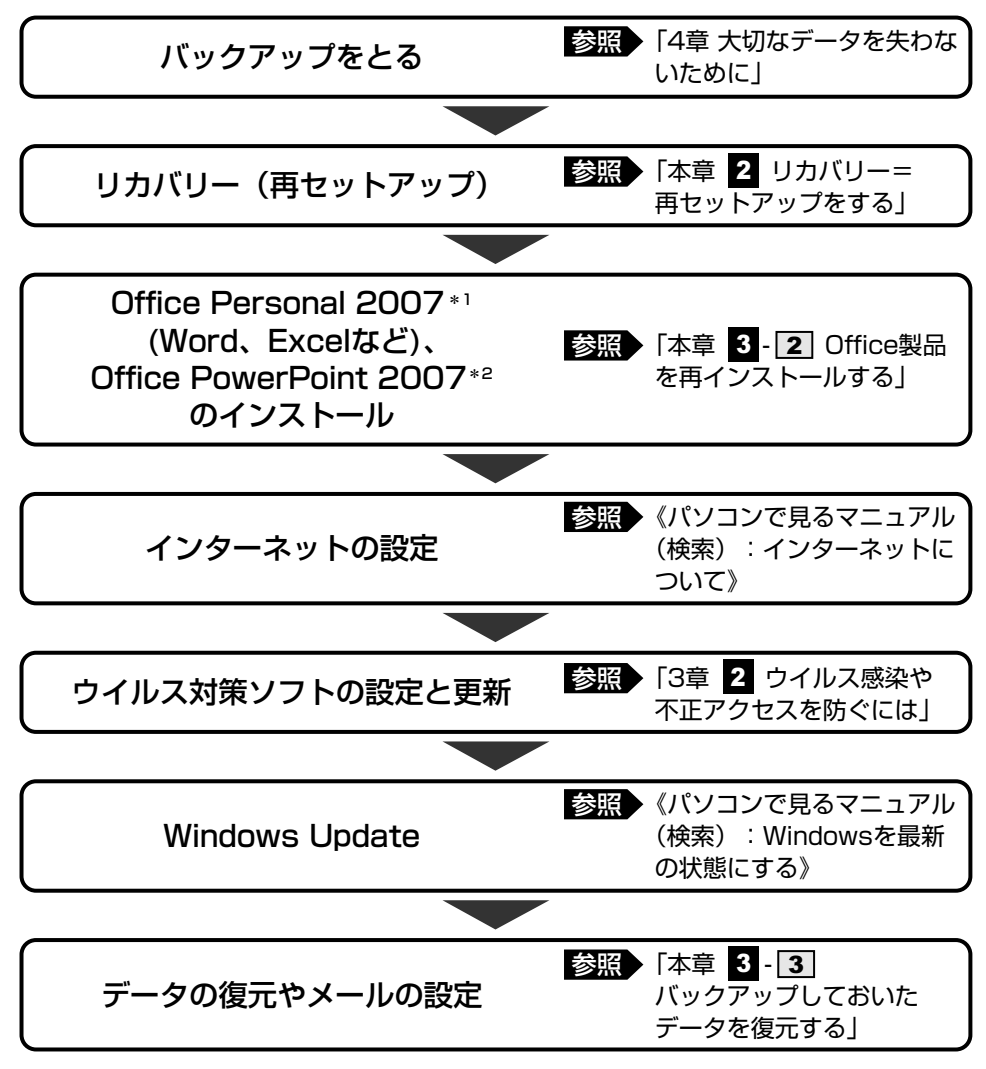

\*1 Office搭載モデルの場合

\*2 PowerPoint搭載モデルの場合

# 3 リカバリーをはじめる前にしておくこと

リカバリーをはじめる前に、次の準備と確認を行ってください。

#### |準備するもの

- 『準備しよう』 (本書)
- ●『いろいろな機能を使おう』
- 巻末のリカバリーチェックシートをコピーしたもの
- リカバリーメディア(作成したリカバリーメディアからリカバリーする場合)

## 必要なデータのバックアップをとる

リカバリーをすると、購入後に作成したデータやインストールしたアプリケーションなど、 ハードディスクドライブに保存していた内容は削除されて、設定が初期化されます。次のよう なデータは削除されますので、可能な場合は、記録メディア(CD/DVDやUSBフラッシュメ モリなど)にバックアップをとってください。

- ドキュメントのデータ
- デスクトップに保存したデータ
- インターネットエクスプローラーのお気に入り
- メール送受信データ
- メールアドレス帳
- プレインストールされているアプリケーションのデータやファイル
- お客様がインストールされたアプリケーションのデータ
- お客様が作成されたフォルダーとファイル

また、リカバリー後も現在と同じ設定でパソコンを使いたい場合は、現在の設定を控えておいてください。

ただし、ハードディスクドライブをフォーマットしたり、システムファイルを削除した場合は、 バックアップをとることができません。また、リカバリーを行っても、ハードディスクドライ ブに保存されていたデータは復元できません。

#### 参照 バックアップについて「4章 大切なデータを失わないために」

なお、システムが起動しない場合は、「東芝ファイルレスキュー」を使うと、データのバック アップをとることができます。

参照 東芝ファイルレスキュー

「4章 2 - 4 Windowsが起動しない状態で、データのバックアップをとる」

### アプリケーションのセットアップ用記録メディアを確認する

「Microsoft Office」や、購入後に追加でインストールしたアプリケーション、プリンターな どの周辺機器のドライバーは、リカバリー後にインストールする必要があります。これらを再 度インストールするための記録メディア(CDなど)が、お手元にあることを確認してくださ い。

また、アプリケーションによっては、再度インストールするときにID番号などが必要です。あ らかじめ確認してください。

# 各種設定を確認する

インターネットやLANの設定、Windowsログオン時のアカウント名などの設定項目を、メモ などに控えておいてください。ウイルスチェックソフトなど、有償で購入した認証キーなどが セットアップ時に必要なアプリケーションは、それらの番号を控えておいてください。確認方 法は各アプリケーションのヘルプやお問い合わせ先にご確認ください。

### 音量を調節する

リカバリー後、Windows セットアップが終了するまで音量の調節はできません。あらかじめ、 ボリュームダイヤルで音量を調節してください。FN+ESCキーを使って、内蔵スピーカーや ヘッドホンの音量をミュート(消音)にしている場合は、もう1度FN+ESCキーを押して元 に戻しておいてください。

## 無線LAN機能がオンであるか確認する

#### \* 無線LANモデルのみ

無線LAN機能がオンであることを確認してください。

ワイヤレスコミュニケーションスイッチが内蔵されているモデルは、スイッチがOn側にスライドされていることを確認してください。

## ■ 周辺機器をすべて取りはずす

メモリやUSB対応機器など、パソコン本体に取り付けている物は、ACアダプターのケーブル 以外すべて取りはずしてください。このとき、パソコン本体の電源を切ってから行ってください。

参照 機器の取りはずし『いろいろな機能を使おう』

お願い

●市販のソフトウェアを使用してパーティションの構成を変更すると、リカバリーができなくなる ことがあります。 リカバリー=再セットアップをする

本製品にプレインストールされているWindowsやアプリケーションを復元する方法について 説明します。

本製品のリカバリーは、ユーザー権限に関わらず、誰でも実行できます。誤ってほかの人にリ カバリーを実行されないよう、ユーザーパスワードを設定しておくことをおすすめします。

参照 ユーザーパスワード《パソコンで見るマニュアル(検索):ユーザーパスワード》

# 1 いくつかあるリカバリー方法

リカバリーには、次の方法があります。

- ハードディスクドライブからリカバリーをする
- リカバリーメディアからリカバリーをする

通常はハードディスクドライブからリカバリーをしてください。

リカバリーメディアからのリカバリーは、ハードディスクドライブのリカバリー(再セット アップ)ツール(システムを復元するためのもの)を消してしまったり、ハードディスクドラ イブからリカバリーができなかった場合などに行うことをおすすめします。

リカバリーメディアからリカバリーをする場合は、「4章 3 リカバリーメディアを作る」を確認して、リカバリーメディアを用意してください。

# 2 ハードディスクドライブからリカバリーをする

ハードディスクドライブのリカバリーツールでは、次のメニューのなかからリカバリー方法を 選択することができます。あらかじめリカバリー方法を決めておくとスムーズに操作できます。

#### ■ご購入時の状態に復元(システム回復オプションあり)

ハードディスクドライブをパソコンを購入したときの状態(パーティションが2個の状態)に 戻し、購入時にプレインストールされていたシステムとアプリケーションを復元します。 購入後に作成したデータや設定などはすべて消去されます。

#### ■パーティションサイズを変更せずに復元<推奨>

パーティションサイズを変更して使用していた場合、そのパーティションの構造を保ったまま システムを復元します。ハードディスクドライブ(C:)に保存されていたデータは消去され、 購入時の状態に戻りますが、その他のドライブに保存されていたデータや設定は、そのまま残 ります。ただし、BIOS情報やコンピューターウイルスなどの影響でデータが壊れている場合、 ハードディスクドライブ(C:)以外の領域にあるデータも使えないことがあります。

#### ■パーティションサイズを指定して復元

ハードディスクドライブ(C:)のサイズを指定して復元することができます。ハードディスクドライブ(C:)以外のハードディスクドライブの領域は1つの領域になり、データや設定などはすべて消去されます。

## 💭 🗡 E

- ハードディスクドライブからリカバリーを行う場合は、ドライブに記録メディアをセットしていない状態で実行してください。ドライブに記録メディアがセットされていると、エラーになる場合があります。
- どのメニューを選択しても、ハードディスクドライブ(C:)にはリカバリーツールから購入時と同じ システムが復元されます。

ここでは、「パーティションサイズを変更せずに復元」する方法を例にして説明します。

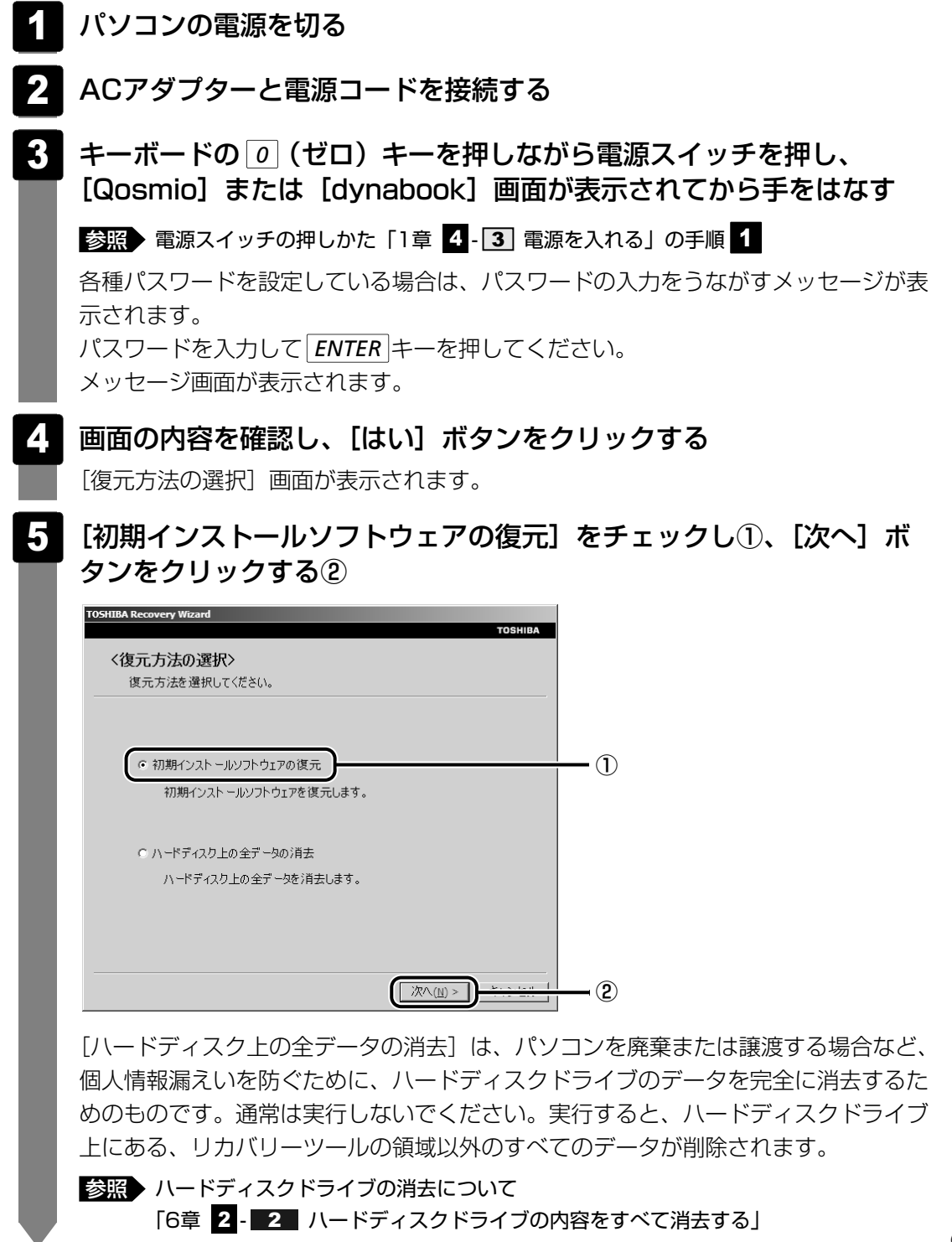

## 6 [パーティションサイズを変更せずに復元]をチェックし①、[次へ] ボタンをクリックする②

| TOSHIBA Recovery Wizard<br>TOSHIBA                                |    |
|-------------------------------------------------------------------|----|
| く初期インストールソフトウェアの復元><br>復元する構成を選択してください。                           |    |
| ○ ご購入時の状態に復元(システム回復オプションあり)                                       |    |
| ・パーティションサイズを変更せずに復元 ・ ・・・・・・・・・・・・・・・・・・・・・・・・・・・・・・・・・・          | -1 |
| ○ パーティションサイズを指定して復元                                               |    |
| ■ システム回復オプション<br>HDDのサイズ: XX GB<br>C:ドライブのサイズ: XX 量 GB (XX - XX ) |    |
| < 戻る(B) (次へ( <u>N</u> ) > ) - <u>たいのでは、</u>                       | 2  |

[パーティションサイズを変更せずに復元]を選択した場合の意味と動作は、次のとおりです。

ほかのメニューを選択した場合については、次のページを参照してください。

- [ご購入時の状態に復元(システム回復オプションあり)] : P.102
- [パーティションサイズを指定して復元] : P.102

#### ● [パーティションサイズを変更せずに復元] とは

[パーティションサイズを指定して復元]を使って、すでにハードディスクドライ ブの領域を分割している場合などに使用します。ハードディスクドライブ(C:)が リカバリーされ、それ以外の領域のデータはそのまま残ります。

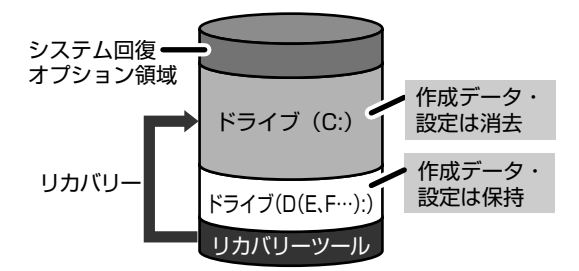

ハードディスクドライブ (C:) () にあたる領域は、作成したデータ、 設定した項目、インストールした アプリケーションなどがすべて消 去された状態になります。

(ハードディスクドライブの領域を分割している場合の表示例)

「先頭パーティションのデータは、すべて消去されます。」というメッセージが表示されます。

#### **★**€

● [ご購入時の状態に復元(システム回復オプションあり)] と [パーティションサイズを 変更せずに復元] は、リカバリーツールとシステム回復オプションの領域が確保されてい るため、ハードディスクドライブの100%を使用することはできません。

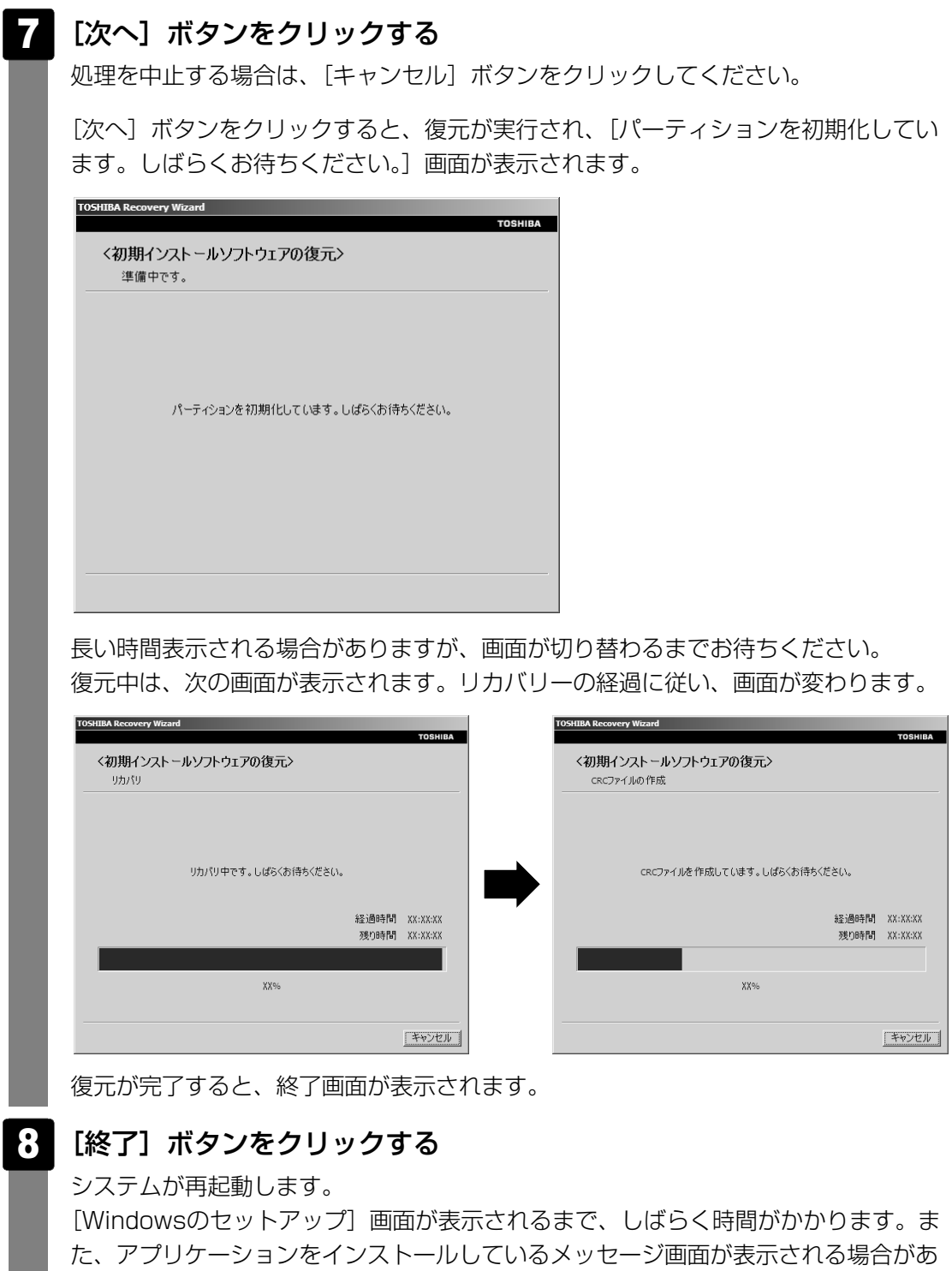

買ったときの状態に戻すには – リカバリー

5 章

りますが、この間に絶対に電源を切らないようにしてください。

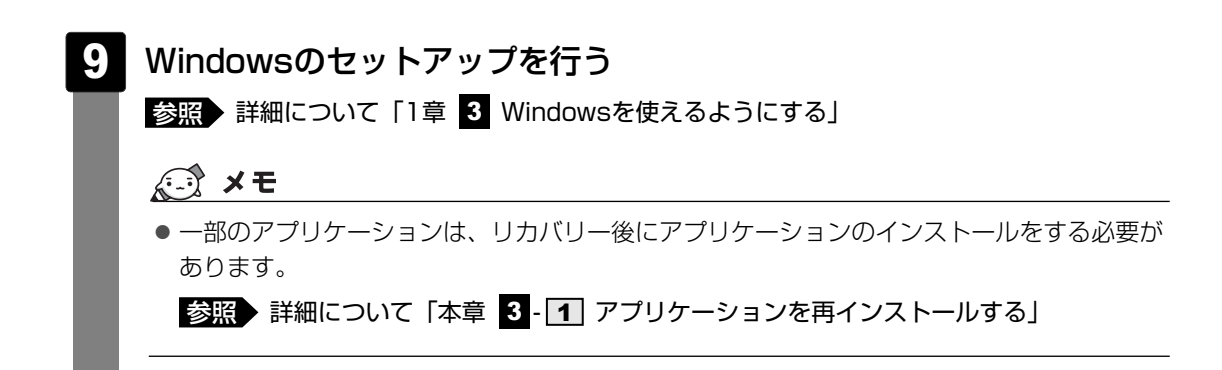

購入後に変更した設定がある場合は、Windowsのセットアップ後に、もう1度設定をやり直し てください。また、周辺機器の接続、購入後に追加したアプリケーションのインストールも、 Windowsのセットアップ後に行ってください。

参照 周辺機器の接続『いろいろな機能を使おう』

# [初期インストールソフトウェアの復元] 画面のリカバリーメニューについて

「本項 ハードディスクドライブからリカバリーをする」の手順 6の [初期インストールソフトウェアの復元] 画面で表示されるリカバリーメニューの意味と動作は次のようになります。

#### ■ご購入時の状態に復元(システム回復オプションあり)

パソコンを購入したときの状態(パーティションが2個の状態)に戻します。

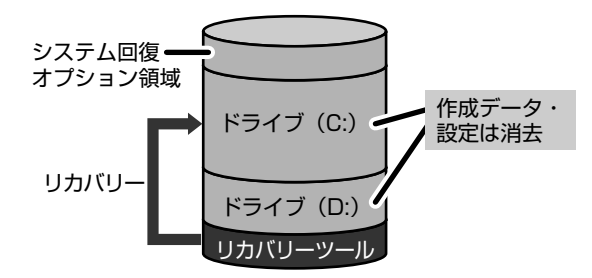

作成したデータ、設定した項目、インス トールしたアプリケーションなどがすべて 消去された状態になります。

手順 6 のあとは「ハードディスクの内容は、すべて消去されます。」というメッセージが表示 されます。

#### ■パーティションサイズを指定して復元

ハードディスクドライブ(C:)のサイズを変更します。

ハードディスクドライブ(C:)以外の領域区分(パーティション)は消去され、1つの領域に なります。その領域(\_\_\_)は「ディスクの管理」から再設定を行うと、再びドライブとして使 用できるようになります。

[システム回復オプション]のチェックをはずしてリカバリーを行うと、システム回復オプション領域は消去されます。その領域())も、「ディスクの管理」から設定するとドライブとして使用できます。

参照 ディスクの管理「本章 3-パーティションを変更してリカバリーをした場合は」

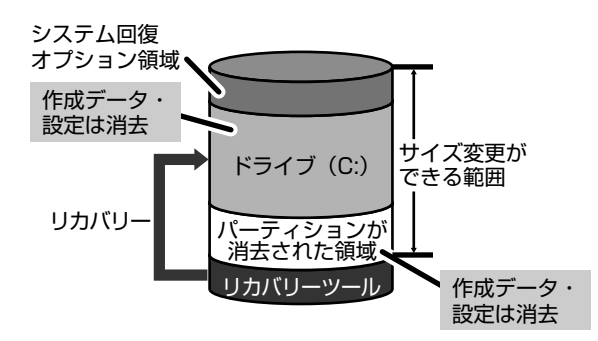

作成したデータ、設定した項目、インス トールしたアプリケーションなどがすべて 消去された状態になります。

①[システム回復オプション] にチェックをする、またはチェックをはずす

- ② [C:ドライブのサイズ] で
   一
   をクリックしてパーティション(ハードディスクドライブ(C:))のサイズを指定する
- ③ [次へ] ボタンをクリックする 手順 6 のあとは「ハードディスクの内容は、すべて消去されます。」というメッセージが 表示されます。

# 3 リカバリーメディアからリカバリーをする

リカバリーメディアのリカバリーツールでは、次のメニューのなかからリカバリー方法を選択 することができます。あらかじめリカバリー方法を決めておくとスムーズに操作できます。

#### ■ご購入時の状態に復元(システム回復オプションあり)

ハードディスクドライブをパソコンを購入したときの状態(パーティションが2個の状態)に 戻し、購入時にプレインストールされていたシステムとアプリケーションを復元します。 購入後に作成したデータや設定などはすべて消去されます。

#### ■パーティションサイズを変更せずに復元<推奨>

パーティションサイズを変更して使用していた場合、そのパーティションの構造を保ったまま システムを復元します。ハードディスクドライブ(C:)に保存されていたデータは消去され、 購入時の状態に戻りますが、その他のドライブに保存されていたデータや設定は、そのまま残 ります。

#### ■パーティションサイズを指定して復元

ハードディスクドライブ(C:)のサイズを指定して復元することができます。ハードディスクドライブ(C:)以外のハードディスクドライブの領域は1つの領域になり、データや設定などはすべて消去されます。

#### 🔊 × E

● どのメニューを選択しても、ハードディスクドライブ(C:)には購入時と同じシステムが復元されます。

#### 1 ACアダプターと電源コードを接続する

# 2 リカバリーメディアをセットして、パソコンの電源を切る

リカバリーメディアが複数枚ある場合は、「ディスク1」からセットしてください。 参照 リカバリーメディアのセット『いろいろな機能を使おう』

#### 3 キーボードの F12 キーを押しながら、パソコンの電源を入れる

参照 電源スイッチの押しかた「1章 4-3 電源を入れる」の手順 1

警告音が鳴るか、[Qosmio]または[dynabook]画面が表示されたら、指をはなし てください。

各種パスワードを設定している場合は、パスワードの入力をうながすメッセージが表示されます。

パスワードを入力して ENTER キーを押してください。

#### 4. 起動ドライブを選択する

■G60シリーズ、G60Wシリーズ、TVシリーズ、TXシリーズ、AXWシリーズ、 EXシリーズ、BXシリーズ、CXシリーズ、CXWシリーズの場合

↑または↓キーで、DVDのリカバリーメディアの場合は [CD/DVD]、USBフラッシュメモリのリカバリーメディアの場合は [USB] を選択し、ENTER キーを押す

[復元方法の選択] 画面が表示されます。

■PXWシリーズ、NXシリーズ、NXWシリーズの場合

 → または → キーで、DVDのリカバリーメディアの場合はドライブの アイコン(図)、USBフラッシュメモリのリカバリーメディアの場合は USBフラッシュメモリのアイコン(図)にカーソルを合わせ、ENTER キーを押す

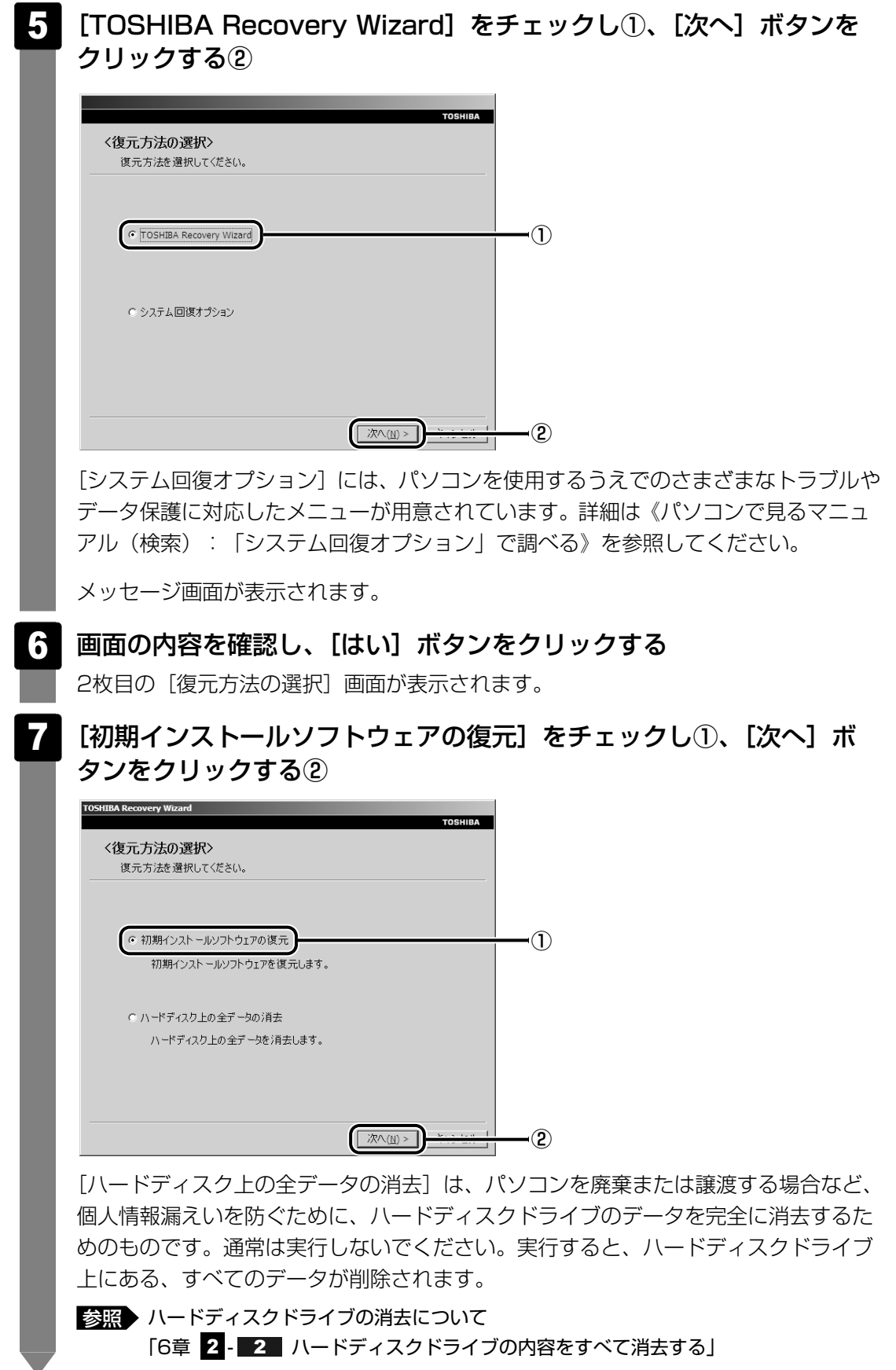

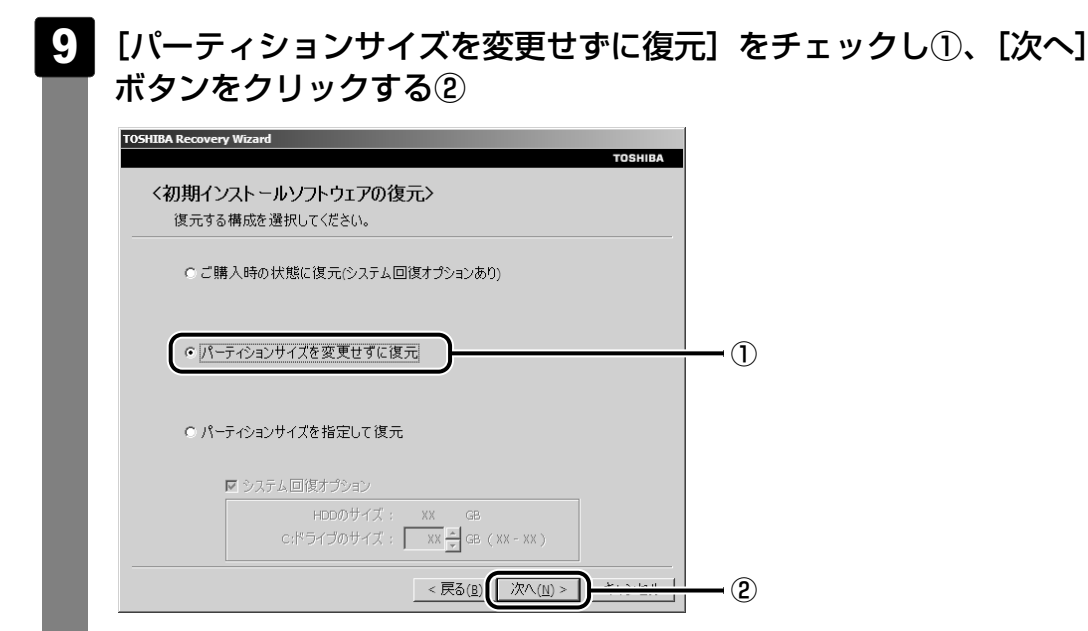

[パーティションサイズを変更せずに復元]を選択した場合の意味と動作は、次のとおりです。

ほかのメニューを選択した場合については、次のページを参照してください。

- [ご購入時の状態に復元(システム回復オプションあり)] : P.108
- [パーティションサイズを指定して復元] : P.109

#### ● [パーティションサイズを変更せずに復元] とは

[パーティションサイズを指定して復元]を使って、すでにハードディスクドライ ブの領域を分割している場合などに使用します。ハードディスクドライブ(C:)が リカバリーされ、それ以外の領域のデータはそのまま残ります。

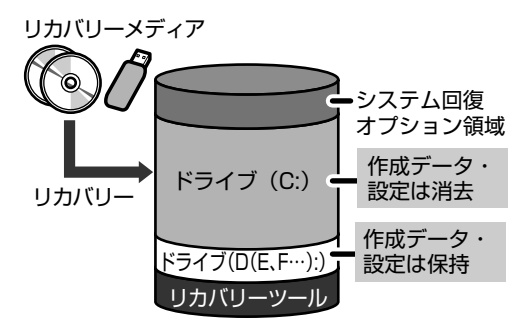

ハードディスクドライブ(C:)() にあたる領域は、作成したデータ、設 定した項目、インストールしたアプリ ケーションなどがすべて消去された状 態になります。

(ハードディスクドライブの領域を分割している場合の表示例)

「先頭パーティションのデータは、すべて消去されます。」というメッセージが表示されます。

#### 💭 🗶 E

● [ご購入時の状態に復元(システム回復オプションあり)] と [パーティションサイズを 変更せずに復元] は、リカバリーツールとシステム回復オプションの領域が確保されてい るため、ハードディスクドライブの100%を使用することができません。
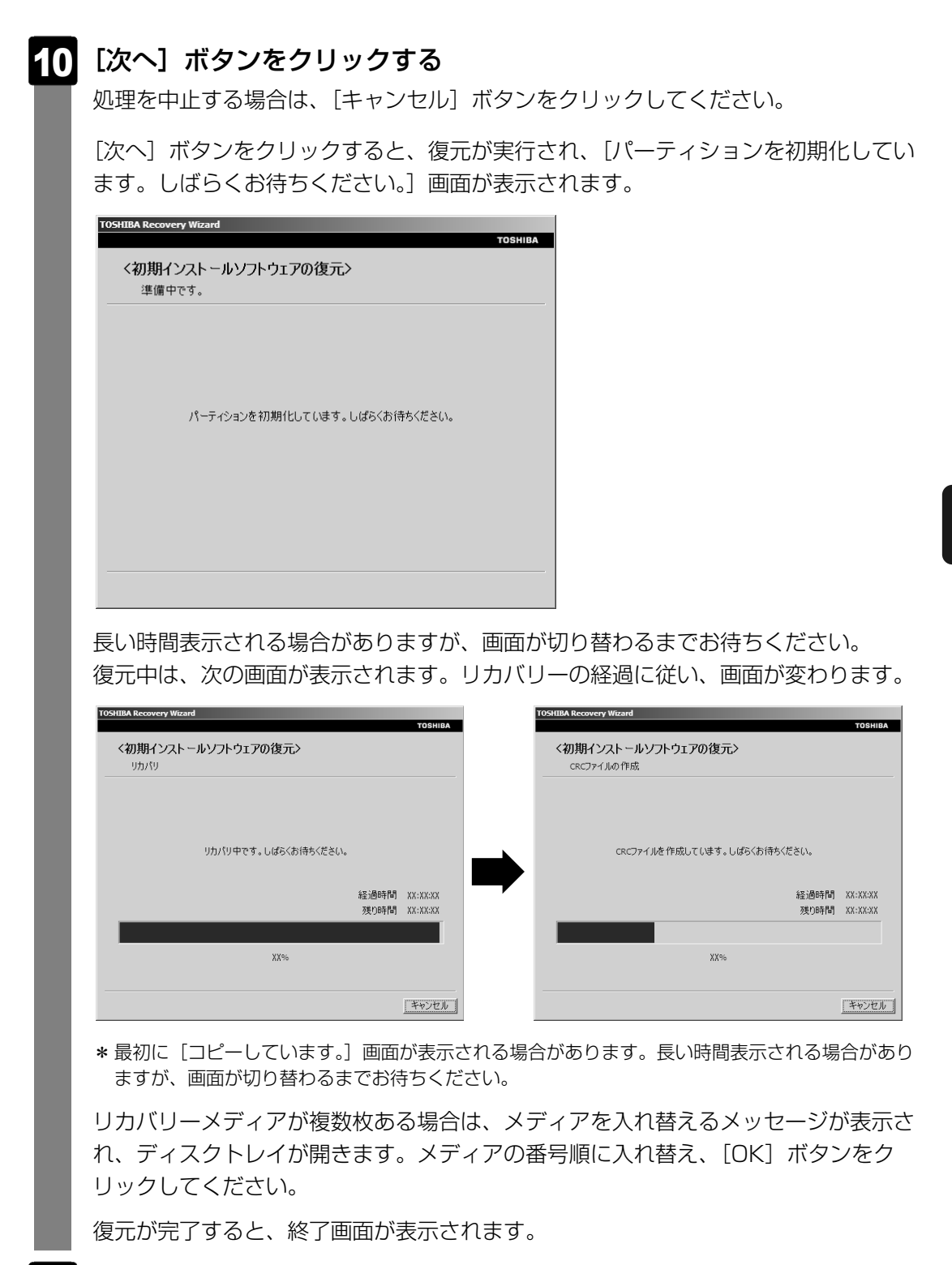

# 11 [終了] ボタンをクリックする

自動的にディスクトレイが開きます。

#### 12 リカバリーメディアを取り出す

システムが再起動します。

[Windowsのセットアップ] 画面が表示されるまで、しばらく時間がかかります。また、アプリケーションをインストールしているメッセージ画面が表示される場合がありますが、この間に絶対に電源を切らないようにしてください。

#### 13 Windowsのセットアップを行う

参照 詳細について「1章 3 Windowsを使えるようにする」

#### 💭 🗶 E

 一部のアプリケーションは、リカバリー後にアプリケーションのインストールをする必要が あります。

参照 詳細について「本章 3-1 アプリケーションを再インストールする」

5章 買ったときの状態に戻すには – リカバリー–

購入後に変更した設定がある場合は、Windowsのセットアップ後に、もう1度設定をやり直し てください。また、周辺機器の接続、購入後に追加したアプリケーションのインストールも、 Windowsのセットアップ後に行ってください。

参照 周辺機器の接続『いろいろな機能を使おう』

# [初期インストールソフトウェアの復元] 画面のリカバリーメニューについて

「本項 リカバリーメディアからリカバリーをする」の手順 9 の [初期インストールソフトウェアの復元] 画面で表示されるリカバリーメニューの意味と動作は次のようになります。

#### ■ご購入時の状態に復元(システム回復オプションあり)

パソコンを購入したときの状態(パーティションが2個の状態)に戻します。

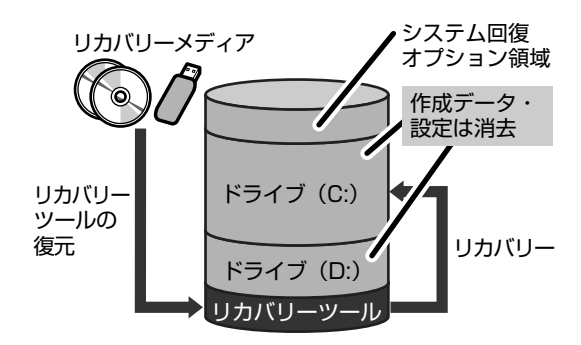

設定した項目、インストールしたアプリケー ションなどがすべて消去された状態になります。

手順 9 のあとは「ハードディスクの内容は、すべて消去されます。」というメッセージが表示 されます。

#### ■ パーティションサイズを指定して復元

ハードディスクドライブ(C:)のサイズを変更します。

ハードディスクドライブ(C:)以外の領域区分(パーティション)とリカバリーツールの領域 は消去され、1つの領域になります。その領域(\_\_\_)は「ディスクの管理」から再設定を行う と、再びドライブとして使用できるようになります。

[システム回復オプション]のチェックをはずしてリカバリーを行うと、システム回復オプション領域は消去されます。その領域())も、「ディスクの管理」から設定するとドライブとして使用できます。

参照 ディスクの管理「本章 3-パーティションを変更してリカバリーをした場合は」

作成したデータ、設定した項目、インストールしたアプリケーションなどがすべて消去された 状態になります。

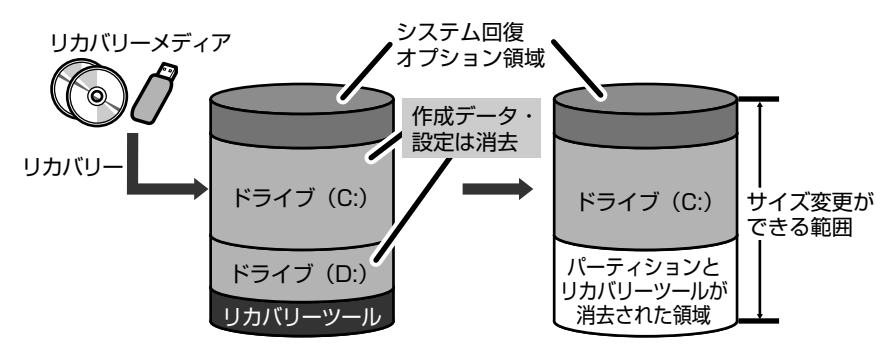

- ① [システム回復オプション] にチェックをする、またはチェックをはずす
- ② [C:ドライブのサイズ] で
   一
   をクリックしてパーティション(ハードディスクドライブ(C:))のサイズを指定する
- ③[次へ] ボタンをクリックする

手順 9 のあとは「ハードディスクの内容は、すべて消去されます。」というメッセージが 表示されます。

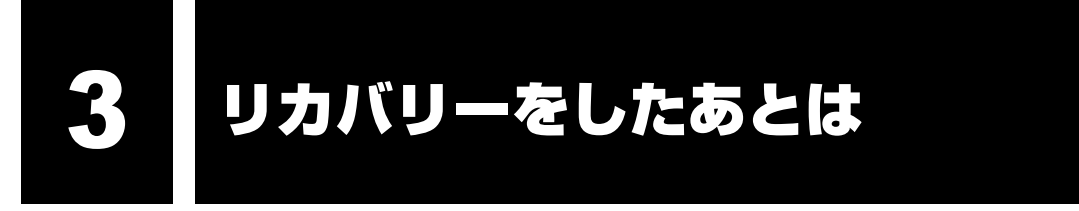

リカバリー後は次の流れで設定を行います。

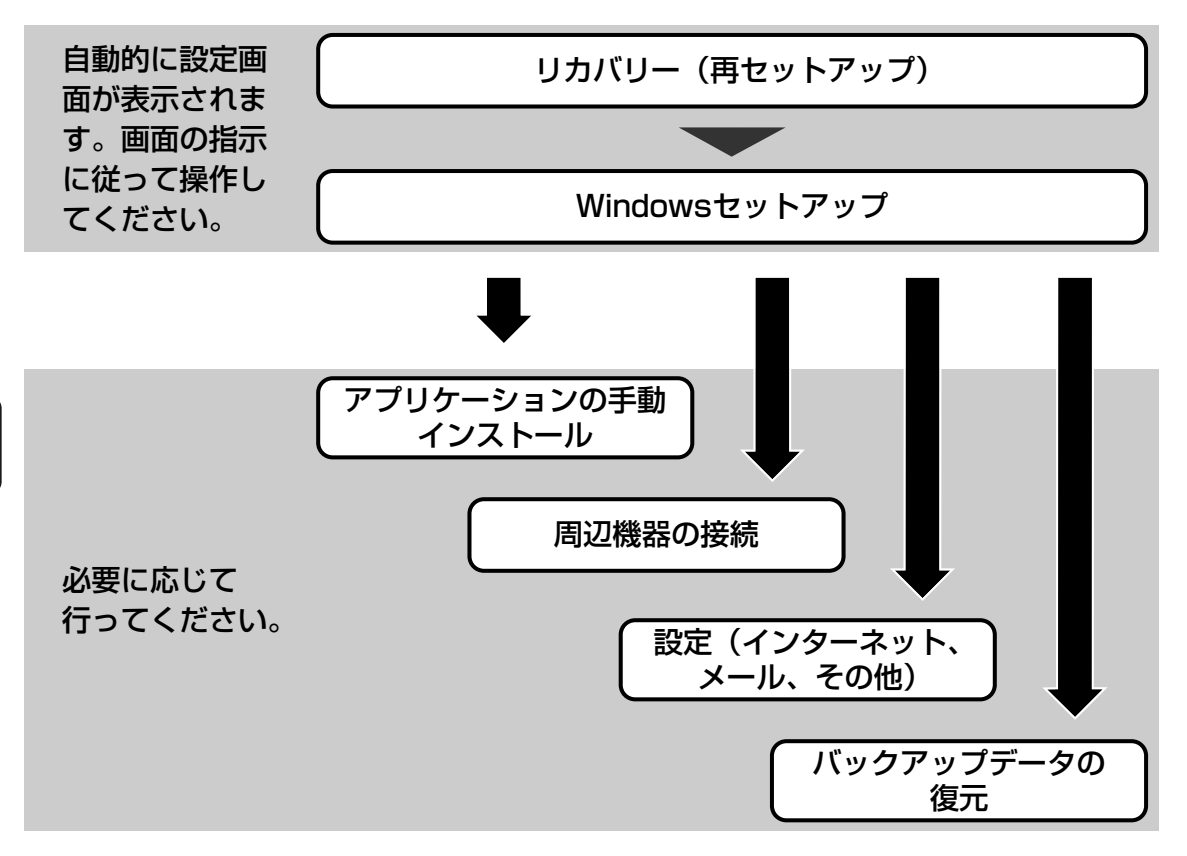

ここでは次の点を説明します。

- パーティションの設定
- プレインストールアプリケーションの手動インストール
- Office Personal 2007、Office PowerPoint 2007の再インストール\*1
   \*1 Office搭載モデル、PowerPoint搭載モデルの場合

# パーティションを変更してリカバリーをした場合は

リカバリーメニューで [パーティションサイズを指定して復元]を選択してリカバリーをした 場合のみ、リカバリー後すみやかに次の設定を行ってください。

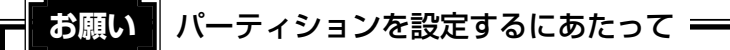

● Windows の「ディスクの管理」を使用すると、ボリュームがないプライマリパーティションが 表示されます。このパーティションにはリカバリー(システムの復元)するためのデータが保存 されていますので、削除しないでください。削除した場合、リカバリーはできなくなります。

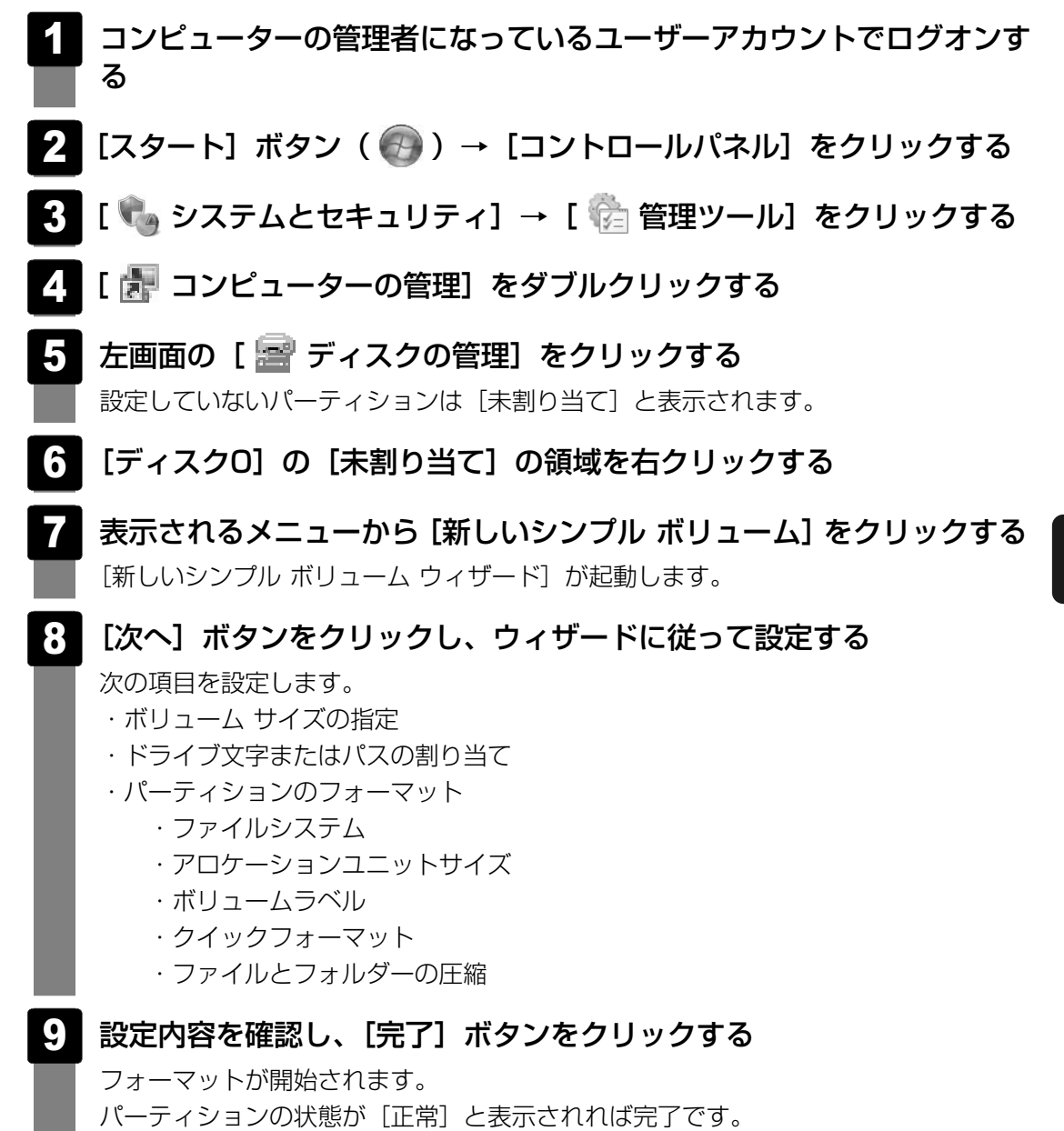

詳細については「コンピューターの管理」のヘルプを参照してください。

#### ■ヘルプの起動

①メニューバーから [ヘルプ] → [トピックの検索] をクリックする

# 1 アプリケーションを再インストールする

本製品にプレインストールされているアプリケーションは、一度削除してしまっても、必要な アプリケーションやドライバーを指定して再インストールすることができます。 Office搭載モデルのOffice Personal 2007、PowerPoint搭載モデルのOffice PowerPoint 2007は、リカバリー後に付属のCD-ROMで再インストールする必要があります。 「本節 2 Office製品を再インストールする」を確認してください。

#### ■必要なもの

● 『準備しよう』 (本書)

アプリケーションによっては、再インストール時にID番号などが必要です。あらかじめ確認してから、再インストールすることをおすすめします。

同じアプリケーションがすでにインストールされているときは、コントロールパネルの「プロ グラムのアンインストール」または各アプリケーションのアンインストールプログラムを実行 して、アンインストールを行ってください。

アンインストールを行わずに再インストールを実行すると、正常にインストールできない場合 があります。ただし、上記のどちらの方法でもアンインストールが実行できないアプリケー ションは、上書きでインストールしても問題ありません。

参照 アプリケーションの削除《パソコンで見るマニュアル(検索):アプリケーションの削除》

# 1 操作手順

1 [スタート] ボタン( ③) → [すべてのプログラム] → [アプリケー ションの再インストール] をクリックする

## 2 [セットアップ画面へ] をクリックする

アプリケーションやドライバーのセットアップメニュー画面が表示されます。アプリ ケーションやドライバーのセットアップメニューは、カテゴリごとのタブに分かれて います。

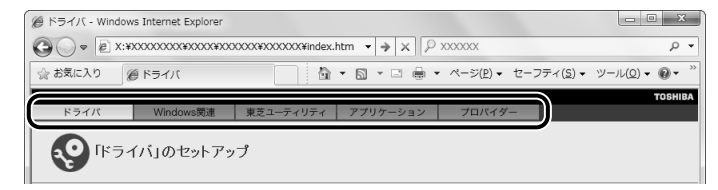

初めて起動したときは、[ドライバー]タブが表示されています。タブをクリックし て再インストールしたいアプリケーションを探してください。 画面左側にはアプリケーションの一覧が表示されています。 画面右側にはアプリケーションの説明が書かれていますので、よくお読みください。

## 3 画面左側のアプリケーション名を選択し、画面右側の[「XXX」のセット アップ]をクリックする 「XXX」にはアプリケーション名が入ります。選択したメニューによっては別の言葉 が表示されます。

説明文の下の、下線が引かれている言葉をクリックしてください。

#### 4 表示されるメッセージに従ってインストールを行う

[ファイルのダウンロード] 画面が表示された場合は、[実行] ボタンをクリックして ください。

# 2 Office製品を再インストールする

#### \* Office搭載モデル、PowerPoint搭載モデルのみ

文書作成ソフトの「Word」や表計算ソフト「Excel」を使いたい場合はOffice Personal 2007をインストールする必要があります。

プレゼンテーションソフト「PowerPoint」を使いたい場合はOffice PowerPoint 2007を インストールする必要があります。

ここでは、Office Personal 2007、Office PowerPoint 2007を再インストールする方法 を説明します。

#### ■必要なもの

付属のパッケージに、必要なものが一式入っています。 「Microsoft® Office Personal 2007」一式 「Microsoft® Office PowerPoint® 2007」一式

再インストールした場合、ライセンス認証が必要になります。

# 再インストール方法とセットアップ方法

詳細は、『Microsoft® Office Personal 2007 スタート ガイド』、『Microsoft® Office PowerPoint® 2007 スタート ガイド』を確認してください。

#### Service Pack 2について

添付のCDからOffice Personal 2007、Office PowerPoint 2007を再インストールした 場合、Service Pack 2は組み込まれません。

次の手順を行って、インストールしてください。

- ① [スタート] ボタン ( ●) → [すべてのプログラム] → [アプリケーションの再インストール] をクリックする
- ②[セットアップ画面へ]をクリックする
- ③ [Windows関連] タブをクリックする
- ④ 画面左側の [Microsoft Office 2007 Service Pack 2] をクリックし、表示された画面 に従ってセットアップする

## ■ Office ナビの場合

「Microsoft® Office ナビ 2007」は、アプリケーションの再インストールから再インストールします。

- ① [スタート] ボタン ( ④ ) → [すべてのプログラム] → [アプリケーションの再インストール] をクリックする
- ②[セットアップ画面へ]をクリックする
- ③ [Windows関連] タブをクリックする
- ④ 画面左側の [Microsoft Office ナビ 2007] をクリックし、表示された画面に従ってセットアップする

# 3 バックアップしておいたデータを復元する

バックアップをとっておいたデータを使いたい場合は、バックアップした記録メディアから データを読み込んでください。

#### ■インターネット接続の設定情報

インターネット接続の設定情報は、データのバックアップがとれません。 プロバイダーから送られてきた書類や、お客様ご自身で設定情報を控えておいたメモなどを元 に、もう1度設定し直してください。

#### ■ [マイ ドキュメント]、[お気に入り] のデータ

バックアップをとったデータを利用することができます。 バックアップ方法に対応した復元方法で復元してください。

参照 [マイ ドキュメント]、[お気に入り] のバックアップについて [4章 **1**-**1** ファイルやフォルダーのバックアップをとる]

#### ■MS-IMEで登録した単語

詳しくは「MS-IME」のヘルプを確認してください。

#### ■その他のファイルやフォルダーなど

- プレインストールされているアプリケーションのデータやファイル
- お客様がインストールされたアプリケーションのデータ
- お客様が作成されたフォルダーとファイル

#### など

バックアップした記録メディアから、バックアップをとったデータが保存されていた場所に、 データをコピーして復元してください。

「東芝ファイルレスキュー」など、アプリケーションによってバックアップ方法や復元方法が用 意されている場合は、その方法に従って復元してください。詳しくは、アプリケーションのへ ルプを参照してください。

#### 参照 東芝ファイルレスキュー

「4章 2 - 4 Windowsが起動しない状態で、データのバックアップをとる」

# **6**章

# お客様登録と廃棄/譲渡について

この章では、お客様登録の手続きや廃棄や譲渡に関することを説明し ています。

パソコン本体を捨てるときや人に譲るときの処置について知っておい て欲しいことを説明しています。

| 1 お客様登録の手続き | • | 118 |
|-------------|---|-----|
|-------------|---|-----|

| 2 | 捨てるとき/ | 〈人に譲るとき |  | 120 |
|---|--------|---------|--|-----|
|---|--------|---------|--|-----|

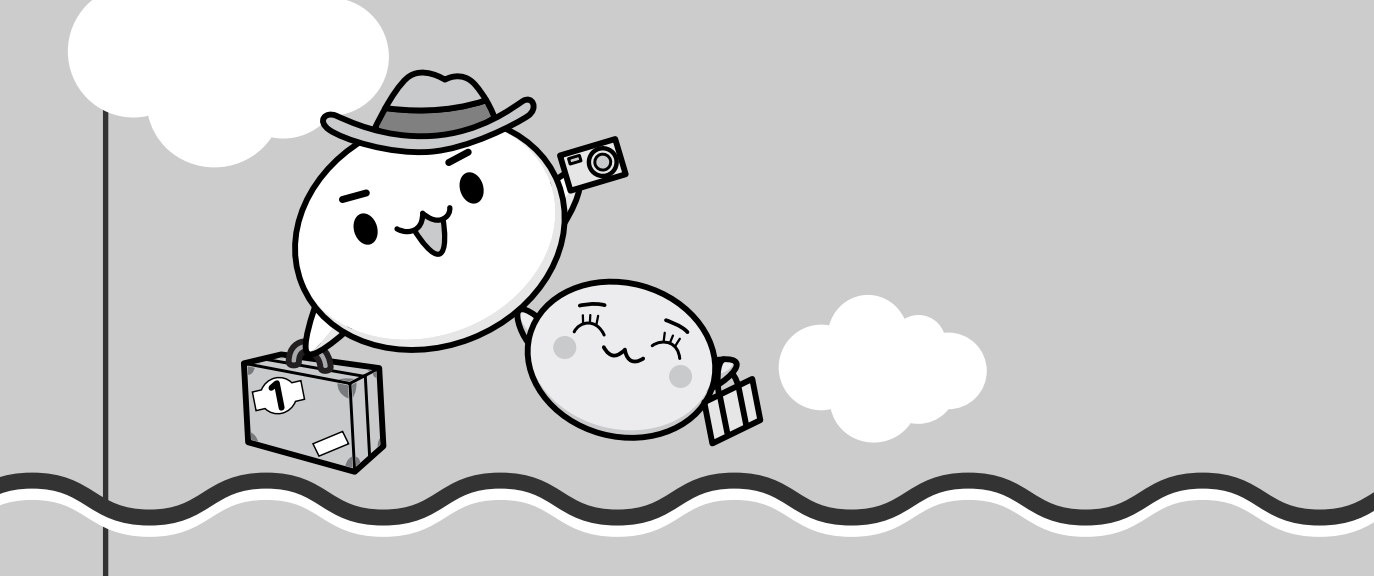

パソコンやアプリケーションを使用するときは、自分が製品の正規の使用者(ユーザー)であ ることを製品の製造元へ連絡します。これを「お客様登録」または「ユーザー登録」といいます。 お客様登録は、パソコン本体、使用するアプリケーションごとに行い、方法はそれぞれ異なり ます。

お客様登録を行わなくても、パソコンやアプリケーションを使用できますが、お問い合わせを いただくときにお客様番号(「ユーザーID」など、名称は製品によって異なります)が必要な 場合や、お客様登録をしているかたへは製品に関する大切な情報をお届けする場合があります ので、使い始めるときに済ませておくことをおすすめします。

# 1 東芝ID (TID) お客様登録のおすすめ

お客様登録の手続き

東芝では、お客様へのサービス・サポートのご提供の充実をはかるために東芝ID(TID)のご 登録をおすすめしております。

サービス内容は、『東芝PCサポートのご案内』を確認してください。

詳しくは、次のアドレス「東芝ID(TID)とは?」をご覧ください。 https://room1048.jp/onetoone/info/about\_tid.htm

#### 登録方法

お客様の環境に応じて、登録方法を選択できます。

■方法1 - 「おたすけナビ」からのご登録方法

インターネットに接続後、登録用のホームページに簡単にアクセスできます。

#### ■方法2 - インターネットからのご登録方法

インターネットに接続後、URLを入力して登録用のホームページにアクセスしていただきます。 登録用ホームページ:http://room1048.jp

商品の追加登録は「方法1」または「方法2」で行います。 ここでは、「方法1」を紹介します。

# 1 「おたすけナビ」からのご登録方法

インターネット接続の設定やインターネットプロバイダーとの契約をしてある場合に、「おた すけナビ」からTID登録を行う方法を説明します。インターネットに接続しているあいだの通 信料金やプロバイダー使用料などの費用はお客様負担となりますので、あらかじめご了承くだ さい。

#### **★**

- インストールしているウイルスチェックソフトの設定によって、インターネット接続を確認する画面 が表示される場合があります。インターネット接続を許可する項目を選択し、操作を進めてください。
- 初めて「Internet Explorer」を起動したときは、操作の途中で、検索ツールの利用を確認する画面が 表示される場合があります。 画面に従って操作してください。

デスクトップ上の [おたすけナビ] ( ジ ) をダブルクリックする
 「おたすけナビ」が起動します。
 [スタート] ボタン ( ③ ) → [すべてのプログラム] → [おたすけナビ] をクリックして
 起動することもできます。

 [まずはじめに] タブをクリックし、[お客様登録] ( ○ ) をクリック
 する

[「お客様登録」のお願い] 画面が表示されます。 以降は、画面の指示に従って操作してください。 捨てるとき/人に譲るとき

# 1 お客様登録の削除について

#### ● ホームページから削除する

2

- 東芝ID(TID)をお持ちの場合はこちらからお願いします。
- ①インターネットで「http://room1048.jp」へ接続する
- ② [ログイン] ボタンをクリックする
   [セキュリティの警告] 画面が表示された場合は、内容を確認し、[OK] ボタンをクリックしてください。
- ③ [東芝ID (TID)] と [パスワード] に入力し、[ログイン] ボタンをクリックする お客様専用ページにログインします。
- ④ページ右上の [登録情報変更] をクリックする[登録情報変更メニュー] 画面が表示されます。
- ⑤[退会]をクリックし、登録を削除する
- ※ 退会ではなく、商品の削除のみのお客様は「登録情報変更メニュー」で、商品削除を行って ください。
- ※ TIDを退会されますと、「Shop1048」でのTID会員メニュー、およびポイントサービス などもご利用いただけなくなりますので、あらかじめご了承ください。

#### ● 電話で削除する

「東芝ID事務局(お客様情報変更)」までご連絡ください。

- 東芝ID事務局(お客様情報変更)
  - TEL : 0570-09-1048 (ナビダイヤル)

受付時間 : 10:00~17:00(土・日、祝日、東芝特別休日を除く)

紹介しているホームページ、電話番号はお客様登録の内容変更、削除に関するお問い合わせ窓 口です。

保守サービス、修理などの技術的な相談は、『東芝PCサポートのご案内』を確認してください。

法人のお客様の場合は、ログインで表示される画面が異なります。

登録情報の変更および退会は「登録情報変更」のメニューで、ご自身で行っていただくことが できますが、商品の削除ができませんので、その場合は東芝ID事務局までお電話でご連絡くだ さいますようお願いいたします。

詳しくは、次のホームページを参照してください。
 URL: https://room1048.jp/onetoone/info/business.htm

またリサイクルに関しては、『東芝PCサポートのご案内』を参照してください。

# 2 ハードディスクドライブの内容をすべて消去する

パソコン上のデータは、削除操作をしても実際には残っています。普通の操作では読み取れな いようになっていますが、特殊な方法を実行すると削除したデータでも再現できてしまいます。 そのようなことができないように、パソコンを廃棄または譲渡する場合など、他人に見られた くないデータを読み取れないように、消去することができます。

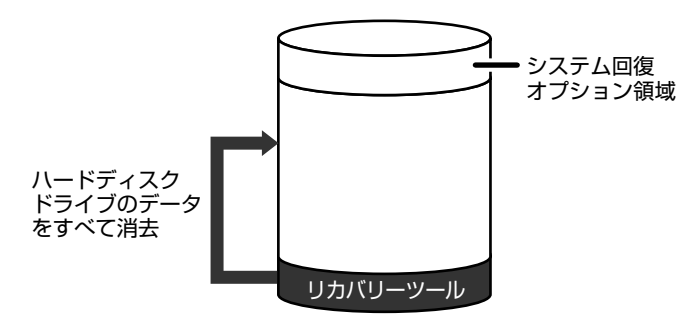

(ハードディスクドライブのリカバリーツールを使用する場合)

なお、ハードディスクドライブに保存されている、これまでに作成したデータやプログラムな どはすべて消失します。これらを復元することはできませんので、注意してください。

#### 操作手順

ハードディスクドライブの内容を削除するには、ハードディスクドライブのリカバリーツール または作成したリカバリーメディアを使用します。

ハードディスクドライブのリカバリーツールを使用すると、ハードディスクドライブ内のデータ はすべて消去されますが、リカバリーツールは残ります。

作成したリカバリーメディアを使用すると、ハードディスクドライブ内のデータと共にリカバ リーツールも消去されます。

ここでは、ハードディスクドライブのリカバリーツールから行う方法を例にして説明します。 リカバリーディスクから行う場合は、手順 1 の前にリカバリーメディア(メディア1)を セットしてください。

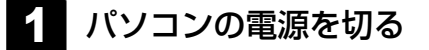

#### 2 ACアダプターと電源コードを接続する

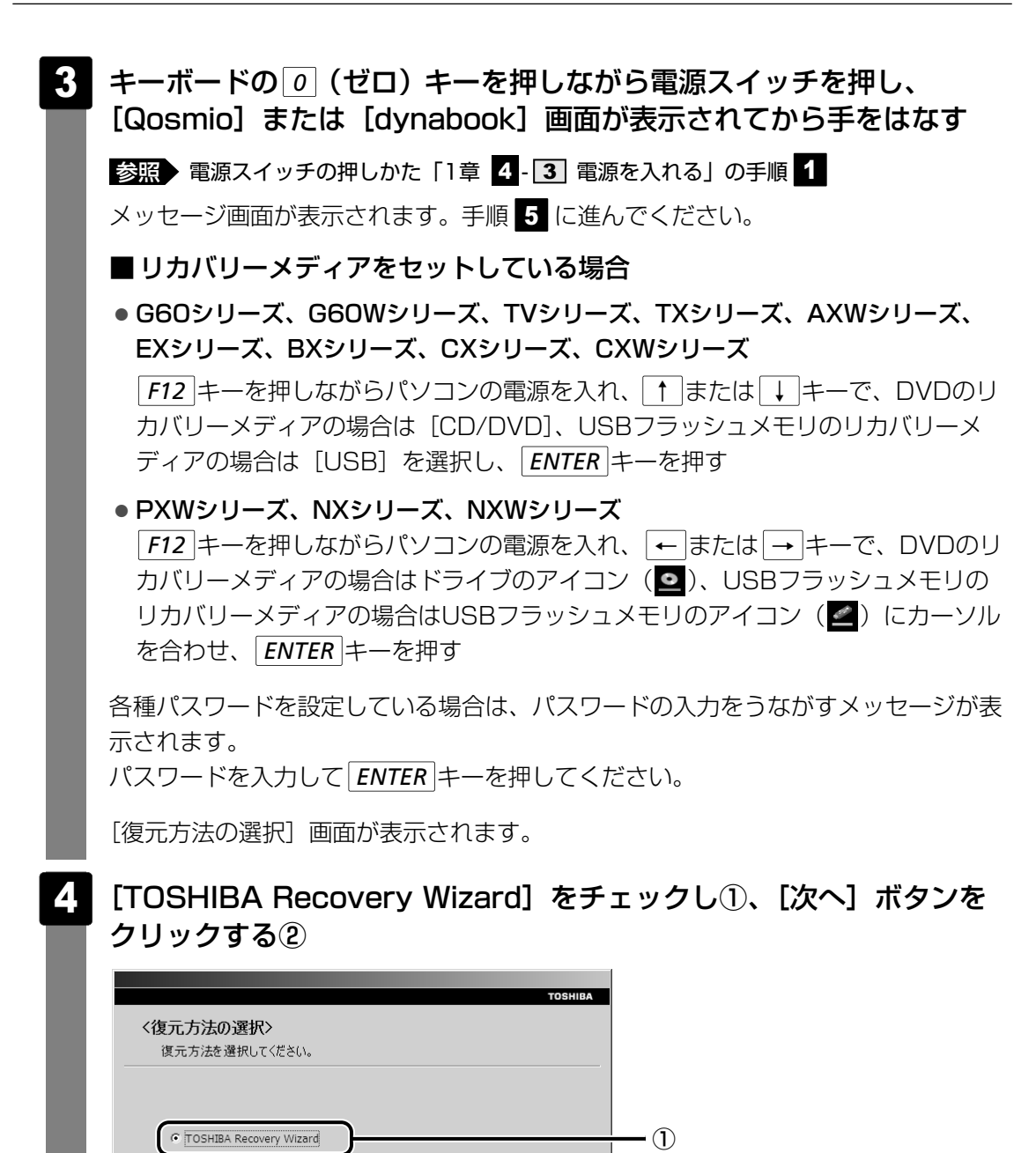

[システム回復オプション] には、パソコンを使用するうえでのさまざまなトラブル やデータ保護に対応したメニューが用意されています。詳細は《パソコンで見るマ ニュアル(検索):「システム回復オプション」で調べる》を参照してください。

次へ(N) >

- 2

メッセージ画面が表示されます。

○ システム回復オプション

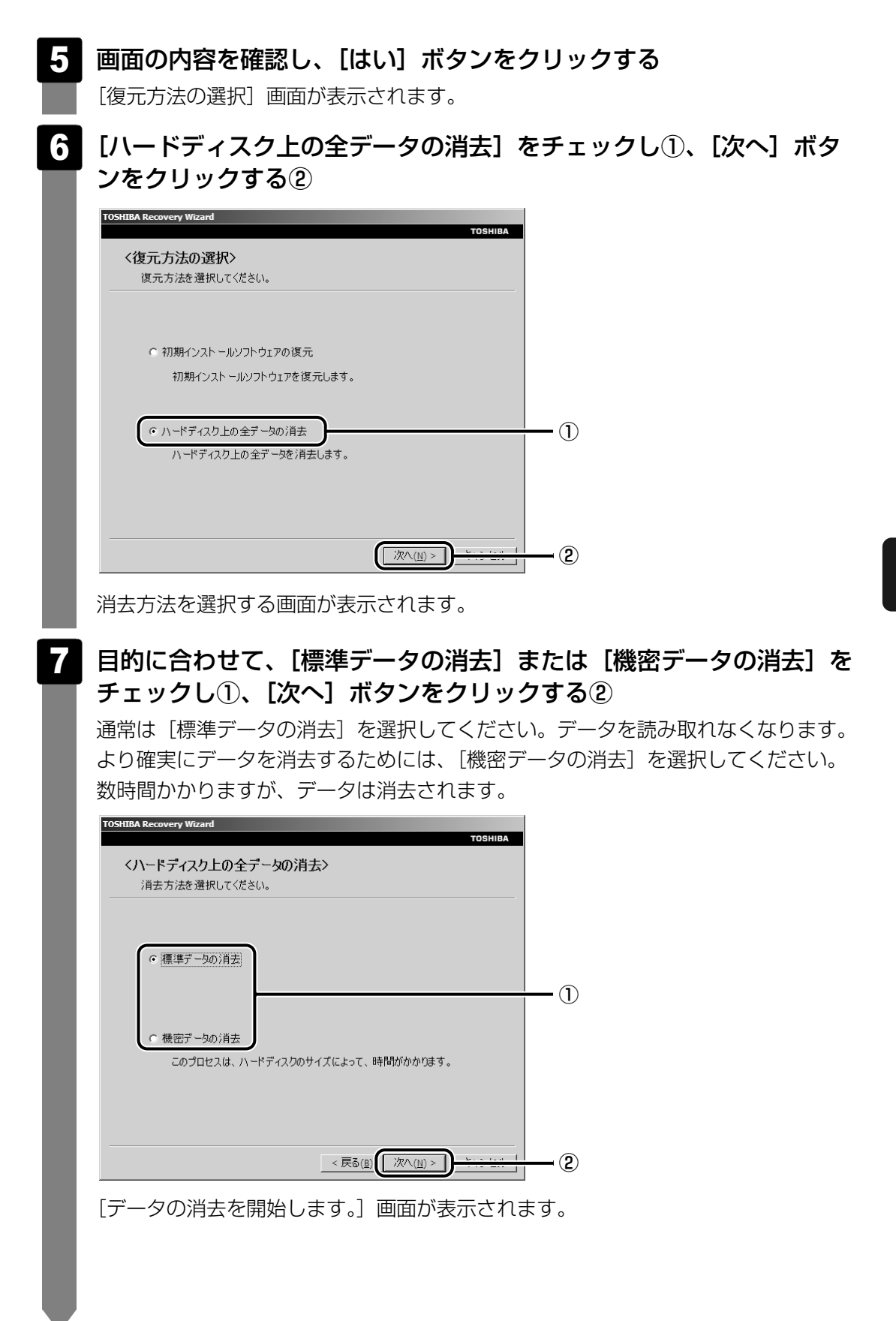

6 章

## 8 [次へ] ボタンをクリックする

処理を中止する場合は、[キャンセル] ボタンをクリックしてください。 [次へ] ボタンをクリックすると、消去が実行されます。 消去中は、次の画面が表示されます。

| TOSHIBA Recovery Wizard   |       |          |
|---------------------------|-------|----------|
|                           |       | TOSHIBA  |
| くハードディスク上の全データの消去>        |       |          |
|                           |       |          |
| ) 20/H2                   |       |          |
|                           |       |          |
|                           |       |          |
|                           |       |          |
|                           |       |          |
| ハードディスクのデータを消去中です。しばらくお待ち | ください。 |          |
|                           |       |          |
|                           |       |          |
|                           | 経過時間  | XX:XX:XX |
|                           | 残り時間  | XX:XX:XX |
|                           |       |          |
|                           |       |          |
| XX%                       |       |          |
|                           |       |          |
|                           |       |          |
|                           |       | キャンクル    |
|                           |       |          |

消去が完了すると、終了画面が表示されます。

#### 9 [終了] ボタンをクリックする

リカバリーメディアから行った場合は、自動的にディスクトレイが開きます。リカバリーメディアを取り出してください。

## TPMの内容を消去する

#### \* TPMが搭載されているモデルのみ

TPMを使用している場合、ハードディスクドライブだけでなく、TPM内部のデータを削除す る必要があります。登録情報など、セキュリティに関する重要な情報が含まれるため、必ず データを削除してください。

参照 「Trusted Platform Module取扱説明書」

# 3 B-CASカードについて

#### \*TVチューナーを内蔵しているモデルのみ

パソコン本体を廃棄する場合、B-CASカードはB-CASカードスロットから取りはずし、 (株)ビーエス・コンディショナルアクセスシステムズ(略称:B-CAS)にカードを返却して ください。

参照 B-CASカードの取りはずし『映像と音楽を楽しもう』

#### ■B-CASカードの返却についてのお問い合わせ先

株式会社 ビーエス・コンディショナルアクセスシステムズ(略称:B-CAS) カスタマーセンター TEL:0570-000-250

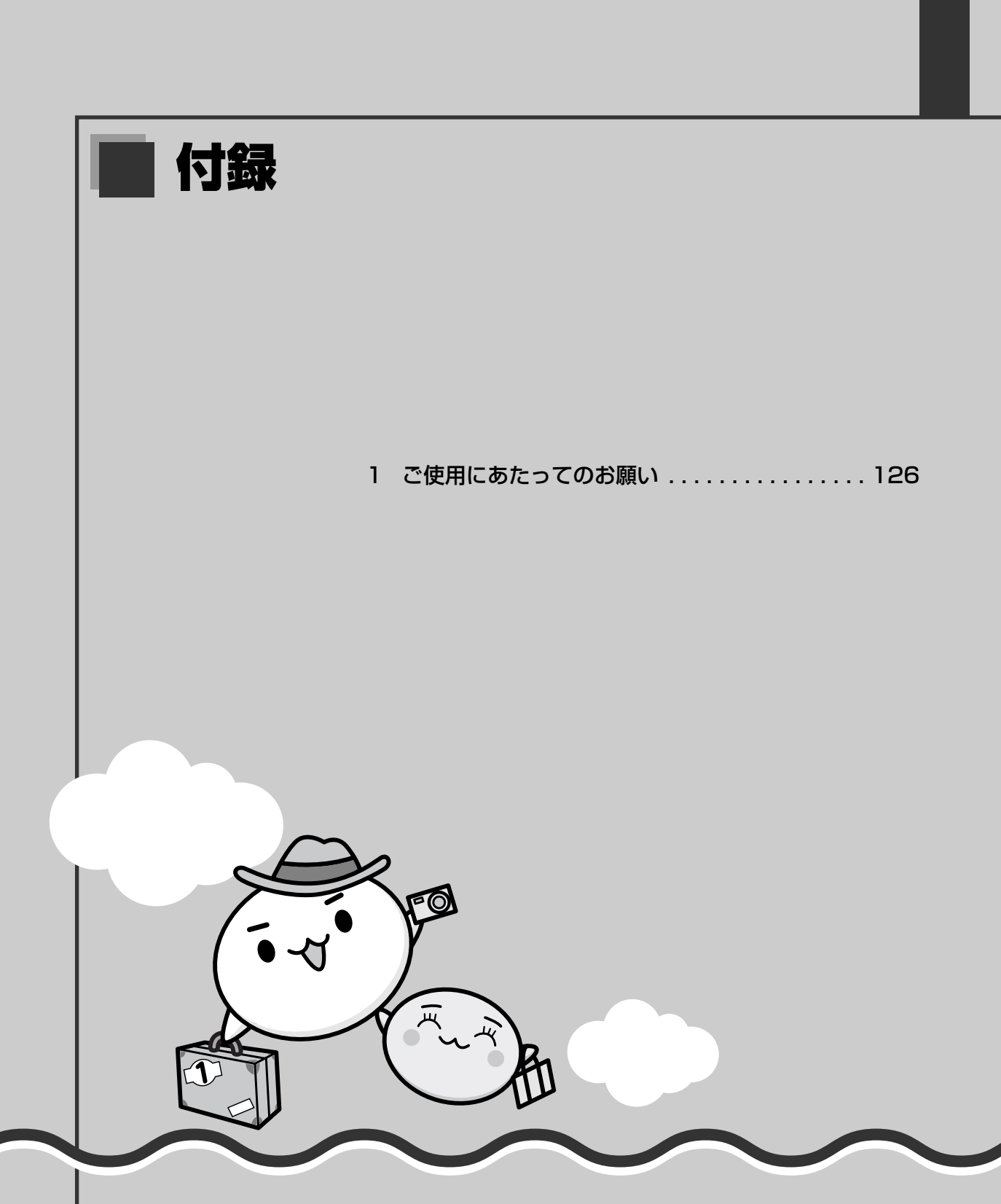

ご使用にあたってのお願い

本書で説明している機能をご使用にあたって、知っておいていただきたいことや守っていた だきたいことがあります。次のお願い事項を、本書の各機能の説明とあわせて必ずお読みく ださい。

# 1 電源コード、ACアダプターの取り扱いについて

- 電源コードやケーブルは束ねずに、ほどいた状態で使用してください。ご使用時は、あらかじめ『安心してお使いいただくために』に記載されている記述をよく読み、必ず指示を守ってください。
- 電源コードやACアダプターを持ち運ぶときには、次の図のように正しくケーブルを束ねて ください。

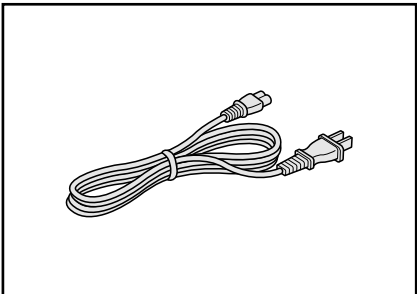

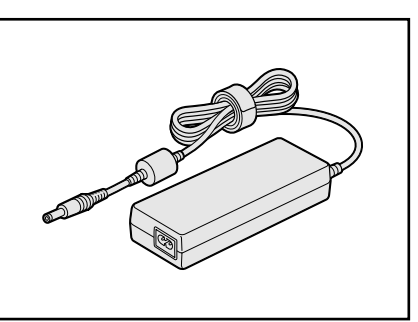

電源コード、ACアダプターは、購入されたモデルにより異なります。

# 2 「PC引越ナビ」について

#### 前のパソコンの動作環境について

すべてのパソコンでの動作確認は行っておりません。したがって、すべてのパソコンでの動作は保証できません。

#### 操作にあたって

- ●「2章 1 2 起動方法」を参照して、注意制限事項を確認してください。
- こん包プログラムが作成するこん包ファイルを分割される場合、分割されるこん包ファイル の大きさは、最大2GBとなります。
- ●「PC引越ナビ」がこん包ファイルで同時に移行できるファイル数は、最大65,000ファイ ルです。
- こん包プログラムからこん包ファイルを作成するには、作成される予定のこん包ファイルの 大きさの約2.3倍の空き容量が、保存先の装置に必要です。

# 3 有線LANについて

#### LANケーブルの使用にあたって

- LANケーブルは市販のものを使用してください。
- LANケーブルをパソコン本体のLANコネクタに接続した状態で、LANケーブルを引っ張ったり、パソコン本体の移動をしないでください。LANコネクタが破損するおそれがあります。
- LANインターフェースを使用するとき、Gigabit Ethernet(1000BASE-T)は、エンハンストカテゴリ(CAT5E)以上のケーブルを使用してください。
   Fast Ethernet(100BASE-TX)は、カテゴリ5(CAT5)以上のケーブルを使用してください。

Ethernet (10BASE-T) は、カテゴリ3 (CAT3) 以上のケーブルが使用できます。

# 4 ウイルスチェック・セキュリティ対策について

#### 使用するにあたって

- ウイルスチェックソフトがあらかじめインストールされていますが、ご使用になる場合には 必ずウイルス定義ファイルの最新版をダウンロードしてください。
- ウイルス感染を防止するには、常に最新のウイルス定義ファイルをダウンロードしてください。
- ●本製品に添付されている「ウイルスバスター」は90日間の使用期限があります。使用期限が切れたあとは、延長の申し込み、または市販品をご検討ください。
- 市販のウイルスチェック/セキュリティ対策ソフトをインストールする場合は、すでにイン ストールしているウイルスチェックソフトをすべてアンインストールしてから行ってください。
- Windows ファイアウォールと「ウイルスバスター」のセキュリティ機能(ファイアウォー ルなど)が両方とも有効になっていると、アプリケーションなどが正常に動作しない場合が あります。1つのセキュリティ機能のみ有効にしてください。
  - Windows ファイアウォールについて
     《パソコンで見るマニュアル(検索):セキュリティの状態を確認するには》
  - 参照 ウイルスチェックソフトのセキュリティ機能について 「ウイルスバスター」のヘルプ

# 5 「i-フィルター5.0」について

## 使用期限について

無料使用期間はご使用開始より90日間です。無料使用期間が過ぎますと、設定がすべて解除されフィルタリング機能がご使用できなくなります。無料使用期間中に有料にて正規サービスをお申し込みいただくことで、継続して使用することができます。

# 6 バックアップについて

#### バックアップをとるにあたって

● ユーザー名がリカバリー後と異なる場合、バックアップしたデータが復元できない場合があ ります。リカバリーをする前にユーザー名を控えてください。

参照 リカバリーについて「5章 買ったときの状態に戻すには」

 ハードディスクドライブや記録メディアに保存しているデータは、万一故障が起きた場合や、 変化/消失した場合に備えて定期的にバックアップをとって保存してください。 ハードディスクドライブや記録メディアに保存した内容の損害については、当社は一切その 責任を負いません。

#### 地上デジタル放送について

 地上デジタル放送の録画データは、「Qosmio AV Center」の保存(コピー/移動(ムーブ)) 機能でCPRM対応のDVD-RAM、DVD-R、およびAACS対応のBD-R、BD-REにデータを保 存する場合を除き、バックアップをとることができません。

#### 7 CD/DVD/BDにデータのバックアップをとる

#### CD/DVD/ブルーレイディスクに書き込む前に

CD/DVD/ブルーレイディスクに書き込みを行うときは、市販のライティングソフトウェアは 使用しないでください。

CD/DVD/ブルーレイディスクに書き込みを行うときは、次の注意をよく読んでから使用してください。

守らずに使用すると、書き込みに失敗するおそれがあります。また、ドライブへのショックな ど本体異常や、記録メディアの状態などによっては処理が正常に行えず、書き込みに失敗する ことがあります。

- ●書き込みに失敗したCD/DVD/ブルーレイディスクの損害については、当社は一切その責任を負いません。また、記録内容の変化・消失など、CD/DVD/ブルーレイディスクに保存した内容の損害および内容の損失・消失により生じる経済的損害といった派生的損害については、当社は一切その責任を負いませんので、あらかじめご了承ください。
- CD/DVD/ブルーレイディスクに書き込むときには、それぞれの書き込み速度に対応し、 それぞれの規格に準拠した記録メディアを使用してください。また、推奨するメーカーの記録 メディアを使用してください。
  - CD/DVD/ブルーレイディスクについて
     『いろいろな機能を使おう』
     『dynabook \*\*\*\*(お使いの機種名)シリーズをお使いのかたへ』
- バッテリー駆動で使用中に書き込みを行うと、バッテリーの消耗などによって書き込みに失敗するおそれがあります。必ずACアダプターを接続してパソコン本体を電源コンセントに接続して使用してください。
- ●書き込みを行うときは、本製品の省電力機能が働かないようにしてください。また、スリー プ、休止状態、シャットダウンまたは再起動を実行しないでください。

参照 省電力機能について《パソコンで見るマニュアル(検索):省電力の設定をする》

- 次に示すような、ライティングソフトウェア以外のソフトウェアは終了させてください。
   ・スクリーンセーバー
  - ・ウイルスチェックソフト
  - ・ディスクのアクセスを高速化する常駐型ユーティリティ
  - ・音楽CD/DVD/ブルーレイディスクの再生アプリケーション
  - ・モデムなどの通信アプリケーション など
  - ソフトウェアによっては、動作の不安定やデータの破損の原因となります。
- SDメモリカード、SDHCメモリカード、USB接続などのハードディスクドライブなど、本 製品の内蔵ハードディスク以外の記憶装置にあるデータを書き込むときは、データをいった ん本製品の内蔵ハードディスクに保存してから書き込みを行ってください。
- LANを経由する場合は、データをいったん本製品の内蔵ハードディスクに保存してから書き 込みを行ってください。
- ●「TOSHIBA Disc Creator」は、パケットライト形式での記録機能は備えていません。
- ●「TOSHIBA Disc Creator」を使用してDVD-RAM、ブルーレイディスクにデータを書き 込むことはできません。
- 本製品に付属している「TOSHIBA Disc Creator」を使用してDVD-Video、DVD-VR、 DVD-Audioを作成することはできません。
- 書き込み可能なDVDをバックアップする場合は、同じ種類の書き込み可能なDVDメディア でないとバックアップできない場合があります。詳細は「TOSHIBA Disc Creator」のへ ルプを参照してください。
- 著作権保護されているDVD-Video を「TOSHIBA Disc Creator」を使用してバックアップ を作成しても、作成された記録メディアで映像を再生することはできません。
- 「TOSHIBA Disc Creator」を使用してCD-ROM、CD-R、CD-RWからDVD-RW、 DVD-R、DVD+RW、DVD+Rにバックアップを作成することはできません。
- •「TOSHIBA Disc Creator」を使用してDVD-ROM、DVD-Video、DVD-RW、DVD-R、 DVD+RW、DVD+R からCD-R、CD-RWにバックアップを作成することはできません。
- •「TOSHIBA Disc Creator」を使用して、ほかのソフトウェアや、家庭用DVDビデオレ コーダーで作成したDVD-RW、DVD-R、DVD+RW、DVD+Rのバックアップを作成でき ないことがあります。

## 書き込みを行うにあたって

- タッチパッドを操作する、ウィンドウを開く、ユーザーを切り替える、画面の解像度や色数 の変更など、パソコン本体の操作を行わないでください。
- パソコン本体に衝撃や振動を与えないでください。
- •書き込み中は、周辺機器の取り付け/取りはずしを行わないでください。

#### 参照 周辺機器について『いろいろな機能を使おう』

- パソコン本体から、携帯電話およびほかの無線通信装置を離してください。
- 重要なデータについては、書き込み終了後、必ずデータが正しく書き込まれたことを確認し てください。

付

録

- ●「TOSHIBA Disc Creator」では、データが正常に書き込まれたことを確認(簡易チェック)するように設定されています。 次の手順で確認できます。

「TOSHIBA Disc Creator」の [Startup Menu] 画面が表示されます。

- [データCD/DVD作成]をクリックする
- ③メインウインドウで [設定] をクリックし、[書き込み設定] → [データCD/DVD設定]
   をクリックする

| TOSHIBA Disc Creator             |               |                               |
|----------------------------------|---------------|-------------------------------|
| ファイル(F) 表示(V) ディスク(D, 1          | 錠(S) _ 、ルプ(H) |                               |
|                                  | 書き込み設定(W)     | 吾座CD段定(A)                     |
| <ul> <li>データ CD/DVD作成</li> </ul> | オノション(0)      | データCD/DVD設定(D)                |
|                                  |               | バックアッフ設定(B)<br>イメージ→ディスク設定(M) |
|                                  |               |                               |

[データCD/DVD設定] 画面が表示されます。

④[データチェック] で[書き込み後にデータをチェックする] がチェックされているか確 認する

[簡易チェック] と [詳細チェック] を選択することができます。

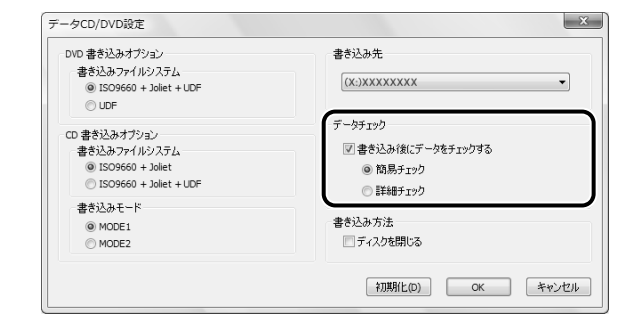

# 8 「東芝ファイルレスキュー」について

# - データを救助/復元するにあたって

 ●本ソフトウェアは、ハードディスク上のすべてのファイルの救助、復元を保証するものでは ありません。

当社は、いかなる場合においても、本ソフトウェアの使用によって生じたデータの損害について一切の責任を負わないものとします。

- ハードディスクが破損している場合、または、ハードディスク上のファイルが破損している 場合は、救助、復元することができません。
- 東芝ファイルレスキューは、OSが起動しないときに、ハードディスク上のファイルを別の 保存用記録メディアへ退避するためのものです。その他の用途では使用しないでください。
- ●データを救助するとき、データ保存用の記録メディアは、パソコンの電源を入れる前に接続してください。電源を入れたあとに接続すると正しく認識されないことがあります。
- プログラムファイル、または、プログラム用のデータファイルを救助しても、復元後に正常 に動作することを保証できません。

- 著作権保護、または、コピープロテクションによって保護されたファイルを救助しても、復 元後に正常に動作することを保証できません。
- システム属性を持つファイル、および、暗号化されたファイルは救助できません。暗号化されたハードディスクからは、救助できません。これらの救助できないファイルは、救助対象を選択、または、確認する一覧の中に表示されません。
- データを救助するときはすべてのユーザーのユーザーデータを一度に救助することができますが、データを復元するときは一回の復元実行によって一つのユーザーアカウント分のデータだけを復元します。復元したファイルは、復元処理を実行したユーザーアカウントの所有ファイルとなります。
- ファイルの所有者となるユーザーアカウントでログオンし、復元処理を実行してください。
- 復元実行中にスリープ/休止状態へ移行する操作を行わないでください。
- データ保存用の記録メディアとしてCD/DVDを使用するときは、データを確実にレス キューするために、新しい記録メディアを使用することをおすすめします。

# さくいん

#### Α

#### D

| DC IN LED     |  |  |  |  |  |  | 41 |
|---------------|--|--|--|--|--|--|----|
| dynabookランチャー |  |  |  |  |  |  | 32 |

#### 

| -フィルター | <br> |  |  |  |  |  |  |  | 65, | 12 | 27 |
|--------|------|--|--|--|--|--|--|--|-----|----|----|
|        |      |  |  |  |  |  |  |  |     |    |    |

#### L

| I ANケーブル |     |   |   |   |   |   |   |   |   |   |   |   |   |   |   | 56. | 1 | 27  | 7 |
|----------|-----|---|---|---|---|---|---|---|---|---|---|---|---|---|---|-----|---|-----|---|
|          | • • | · | • | • | • | • | · | • | • | • | · | · | • | • | • | 00, |   | _ / |   |

#### Ρ

| PC引越ナビ48,   | 126  |
|-------------|------|
| Power LED   | . 41 |
| Product Key | . 12 |

#### Т

| TOSHIBA Disc Creator            | . 73 |
|---------------------------------|------|
| TOSHIBA Recovery Media Creator. | . 87 |

#### W

| Windows Liveメール    | 58 |
|--------------------|----|
| Windows セキュリティセンター | 59 |
| Windowsのセットアップ     | 22 |
| Windowsヘルプとサポート    | 33 |
| Windowsログオンパスワード   | 25 |

#### 数字

| 64ビット |  |  |  |  |  |  |  |  |  |  |  | 1 | С | ) |
|-------|--|--|--|--|--|--|--|--|--|--|--|---|---|---|
|       |  |  |  |  |  |  |  |  |  |  |  |   |   |   |

#### ア

アプリケーションの再インストール...112

#### イ

| インターネッ | ト |  | <br> |  |  |  |  |  | 54 |  |
|--------|---|--|------|--|--|--|--|--|----|--|
|        |   |  |      |  |  |  |  |  |    |  |

#### ゥ

| ウイルス        | 59      |
|-------------|---------|
| ウイルスチェックソフト | 59, 127 |
| ウイルスバスター    | 61      |

## オ

| お客様登録  | 118  |
|--------|------|
| おたすけナビ | . 45 |

#### カ

| カーソル    | 23 |
|---------|----|
| 管理者ユーザー | 22 |

## ク

| クリック. |     |   |   |   |  |   |   |   |   |   |  |  |   |  |   |   | 22 |
|-------|-----|---|---|---|--|---|---|---|---|---|--|--|---|--|---|---|----|
|       | • • | • | • | • |  | • | • | • | • | • |  |  | • |  | • | • |    |

#### サ

| 再起動     | 35 |
|---------|----|
| 再セットアップ | 92 |
| 冊子マニュアル | 43 |

#### 

| ス           |    |
|-------------|----|
| スリープ        | 35 |
| スリープ機能を強化する | 36 |

#### テ

セ

| ディスクの管理111           |
|----------------------|
| 電源コード126             |
| 電源コードとACアダプターを接続する16 |
| 電源を入れる               |
| 電源を切る34              |

#### ト

動画で学ぶ Microsoft Office

| PowerPoint 2007            | 46 |
|----------------------------|----|
| 動画で学ぶ Office Personal 2007 | 45 |
| 動画で学ぶ Windows 7            | 45 |
| 動画で学ぶ YouTube              | 46 |
| 東芝ID1                      | 18 |
| 東芝サービスステーション               | 31 |
| 東芝ファイルレスキュー78,1            | 30 |

#### ハ

| パーティション1        | 11 |
|-----------------|----|
| ハードディスクドライブの内容を |    |
| すべて消去する1        | 21 |
| ハイブリッド スリープ     | 36 |
| はじめてガイド         | 44 |
| パスワード           | 24 |
| パソコンで見るマニュアル    | 44 |
| バックアップ68,1      | 28 |

## L

| 日付と時刻の確認 |  |  |  |  |  |  |  |  | 33 | 3 |
|----------|--|--|--|--|--|--|--|--|----|---|
|          |  |  |  |  |  |  |  |  |    |   |

## フ

| ブルーレイディスク |  |  |  |  |  |  | <br>69 |
|-----------|--|--|--|--|--|--|--------|
| ブロードバンド接続 |  |  |  |  |  |  | <br>56 |
| プロバイダー    |  |  |  |  |  |  | <br>54 |

## ×

| メール |  |  |  |  |  |  |  |  |  |  |  |  |  | 5 | 8 |
|-----|--|--|--|--|--|--|--|--|--|--|--|--|--|---|---|
|     |  |  |  |  |  |  |  |  |  |  |  |  |  |   |   |

#### IJ

| リカバリー        | 92, 98  |
|--------------|---------|
| リカバリーチェックシート |         |
| リカバリーメディア    | 87, 103 |
| リリース情報       | 8       |

# MEMO

|   |   | <br>- |   | <br>- | - |   |   | <br>- | - | - |   |   |   |   |   | <br>_ | - | - | - | - |   |   | - | - | - | <br> | - | - | - |   |   |   | - |      | - |
|---|---|-------|---|-------|---|---|---|-------|---|---|---|---|---|---|---|-------|---|---|---|---|---|---|---|---|---|------|---|---|---|---|---|---|---|------|---|
|   |   | <br>- |   | <br>- | - |   |   | <br>- | - | - |   |   |   |   |   | <br>_ | - | - | - | - |   |   | - | - | - | <br> | _ | - | - |   |   |   | - |      | - |
|   |   | <br>- |   | <br>- | - |   |   | <br>- | - | - |   |   |   |   |   | <br>- | - | - | - | - |   |   | - | - | - | <br> | - | - | - | - |   |   | - |      | - |
|   |   | <br>- |   | <br>- | - |   |   | <br>- | - | - |   |   |   |   |   | <br>_ | - | - | - | - |   |   | - | - | - | <br> | _ | - | - |   |   |   | - |      | - |
|   | - | <br>- |   | <br>- | - |   |   | <br>- | - | - |   |   |   |   |   | <br>_ | - | - | - | - |   |   | - | - | - | <br> | - | - | - | _ |   |   | - | - •  |   |
|   |   | <br>- |   | <br>- | - |   |   | <br>_ | - | - |   |   |   |   |   | <br>_ | - | - | - | - |   |   | - | - | - | <br> | _ | - | - |   |   |   | - |      | - |
|   |   | <br>- |   | <br>- | - |   |   | <br>- | - | - |   |   |   |   |   | <br>- | - | - | - | - |   |   | - | - | - | <br> | - | - | - | - |   |   | - |      | - |
|   |   | <br>_ |   | <br>- | - |   |   | <br>_ | - | - |   |   |   |   |   | <br>_ | - | - | - | - |   |   | - | - | - | <br> | _ | - | - |   |   |   | - |      | - |
|   |   | <br>- |   | <br>- | - |   |   | <br>- | - | - |   |   |   |   |   | <br>_ | - | - | - | - |   |   | - | - | - | <br> | - | - | - | - |   |   | - |      | - |
|   | - | <br>_ |   | <br>- | - |   |   | <br>_ | - | - |   |   |   |   |   | <br>_ | - | - | - | - |   |   | _ | - | - | <br> | _ | - | - | _ |   |   | - | - 14 | • |
|   |   | <br>- |   | <br>- | - |   |   | <br>- | - | - |   |   |   |   |   | <br>_ | - | - | - | - |   |   | - | - | - | <br> | _ | - | - | _ |   |   | - |      | - |
|   |   | <br>_ |   | <br>- | - |   |   | <br>_ | - | - |   |   |   |   |   | <br>_ | - | - | - | - |   |   | - | - | - | <br> | _ | - | - | _ |   |   | - |      | - |
|   |   | <br>_ |   | <br>- | - |   |   | <br>_ | - | - |   |   |   |   |   | <br>_ | - | - | - | - |   |   | - | - | - | <br> | _ | - | - |   |   |   | - |      | - |
|   |   | <br>_ |   | <br>- | - |   |   | <br>_ | - | - |   |   |   |   |   | <br>_ | - | - | - | - |   |   | _ | - | - | <br> | _ | - | - | _ |   |   | - |      | - |
|   | - | <br>_ |   | <br>- | - |   |   | <br>_ | - | - |   |   |   |   |   | <br>_ | - | - | - | - |   |   | _ | - | - | <br> | _ | - | - | _ |   |   | - |      |   |
|   |   | <br>- |   | <br>- | - |   |   | <br>- | - | - |   |   |   |   |   | <br>_ | - | - | - | - |   |   | - | - | - | <br> | _ | - | - | _ |   |   | - |      | - |
|   |   | <br>- |   | <br>- | - |   |   | <br>- | - | - |   |   |   |   |   | <br>_ | - | - | - | - |   |   | _ | - |   |      |   |   |   |   |   |   |   |      |   |
| _ |   | <br>  | _ | <br>  | - | _ | - | <br>  |   | _ | - | - | _ | - | - | <br>  |   |   | _ | _ | _ | _ | _ |   |   |      |   | _ | _ | _ | _ |   |   |      |   |
|   |   | <br>  | _ | <br>  | _ | - |   | <br>  | _ | _ | _ |   |   |   |   | <br>  |   | _ | - | _ | - |   | - |   |   |      | ť | ٢ | • | - |   |   |   |      |   |
|   | - | <br>_ |   | <br>- | - |   |   | <br>_ | - | _ |   |   |   |   |   | <br>_ | _ | _ | _ | _ |   |   |   |   |   | u    |   |   | _ | _ | - | L | Y |      | 2 |

# ΜΕΜΟ

| <br> |     |   | -   |   |     | - |   | <br>- |   | <br>- | - |   |   |   | <br>- | - | - |   | <br>- | - |   | <br>- |     |   | - | - |   |   | - |     | - |
|------|-----|---|-----|---|-----|---|---|-------|---|-------|---|---|---|---|-------|---|---|---|-------|---|---|-------|-----|---|---|---|---|---|---|-----|---|
| <br> |     |   | -   |   |     | - |   | <br>- |   | <br>- | - |   |   |   | <br>- | - | - |   | <br>- | - |   | <br>- |     |   | - | - |   |   |   |     | - |
| <br> |     |   | -   |   |     | - |   | <br>- |   | <br>- | - |   |   |   | <br>- | - | - |   | <br>- | - |   | <br>- |     |   | - | - |   |   |   |     | - |
| <br> |     |   | · - |   |     | - |   | <br>- |   | <br>- | - |   |   |   | <br>- | - | - |   | <br>- | - |   | <br>- |     |   | - | - |   |   |   |     | - |
|      |     |   | · - |   |     | - |   | <br>- |   | <br>- | - |   |   |   | <br>- | - | - |   | <br>- | - |   | <br>- |     |   | - | - |   |   |   | -   |   |
| <br> |     |   | -   |   |     | - |   | <br>- |   | <br>- | - |   |   |   | <br>- | - | - |   | <br>- | - |   | <br>- |     |   | - | - |   |   |   |     | - |
| <br> |     |   | -   |   |     | - |   | <br>- |   | <br>- | - |   |   |   | <br>- | - | - |   | <br>- | - |   | <br>- |     |   | - | - |   |   |   |     | - |
| <br> |     |   | -   |   |     | - |   | <br>- |   | <br>- | - |   |   |   | <br>- | - | - |   | <br>- | - |   | <br>- |     |   | - | - |   |   |   |     | - |
| <br> |     |   | · - |   |     | - |   | <br>- |   | <br>- | - |   |   |   | <br>- | - | - |   | <br>- | - |   | <br>- |     |   | - | - |   |   |   |     | - |
|      |     |   | -   |   |     | - |   | <br>- |   | <br>- | - |   |   |   | <br>- | - | - |   | <br>- | - |   | <br>- |     |   | - | - |   |   |   | - > |   |
| <br> |     |   | · - |   | · - | - |   | <br>- |   | <br>- | - |   |   |   | <br>- | - | - |   | <br>- | - |   | <br>- |     |   | - | - |   |   |   |     | - |
| <br> |     |   | -   |   |     | - |   | <br>- |   | <br>- | - |   |   |   | <br>- | - | - |   | <br>- | - |   | <br>- |     |   | - | - |   |   |   |     | - |
| <br> |     |   | -   |   |     | - |   | <br>- |   | <br>- | - |   |   |   | <br>- | - | - |   | <br>- | - |   | <br>- |     |   | - | - |   |   | - |     | - |
| <br> |     |   |     |   |     | - |   | <br>- |   | <br>- | - |   |   |   | <br>- | - | - |   | <br>- | - |   | <br>- |     |   | - | - |   |   | - |     | - |
|      | • • |   | · - |   |     | - |   | <br>- |   | <br>- | - | - |   |   | <br>- | - | - |   | <br>- | - |   | <br>- |     |   | - | - |   |   | - |     |   |
| <br> |     |   |     |   |     | _ |   | <br>_ |   | <br>_ | _ |   |   |   | <br>_ | _ | _ |   | <br>  | _ | _ |       |     |   |   |   |   |   |   |     | - |
| <br> |     | _ |     | _ |     |   | _ | <br>  | _ | <br>  | _ | _ | _ | _ | <br>  |   | _ | _ | <br>  |   |   |       |     |   |   |   |   |   |   |     |   |
| <br> |     |   |     |   |     | _ |   | <br>  |   | <br>  | _ | _ | _ |   | <br>  | _ | _ |   | <br>  |   |   |       | (0) | 0 | • | - |   |   |   | L   |   |
| <br> |     |   |     |   |     | _ |   | <br>_ |   | <br>_ | _ |   |   |   | <br>_ | _ | _ |   | <br>  |   |   | C     | ł   |   | _ | _ | - | L | Y |     | 2 |
|      |     |   |     |   |     |   |   |       |   |       |   |   |   |   |       |   |   |   |       |   |   |       |     |   |   |   |   |   |   |     |   |

# リカバリー(再セットアップ) チェックシート

リカバリーは、本ページをコピーするなどして、次の項目を順番にチェックしながら実行して ください。本ページに記載されている各チェック項目の詳細は、「5章 買ったときの状態に戻 すには」で説明しています。

# 1 リカバリーをする前に確認すること

□ウイルスチェックソフトで、ウイルス感染のチェックを実行する
 □セーフモードで起動できるかどうか実行してみる
 □周辺機器をすべて取りはずし、再度確認してみる
 □ほかのトラブル解消方法を探してみる

参照●『いろいろな機能を使おう』

# **2** リカバリーをはじめる前にしておくこと

#### □①準備するもの

□『準備しよう』(本書)

□『いろいろな機能を使おう』

- □このリカバリーチェックシートをコピーしたもの
- □リカバリーメディア(作成したリカバリーメディアからリカバリーする場合)

#### □ ②必要なデータのバックアップをとる

バックアップをとることができる場合は、とっておいてください。リカバリーをすると、購 入後に作成したデータはすべて消失します。

- □ドキュメントのデータ □購入後にデスクトップに保存したデータ
- □インターネットエクスプローラのお気に入り
- □メール送受信データ □メールアドレス帳
- □ プレインストールされているアプリケーションのデータやファイル
- □購入後にインストールしたアプリケーションのデータ
- □購入後に作成したフォルダーやファイル

参照 バックアップについて「4章 大切なデータを失わないために」

#### □③アプリケーションのセットアップ用のメディアを確認する

「Microsoft Office」や、購入後にインストールしたアプリケーションなどは、リカバリー後にインストールする必要があります。リカバリーした直後は、お客様がインストールしたソフトなどは復元されません。ご購入されたメディアなどから再度インストールしてください。

#### □ ④各種設定を確認する

□ ⑤ あらかじめ、音量を調節する

リカバリー後、Windowsセットアップが終了するまで音量の調節ができないためです。

#### □⑥周辺機器をすべて取りはずす

# 3 リカバリー(再セットアップ)の流れ

リカバリーをする場合は、次のような流れで作業を行ってください。
 □リカバリー(再セットアップ)
 □Office製品のインストール
 □アプリケーションのインストール
 □周辺機器(マウス・メモリ・プリンターなど)を取り付けて、設定する
 □インターネットの設定
 □ ジイルスチェックソフトの更新
 □ Windows Update
 □ データの復元やメールの設定

G60/9\*Kシリーズ、G60W/9\*KWシリーズ、 TV/6\*Kシリーズ、TX/6\*Kシリーズ、AXW/8\*KWシリーズ、 EX/5\*Kシリーズ、EX/3\*Kシリーズ、BX/3\*Kシリーズ、 PXW/5\*KWシリーズ、 CX/4\*Kシリーズ、CXW/4\*KWシリーズ、 NX/7\*Kシリーズ、NXW/7\*K\*Wシリーズ

#### C • dynabook OSMIO 準備しよう

平成21年8月18日 第1版発行

GX1

GX1C000Q2110

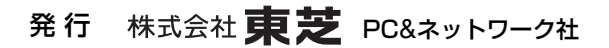

PC第一事業部 〒105-8001 東京都港区芝浦1-1-1

© 2009 TOSHIBA CORPORATION ALL RIGHTS RESERVED 無断複製及び転載を禁ず

■ Cの取扱説明書は植物性大豆油インキを使用しております。 SOVINNET この取扱説明書は再生紙を使用しております。

# 東芝PC総合情報サイト http://dynabook.com/

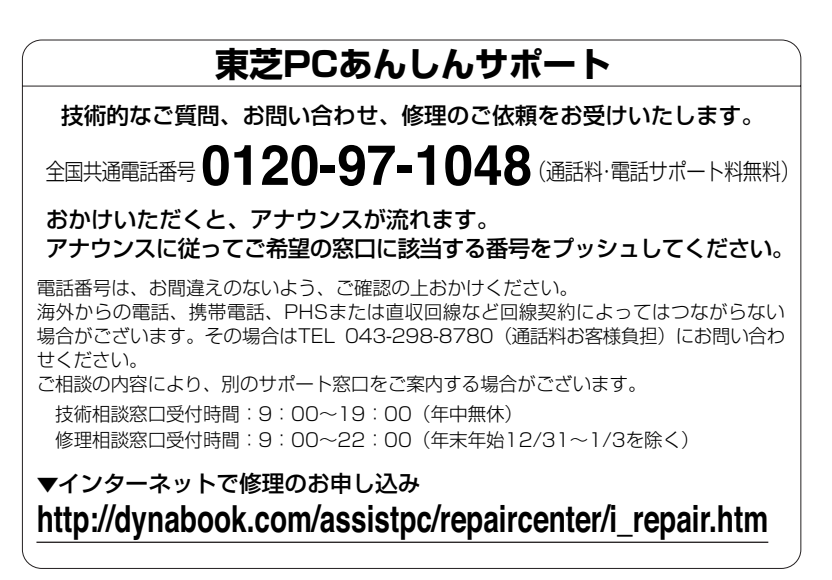

お問い合わせの詳細につきましては、『東芝PCサポートのご案内』をご参照ください。

- ・本書の内容は、改善のため予告なしに変更することがあります。
- ・本書の内容の一部または全部を、無断で転載することは禁止されています。
- ・落丁、乱丁本は、お取り替えいたします。
- 東芝PCあんしんサポートにお問い合わせください。

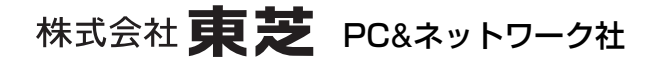

PC第一事業部 〒105-8001 東京都港区芝浦1-1-1

GX1C000Q2110 Printed in China